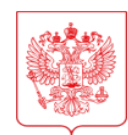

## МИНИСТЕРСТВО НАУКИ И ВЫСШЕГО ОБРАЗОВАНИЯ РОССИЙСКОЙ ФЕДЕРАЦИИ (МИНОБРНАУКИ РОССИИ)

### ЗАМЕСТИТЕЛЬ МИНИСТРА

Тверская ул., д. 11, стр. 1, 4, Москва, 125009 Тел.: (495) 547-13-16 e-mail: info@minobrnauki.gov.ru http://www.minobrnauki.gov.ru

| 17.04.2023  | _ <b>№</b> | МН-19/654-ДК |
|-------------|------------|--------------|
| Ha <b>№</b> |            | OT           |

Образовательные организации высшего образования, участвующие в реализации суперсервиса «Поступление в вуз онлайн»

О направлении информации

В соответствии с предложениями Минцифры России и Рособрнадзора Министерство науки и высшего образования Российской Федерации направляет график тестирования функционала суперсервиса «Поступление в вуз онлайн» (прилагается), а также инструкции по тестированию федеральной государственной информационной системы «Единый портал государственных и муниципальных услуг (функций)» (далее – ЕПГУ) и созданию учетных записей на ЕПГУ (приложение).

Минобрнауки России сообщает, что информация о ссылке на страницу услуги в тестовой среде ЕПГУ будет направлена дополнительно после представления соответствующей информации от Минцифры России.

Приложение: на 91 л. в 1 экз.

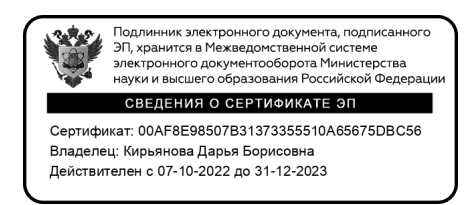

Д.Б. Кирьянова

Миралиев Кямран Мустафаевич +7 (495) 547-12-60 (вн. 25-42) Пошаговая инструкция для тестирования функциональности суперсервиса «Поступление в вуз онлайн» в федеральной государственной информационной системе «Единый портал государственных и муниципальных услуг (функций)» для обеспечения проведения приемной кампании 2023/24 учебного года»

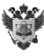

# 1 ОГЛАВЛЕНИЕ

| 1   | Оглавление                                                          | 2   |
|-----|---------------------------------------------------------------------|-----|
| 2   | Предусловия для корректной работы функционала ЕПГУ                  | 3   |
| 3   | Подача основного заявления                                          | 4   |
| 3.1 | Подача заявления на поступление в вуз                               | 4   |
| 3.2 | Выбор категории льгот                                               | 5   |
| 3.3 | Выбор вузов и конкурсных групп                                      | 8   |
| 3.4 | Выбор индивидуальных достижений                                     | _14 |
| 3.5 | Права и льготы                                                      | _17 |
| 3.6 | Выбор внутренних вузовских испытаний                                | _22 |
| 3.7 | Расстановка приоритетов                                             | _26 |
| 3.8 | Целевой договор, файлы подтверждающие категории льгот, документы об |     |
| обр | разовании                                                           | _30 |
| 3.9 | Редактирование заявления                                            | _46 |
| 4   | Статусная модель заявления и личный кабинет                         | _48 |
| 4.1 | Статусная модель заявления                                          | _48 |
| 4.2 | Личный кабинет                                                      | _54 |
| 5   | Заключение договора для платных конкурсных групп                    | _61 |
| 5.1 | Отправка запроса на заключение договора в вуз                       | _61 |
| 5.2 | Статусная модель и согласование договора                            | _73 |

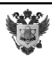

## 2 ПРЕДУСЛОВИЯ ДЛЯ КОРРЕКТНОЙ РАБОТЫ ФУНКЦИОНАЛА ЕПГУ

1. Сотрудник вуза должен иметь подтвержденную учетную запись в тестовой среде ЕСИА (аналогично регистрации в продуктивной среде по адресу https://esia-portal1.test.gosuslugi.ru/login/registration).

2. До начала тестирования вузом должны быть внесены в Сервис приема правила приема, в том числе по филиалам.

3. В Сервисе приема вуз устанавливает статус приемной кампании «Идет набор».

4. Ссылка на тестовый стенд функциональности ЕПГУ будет доведена дополнительно.

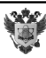

## 3 ПОДАЧА ОСНОВНОГО ЗАЯВЛЕНИЯ

### 3.1 Подача заявления на поступление в вуз

Ссылка тестовый стенд функциональности ЕПГУ будет на доведена После перехода ссылке будет дополнительно. ПО пользователю доступен первоначальный экран формы подачи заявления на поступление в вуз.

Шаг 1. Первоначальный экран формы подачи заявления (интерактивная форма содержит ссылки на дополнительные информационные экраны). После нажатия на кнопку «Начать» пользователь переходит на следующий экран.

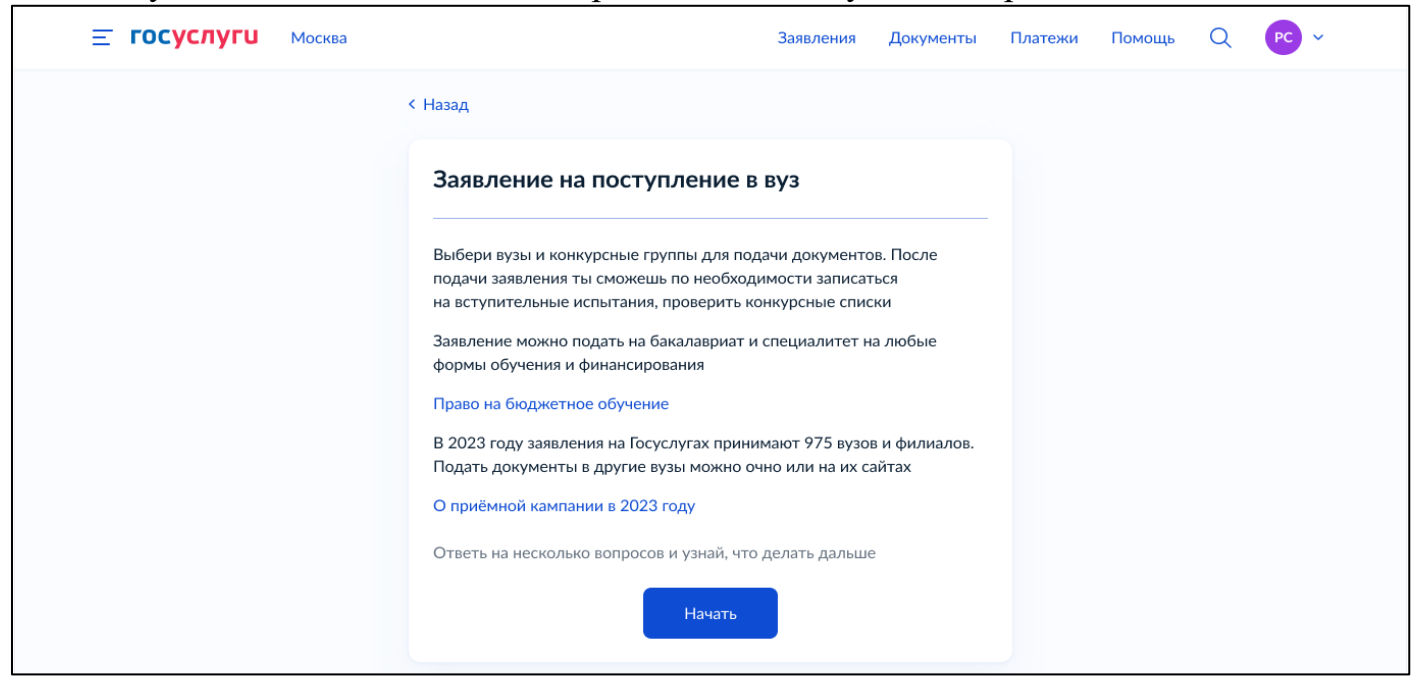

Шаг 2. Пользователю необходимо указать свой уровень образования, с которым он планирует поступать. По умолчанию ничего не выбрано. Кнопка «Продолжить» неактивна, пока не будет выбрано хотя бы одно из значений. Возможен множественный выбор. Пользователь выбирает одно или несколько образований, которые у него есть и нажимаем кнопку «Продолжить».

| Ξ | госуслуги | Москва |                                                                                                    | Заявления                                     | Документы                | Платежи | Помощь | Q | PC ~ |
|---|-----------|--------|----------------------------------------------------------------------------------------------------|-----------------------------------------------|--------------------------|---------|--------|---|------|
|   |           |        | < Назад                                                                                                    |                                               |                          |         |        |   |      |
|   |           |        | С каким образованием поступ                                                                                                    | аешь?                                         |                          |         |        |   |      |
|   |           |        | От уровня образования зависят условия приём                                                                                               | 1a                                            |                          |         |        |   |      |
|   |           |        | Данные будут проверены в Федеральном реес<br>об образовании. При отсутствии сведений вуз<br>предоставить документ                         | тре сведений<br>может попрос                  | о документах<br>ить тебя |         |        |   |      |
|   |           |        | Выбери образование, которое у тебя имее <ul> <li>Среднее общее — окончена школа, ли</li> <li>Среднее профессиональное — оконче</li> </ul> | <b>тся</b><br>цей или гимна<br>н колледж, учи | зия<br>ілище             |         |        |   |      |
|   |           |        | или техникум Высшее — окончен вуз                                                                                                    |                                               |                          |         |        |   |      |
|   |           |        | Продолжить                                                                                                    |                                               |                          |         |        |   |      |

Шаг 2.1. Если среди выбранных значений есть «Среднее общее», то открывается интерактивная форма, на которой необходимо выбрать, где получено среднее общее образование. Выбираем один из вариантов.

| <b>ГОСУСЛУГИ</b> Москва |                                                                                 | Заявления      | Документы  | Платежи | Помощь | Q | PC ~ |
|-------------------------|---------------------------------------------------------------------------------|----------------|------------|---------|--------|---|------|
|                         | < Назад                                                                         |                |            |         |        |   |      |
|                         | Где получено среднее общее                                                      | образовані     | ıe?        |         |        |   |      |
|                         | Среднее общее — это оконченные 11 классов<br>образование, полученное за рубежом | в России или а | налогичное |         |        |   |      |
|                         | В российской организации                                                        |                | >          |         |        |   |      |
|                         | В иностранной организации                                                       |                | >          |         |        |   |      |
|                         |                                                                                 |                |            |         |        |   |      |

Шаг 2.2. Если среди выбранных значений есть «Высшее», то открывается интерактивная форма, на которой необходимо выбрать вид высшего образования. Выбираем один из вариантов. Переход к пункту 3.2 «Выбор категорий льгот».

| <b>≡ госус</b> | луги | Москва |                                          | Заявления             | Документы    | Платежи | Помощь | Q | PC ~ |  |
|----------------|------|--------|------------------------------------------|-----------------------|--------------|---------|--------|---|------|--|
|                |      |        | < Назад                                  |                       |              |         |        |   |      |  |
|                |      |        | Какое у тебя высшее образова             | ние?<br>ювание, выбер | и «Военное». |         |        |   |      |  |
|                |      |        | В остальных случаях выбери «Гражданское» |                       |              |         |        |   |      |  |
|                |      |        | Гражданское                              |                       | >            |         |        |   |      |  |
|                |      |        | Военное                                  |                       | >            |         |        |   |      |  |
|                |      |        |                                          |                       |              |         |        |   |      |  |

! Если на шаге 2 не выбраны значения «Среднее общее» и/или «Высшее», то происходит переход к пункту 3.2 «Выбор категорий льгот».

## 3.2 Выбор категории льгот

Шаг 1. На данном шаге пользователю необходимо выбрать льготные категории, к которым он относится. По умолчанию выбран чек-бокс «Ни к какой из перечисленных». Если пользователь выбирает какой-либо другой чек-бокс, то с чек-бокса «Ни к какой из перечисленных» выбор автоматически снимается. ЕПГУ по порядку проверяет каждую выбранную пользователем категорию. Если у категории есть подкатегория, то отображается соответствующей ей экран. Если нету, то переходит к следующий выбранной категории. После выбора подкатегории осуществляется переход к следующей категории и т.д.

После обработки всех выбранных пользователем категорий осуществляется проверка условия для отображения экрана «Инвалидность присвоена после получения

высшего образования?» (условия описаны ниже в шаге 2). Если необходимые условия отсутствуют, то откроется экран, представленный в описании шага 3.

| <b>Е ГОСУСЛУГИ</b> Москва |                                                                                                    | Заявления                                                                                  | Документы                                         | Платежи | Помощь | Q | PC ~ |
|---------------------------|----------------------------------------------------------------------------------------------------|--------------------------------------------------------------------------------------------|---------------------------------------------------|---------|--------|---|------|
|                           | < Назад<br>Выбери все категории, к котор<br>Можешь выбрать несколько, чтобы воспольз<br>или преимуществом при зачислении. Статус<br>документом<br>Какие права есть у этих категорий                                                                                                    | ЭЫМ ОТНОС<br>оваться особым<br>нужно будет по                                              | и правом<br>одтвердить                            |         |        |   |      |
|                           | <ul> <li>Выбери из категорий</li> <li>Ни к какой из перечисленных</li> <li>Дети-сироты и дети, оставшиеся без</li> <li>Лица, имеющие инвалидность</li> <li>Лица с ограниченными возможностяя</li> <li>Ветераны и участники боевых действ</li> <li>Дети инвалидов I группы младше 20 семей</li> <li>Дети военнослужащих и сотрудниког участвовавших в СВО или боевых действовавших в СВО или боевых действовавших в СВО или боевых действовавших в СВО или боевых действовавших в СВО или боевых действовавших в СВО или боевых действовавших в СВО или боевых действовае с с с с с с с с с с с с с с с с с с с</li></ul> | попечения род<br>ии здоровья<br>ий<br>лет из неполнь<br>з силовых ведои<br>іствиях на терр | ителей<br>іх малоимущих<br>мств,<br>итории других |         |        |   |      |
|                           | государств  Герои РФ, граждане, награждённые т Военнослужащие и сотрудники силоп Дети военнослужащих и сотрудники Лица, подвергшиеся воздействию ра,<br>катастрофы на Чернобыльской АЭС                                                                                                    | ремя орденами<br>вых ведомств<br>в силовых ведои<br>диации вследст                         | Мужества<br>мств<br>твие                          |         |        |   |      |

Шаг 2. Если пользователь ранее выбрал, что поступает с «Высшим» образованием, высшее образование является гражданским, пользователь выбрал категорию льгот «лица, имеющие инвалидность» и не выбрал подкатегорию «дети-инвалиды», то откроется экран «Инвалидность присвоена после получения высшего образования?». Пользователь выбирает подходящее значение, открывается окно «У тебя есть договор о целевом обучении?».

| <b>Е ГОСУСЛУГИ</b> Москва |                                            | Заявления  | Документы  | Платежи | Помощь | Q | PC V |  |
|---------------------------|--------------------------------------------|------------|------------|---------|--------|---|------|--|
|                           | < Назад                                    |            |            |         |        |   |      |  |
|                           | Инвалидность присвоена пос<br>образования? | ле получен | ния высшег | o       |        |   |      |  |
|                           | Нет                                        |            | >          |         |        |   |      |  |
|                           | Да                                         |            | >          |         |        |   |      |  |
|                           |                                            |            |            |         |        |   |      |  |

Шаг 3. На данном шаге пользователю необходимо подтвердить наличие или отсутствие договора о целевом обучении.

| <b>Е ГОСУСЛУГИ</b> Москва |                                                             | Заявления | Документы | Платежи | Помощь | Q | PC ~ |  |  |
|---------------------------|-------------------------------------------------------------|-----------|-----------|---------|--------|---|------|--|--|
|                           | < Назад                                                     |           |           |         |        |   |      |  |  |
|                           | У тебя есть договор о целевом                               | обучении  | 1?        |         |        |   |      |  |  |
|                           | Договор нужен, чтобы поступить в вуз в рамках целевой квоты |           |           |         |        |   |      |  |  |
|                           | Если договор ещё не подписан, выбери «Нет договора»         |           |           |         |        |   |      |  |  |
|                           | Что такое договор о целевом обучении                        |           |           |         |        |   |      |  |  |
|                           | Нет договора                                                |           | >         |         |        |   |      |  |  |
|                           | Да, есть договор                                            |           | >         |         |        |   |      |  |  |

Шаг 4. В зависимости от выбранных ранее параметров формируется список необходимых документов, которые понадобятся для подачи заявления. Список может содержать следующие значения:

| • Паспорт                                                                                                    | • Документ, подтверждающий статус пострадавшего вследствие                                                                     |
|----------------------------------------------------------------------------------------------------|----------------------------------------------------------------------------------------------------|
| • Аттестат о среднем общем образовании                                                                                                   | катастрофы на Чернобыльской АЭС                                                                                                |
| • Диплом о высшем образовании                                                                                                    | <ul> <li>Документ, подтверждающий статус военнослужащего или<br/>сотрудника сидорых ведомств.</li> </ul>                       |
| • Договор о целевом обучении                                                                                                    | Сотрудника силовых ведомств                                                                                                    |
| <ul> <li>Документ, подтверждающий статус ребёнка-сироты или ребёнка,<br/>оставшитося боз полемочия родитовой</li> </ul>                  | <ul> <li>Документ, подтверждающий статус военнослужащего, сотрудника</li> <li>МВД или спецслужб одного из родителей</li> </ul> |
| <ul> <li>Документ, подтверждающий инвалидность</li> </ul>                                                                                | <ul> <li>Документы, подтверждающие индивидуальные достижения,<br/>при их наличии</li> </ul>                                    |
| • Документ, подтверждающий ограниченные возможности здоровья                                                                             | • Справка о состоянии здоровья при наличии                                                                                     |
| <ul> <li>Документ, подтверждающий статус ветерана или участника боевых<br/>действий</li> </ul>                                           | <ul> <li>Документ о среднем общем образовании, полученный<br/>в иностранной организации</li> </ul>                             |
| <ul> <li>Документы, подтверждающие наличие инвалидности І группы<br/>у одного из родителей и статус неполной малоимущей семьи</li> </ul> | • Диплом о среднем профессиональном образовании                                                                                |

После ознакомления пользователь нажимает на кнопку «Перейти к заявлению».

Û

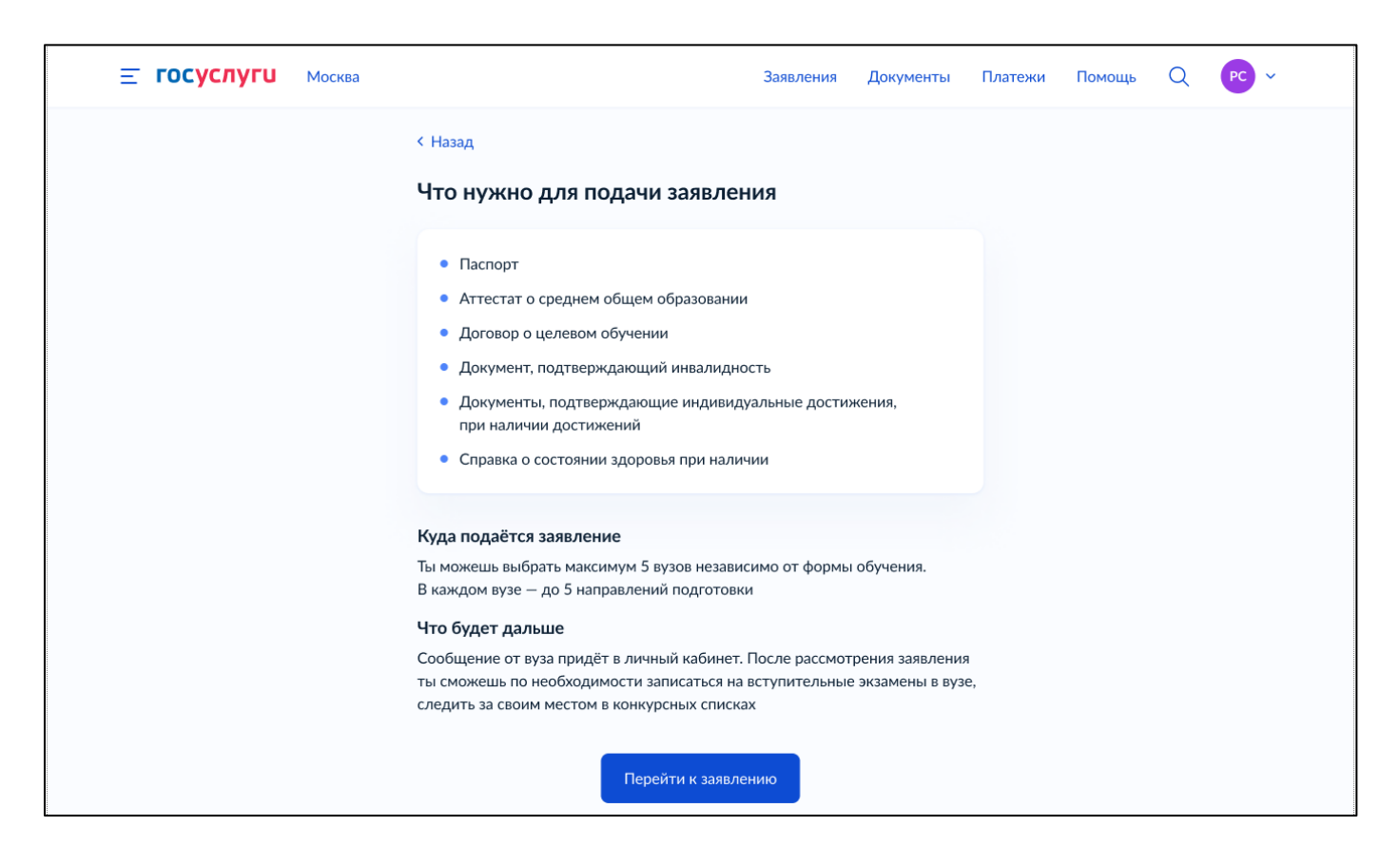

## 3.3 Выбор вузов и конкурсных групп

Шаг 1. Открывается экран «Выбери вуз».

| <b>Ξ госуслуги</b> | Петропавловск-Камчатский                                                                                          | Заявления                                                                                                    | Документы | Платежи | Помощь | Q | PC ~ |  |  |
|--------------------|----------------------------------------------------------------------------------------------------|----------------------------------------------------------------------------------------------------|-----------|---------|--------|---|------|--|--|
|                    | < Назад                                                                                                    |                                                                                                    |           |         |        |   |      |  |  |
|                    | Выбери вуз                                                                                                    |                                                                                                    |           |         |        |   |      |  |  |
|                    | Заявление можно подать максимум в 5<br>на любые формы обучения и финансир<br>выбрать до 5 направлений подготовки, | Заявление можно подать максимум в 5 вузов — на бакалавриат и специалитет<br>на любые формы обучения и финансирования. В каждом вузе ты можешь<br>выбрать до 5 направлений подготовки, точное количество определяет вуз |           |         |        |   |      |  |  |
|                    | Количество направлений подготовки с<br>филиалам                                                                   | читается в целом по ву                                                                                                    | изу и его |         |        |   |      |  |  |
|                    | Введи название или адрес вуза                                                                                     |                                                                                                    |           |         |        |   |      |  |  |
|                    | Найди в списке вузов                                                                                              |                                                                                                    | Q         |         |        |   |      |  |  |
|                    |                                                                                                    |                                                                                                    |           |         |        |   |      |  |  |
|                    | Проде                                                                                                    | олжить                                                                                                    |           |         |        |   |      |  |  |
|                    |                                                                                                    |                                                                                                    |           |         |        |   |      |  |  |

Шаг 2. Пользователь вводит название вуза в поисковую строку. Если в списке есть головной и филиалы, то сначала отображается головной, а потом его филиалы, затем следующий головной и филиалы и т.д.

В поисковой выдаче могут отображаться теги: «Прием не ведется» - если прием еще не начался или уже завершен; «Выбран» - если пользователь ранее уже выбрал данный вуз на форме.

| <b>≡ госуслуги</b> | Петропавловск-Камчатский                                                                                                    | Заявления                                                                                   | Документы                                                   | Платежи | Помощь | Q | PC ~ |  |
|--------------------|----------------------------------------------------------------------------------------------------|---------------------------------------------------------------------------------------------|-------------------------------------------------------------|---------|--------|---|------|--|
|                    | < Назад<br>Выбери вуз<br>Заявление можно подать максимум в 5 в<br>на любые формы обучения и финансирое<br>выбрать до 5 направлений подготовки, ти<br>Количество направлений подготовки счи<br>филиалам | узов — на бакалаври;<br>зания. В каждом вузе<br>очное количество оп<br>тается в целом по ву | ат и специалите<br>е ты можешь<br>ределяет вуз<br>′зу и его | т       |        |   |      |  |
|                    | Введи название или адрес вуза<br>Московский государ] Q Московский государственный университет имени М.В.Ломоносова г. Москва Выбран                                                                    |                                                                                             |                                                             |         |        |   |      |  |
|                    | Московский государственный техни<br>Баумана<br>г. Москва<br>Приём не ведётся<br>Ногинский технический институт —<br>г. Юрга, филиал                                                                    | ический университет<br>• филиал ТПУ                                                         | им. Н.Э.                                                    |         |        |   |      |  |
|                    | Можно добавит                                                                                                    | ть еще 4 вуза<br>жить                                                                       |                                                             |         |        |   |      |  |

Шаг 3. Пользователь выбирает один из предложенных вариантов вузов. На экране отображается дополнительная информация, а кнопка «Продолжить» становится активной. Если есть общежитие, то дополнительно отображается блок «Общежитие» с чек-боксом.

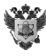

| <b>Ξ госуслуги</b> | Петропавловск-Камчатский                                                                                                    | Заявления                                                                                                    | Документы                                                                                                    | Платежи | Помощь | Q | PC ~ |
|--------------------|----------------------------------------------------------------------------------------------------|----------------------------------------------------------------------------------------------------|----------------------------------------------------------------------------------------------------|---------|--------|---|------|
|                    | <ul> <li>Назад</li> <li>Выбери вуз</li> <li>Заявление можно подать максимум в 5 вуз<br/>на любые формы обучения и финансирова<br/>выбрать до 5 направлений подготовки, точ</li> <li>Количество направлений подготовки счит<br/>филиалам</li> <li>Введи название или адрес вуза</li> <li>Московский государственный универ</li> <li>Федеральное государственные бюдже<br/>учреждение высшего образования «Ма<br/>университет имени М. В. Ломоносова»</li> <li>г. Севастополь, филиал</li> <li>Есть военно-учебный центр</li> <li>Сть военно-учебный центр</li> </ul> | зов — на бакалаври<br>ания. В каждом вуз<br>чное количество ог<br>ается в целом по ву<br>эситет имени М.В.Ј<br>тное образователь<br>осковский государи<br>— филиал МГУ им | ат и специалите<br>е ты можешь<br>пределяет вуз<br>узу и его<br>Помонос Х<br>ное<br>ственный<br>. Ломоносова | T       |        |   |      |
|                    | Общежитие                                                                                                    | илой фонд и свободн<br>льгот и результатов н                                                                                                    | ые места.<br>конкурса                                                                                        |         |        |   |      |

10

Шаг 4. Пользователь просматривает важное информационное сообщение, если ему доступны какие-то квоты, если не доступны, то сразу открывается экран, представленный в описании шага 5.

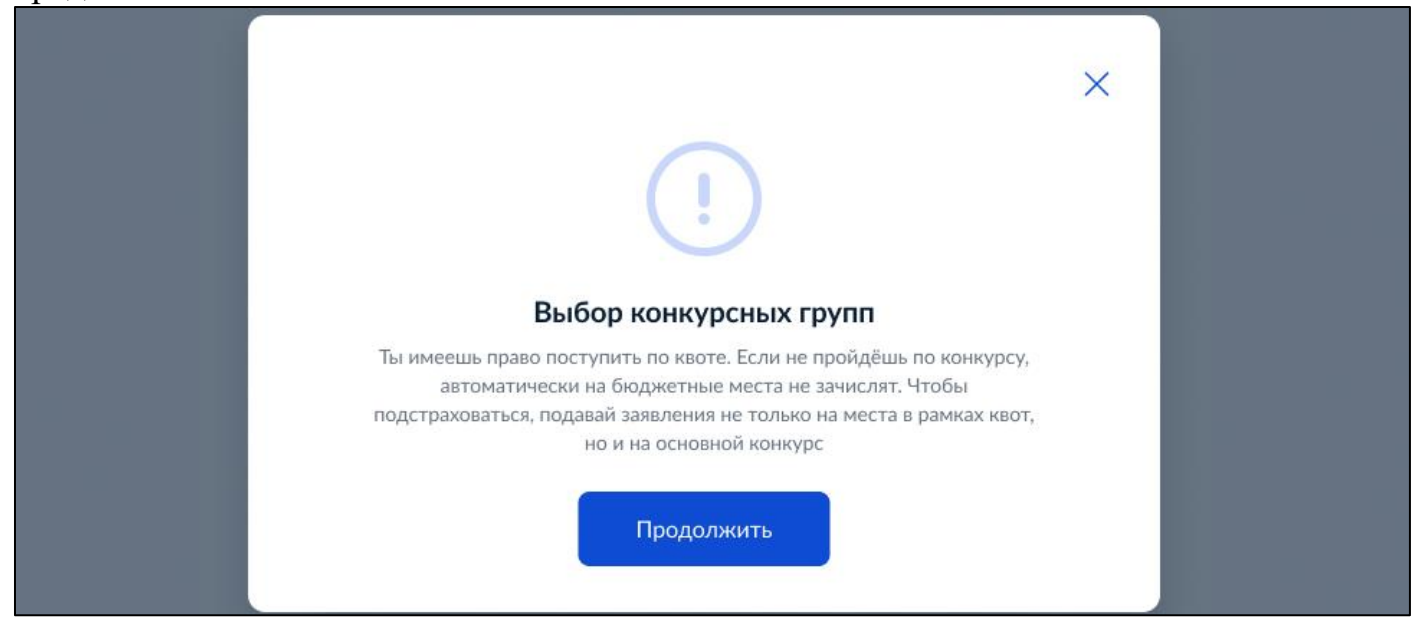

Шаг 5. Открывается экран «Выбери направление подготовки». Найденные конкурсные группы разбиваются на блоки по направлениям подготовки. Для поиска

нужной конкурсной группой пользователь может воспользоваться строкой для контекстного поиска и/или боковыми фильтрами, в т.ч. поиском предметов вступительных испытаний.

| <b>≡ госуслуги</b> | Москва |                                                                                             | Заявления          | Документы        | Платежи   | Помощь        | Q      | ии |
|--------------------|--------|---------------------------------------------------------------------------------------------|--------------------|------------------|-----------|---------------|--------|----|
|                    |        | < Назад                                                                                     |                    |                  |           |               |        |    |
|                    |        | Выбери направления подготов                                                                 | вки                |                  | Фильт     | гры           |        |    |
|                    |        | До 5 направлений подготовки и любое количе                                                  | ество конкурсн     | ых групп         | Выб       | ери предмет   |        |    |
|                    |        | Количество направлений подготовки считаетс<br>и его филиалам                                | я в целом по в     | узу              |           |               |        | Q  |
|                    |        | Московский государственный униве                                                            | рситет             |                  | Как       | выбирать пре  | едметы |    |
|                    |        | имени М.В. Ломоносова                                                                       |                    |                  | Уровен    | ь обучения    |        |    |
|                    |        | г. Москва                                                                                   |                    |                  | <b>E</b>  | акалавриат    |        |    |
|                    |        | Введи название направления или конкурсной гру                                               | ппы                |                  |           | Специалитет   |        |    |
|                    |        |                                                                                             |                    | Q                | Форма     | обучения      |        |    |
|                    |        |                                                                                             |                    |                  |           | Очная         |        |    |
|                    |        | Найлено 9 направлений                                                                       |                    |                  | 3         | аочная        |        |    |
|                    |        | таядено 7 направлении                                                                       |                    |                  |           | Очно-заочная  |        |    |
|                    |        | 02.03.02 Фундаментальная информат                                                           | ика                | ~                | Вид ко    | нкурса        |        |    |
|                    |        | и информационные технологии                                                                 |                    |                  | E         | юджет         |        |    |
|                    |        | Бакалавриат, очная и очно-заочная                                                           |                    |                  | <u></u> г | Ілатное       |        |    |
|                    |        | 11 конкурсных групп                                                                         |                    |                  | - L       | Целевая квота |        |    |
|                    |        | — Если мест нет                                                                             |                    |                  |           | Особая квота  |        |    |
|                    |        | Если в конкурсной группе нет мест, это не значит<br>приёмной кампании места могут появиться | г, что набор в неё | закончен: в ходе |           | Этдельная кво | та     |    |
|                    |        |                                                                                             |                    |                  |           |               |        |    |

Внутри направлений подготовки конкурсные группы группируются по форме обучения (очная, очно-заочная, заочная).

Под название конкурсной группы пишется к какому виду конкурса относится данная группа (бюджет, особая квота, платное, целевая квота, отдельная квота). Затем, через запятую пишется сколько мест в группе.

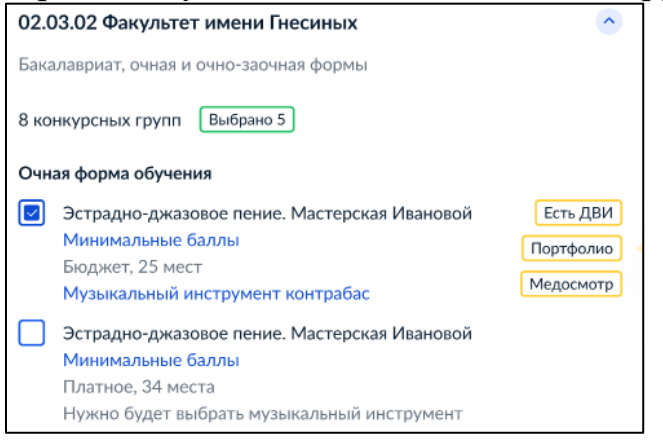

Если к конкурсной группе привязаны музыкальные инструменты или виды спорта, то они тоже указывается под названием группы отдельной строкой.

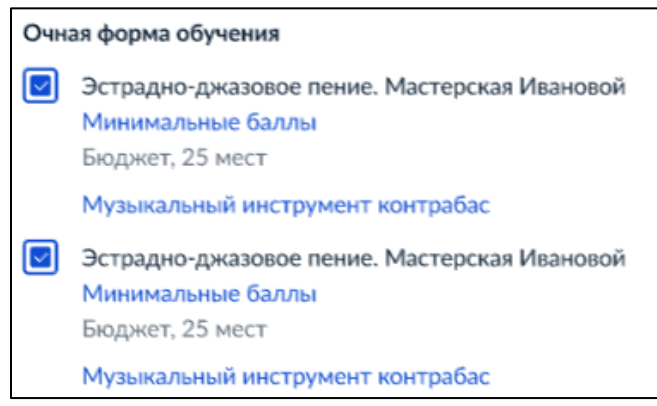

В самом низу страницы отображается количество выбранных пользователем направлений из максимального количества для данного вуза. Направление считается выбранным, если внутри него выбрана хотя бы одна конкурсная группа. После завершения выбора пользователь нажимает кнопку «Продолжить» и переходит на следующий шаг.

| УГСН 1.01.00.00 Математика и механика<br>Бакалавриат, очная и очно-заочная формы<br>5 конкурсных групп Выбрано 4 | ~ |  |
|----------------------------------------------------------------------------------------------------|---|--|
| 01.03.04 Прикладная математика<br>Бакалавриат, очная и очно-заочная формы<br>2 конкурсные группы                 | • |  |
| Выбрано 2 из 5 возможных направлений<br>Показать ещё Продолжить                                                  |   |  |

Шаг 6. Открывается экран «Выбранные вузы». Сверху пишется сколько вузов уже выбрано из 5 возможных. Далее идут блоки, разбитые на семейства вузов, внутри семейства вузы разделяются чертой, сверху располагается головной, а затем его филиалы. Сверху в блоке отображается краткая информация о выбранном вузе. Затем идет количество конкурсных групп, выбранных внутри данного вуза. Далее идет краткая информация о каждой конкурсной группе. В том числе и по совмещенной квоте. низу от блоков выбранных вузов пишется сколько вузов еще можно добавить.

Пользователю на данном этапе доступна возможность добавить еще вуз или продолжить, нажав на соответствующие кнопки, также пользователь может редактировать выбранные ранее конкурсные группы.

| <b>≡ госуслуги</b> | Москва |                                                                                                    | Заявления                                                                                                    | Документы                                                                              | Платежи      | Помощь  | Q | ии ~ |
|--------------------|--------|----------------------------------------------------------------------------------------------------|----------------------------------------------------------------------------------------------------|----------------------------------------------------------------------------------------|--------------|---------|---|------|
| Ξ ΓΟΟΥΟΛΥΓΥ        | Москва | Назад Выбранные вузы Вакление можно подать максимум в 5 вузов на лосять и алискимум в 5 вузов на лосять и алискиму в 5 вузов на лосять и алиски и информатика Онное, истерива квота, 2 места Онное, отдельная квота, 2 места Онное, отдельная квота, 2 места Онное, отдельная квота, 0 мест Математика и информатика Онное отдельная квота, 0 мест Статемы наведения Донное, платнее, 43 места и алискими на нариски и алискими на лосять и постативе и дониковать и постативе и дониковать и постативе и алискими и алискими и алискими и информатика Онное лосять и постативе и алискими и алискими и информатика Онное лосять и постативе и алискими и информатика Онное лосять и постативе и алискими и информатика Онное лосять и постативе и дониковать и постативе и алискими и информатика Онное лосять и постативе и алискими и информатика Онное лосять и постативе и алискими и информатика Онное лосять и постативе и алискими и информатика Онное лосять и постативе и алискими и информатика Онное лосять и постативе и алискими и информатика Онное лосять и постативе и алискими и информатика Онное лосять и постативе и алискими и информатика Онное лосять и постативе и алискими и информатика Онное лосяте и постативе и информатика Онное лосять и постативе и алискими и информатика Онное лосяте и и дочное и постативе и алискими и информатика и информатика и информатика и информатика и информатика и информатика Онное лосяте и постативе и алискими и и информатика и информатика и информатика и информатика и информатика и информатика и информатика и информатика и информатика и информатика и информатика и информатика и | Заявления<br>— на бакалаври:<br>- на бакалаври:<br>- ситет<br>сситет<br>слевая + отдель<br>- съединяющие две<br>мещённой коте.<br>оты, которая в не | Документы<br>ат и специалите<br>П<br>ная + особая),<br>или три<br>ы должен<br>ы входит | Тлатежи<br>Т | Ποκουμε | Q |      |
|                    |        | <ul> <li>Редактировать</li> <li>Филиал Московского государственно<br/>миени М. В. Ломоносова в Севастоно.<br/>г. Севастополь, филика</li> <li>с. Севастополь, филика</li> <li>Сникурсные группы</li> <li>Математика и информатика<br/>Очное, бидиет. О мест</li> <li>Информатика<br/>Очное, отдельная квота, 10 мест</li> <li>Сли мест нет</li> <li>Если мест нет</li> <li>прибникай кампании места могут появиться</li> <li>Смикурсные кампании места могут появиться</li> <li>Редактировать</li> </ul>                                                                                                    | го университе<br>ле<br>г, что набор в неё                                                                                                    | <b>эта</b> 🛈<br>закончен: в ходе                                                       |              |         |   |      |
|                    |        | РАМ имени Гнесиных<br>г. Москва<br>2 конкурсные группы<br>Эстрадно-джазовое пение. Мастерска<br>Очное, біоджет, 15 мест<br>Эстрадно-джазовое пение. Мастерска<br>Очное, платное, 51 место                                                                                                    | ая Ивановой<br>ая Сидоровой                                                                                                    | Ŭ                                                                                      |              |         |   |      |
|                    |        | Московский политехнический универ<br>г. Москва<br>2 конкурсные группы<br>© Системы наведения<br>Заочное, целевая квота, 6 мест<br>© Математика и информатика<br>Очно-заочное, платное, 8 мест<br>Редактировать                                                                                                    | ситет                                                                                                    | Ŭ                                                                                      |              |         |   |      |
|                    |        | Можно добавить ещ<br>Добавить ещё вуз                                                                                                    | цё 2 вуза<br>Продолжить                                                                                                    |                                                                                        |              |         |   |      |

Û

#### Выбор индивидуальных достижений 3.4

экран «Твои Шаг Открывается индивидуальные 1. достижения». Если индивидуальные достижения не найдены и не подтянулись из личного кабинета, то отобразится экран:

| <b>Ξ госуслуги</b> | Москва |                                                                                                    | Заявления                                               | Документы                 | Платежи | Помощь | Q | PC ~ |
|--------------------|--------|----------------------------------------------------------------------------------------------------|---------------------------------------------------------|---------------------------|---------|--------|---|------|
|                    |        | < Назад                                                                                                    |                                                         |                           |         |        |   |      |
|                    |        | Твои индивидуальные достиж                                                                                                    | ения                                                    |                           |         |        |   |      |
|                    |        | При поступлении в вуз могут учитываться инд<br>окончание школы с отличием, спортивные усп<br>и другие. Какие достижения учитывать, решає<br>Если найдены не все достижения, укажи их са | ивидуальные д<br>ехи, победы в<br>т вуз<br>мостоятельно | цостижения:<br>олимпиадах |         |        |   |      |
|                    |        | Индивидуальные достижения не найдены                                                                                                    |                                                         |                           |         |        |   |      |
|                    |        | Добавить достижение                                                                                                    | Продолжи                                                | ть                        |         |        |   |      |

Если индивидуальные достижения найдены и подтянулись из личного кабинета, то отобразится экран:

| <b>Е ГОСУСЛУГИ</b> Москва | Зая                                                                                     | вления Док              | ументы | Платежи | Помощь | Q | PC ~ |
|---------------------------|-----------------------------------------------------------------------------------------|-------------------------|--------|---------|--------|---|------|
|                           | < Назад                                                                                 |                         |        |         |        |   |      |
|                           | Твои индивидуальные достижения                                                          | 1                       |        |         |        |   |      |
|                           | При поступлении в вуз могут учитываться индивиду                                        | альные достиж           | ения:  |         |        |   |      |
|                           | окончание школы с отличием, спортивные успехи, п                                        | обеды в олимп           | иадах  |         |        |   |      |
|                           | и другие. Какие достижения учитывать, решает вуз                                        | <b>GTO 51 110</b>       |        |         |        |   |      |
|                           | соли наидены не все достижения, укажи их самосто                                        | ятельно                 |        |         |        |   |      |
|                           | Найденные достижения: 3                                                                 |                         |        |         |        |   |      |
|                           | Выбери, что хочешь отправить в вуз                                                      |                         |        |         |        |   |      |
|                           | Золотой значок ГТО<br>АВ666777, 06.07.2020, 8 ступени, Министерство с                   | порта РФ                |        |         |        |   |      |
|                           | Всероссийская олимпиада школьников<br>Математика, призёр, 2019                          |                         |        |         |        |   |      |
|                           | Московская олимпиада школьников (инфори<br>Информационные технологии, информатика, побе | матика)<br>дитель, 2017 |        |         |        |   |      |
|                           | Волонтёрская деятельность<br>Количество часов: 231<br>Посмотреть мероприятия            |                         |        |         |        |   |      |
|                           |                                                                                         |                         |        |         |        |   |      |
|                           | Добавленные достижения: 3                                                               |                         |        |         |        |   |      |
|                           | Золотой значок ГТО                                                                      |                         | ₫ Ū    |         |        |   |      |
|                           | PDF IMG_2234_Scan   0.4 M6                                                              |                         |        |         |        |   |      |
|                           | Олимпиада «Ломоносов»                                                                   |                         | ዸ ਹੈ   |         |        |   |      |
|                           | Иные олимпиалы                                                                          |                         | 0 17   |         |        |   |      |
|                           | PDF IMG_2234_Scan   0.4 M6                                                              |                         | _ 0    |         |        |   |      |
|                           | PDF IMG_2234_Scan   0.4 M6                                                              |                         |        |         |        |   |      |
|                           | PDF IMG_2234_Scan   0.4 M6                                                              |                         |        |         |        |   |      |
|                           |                                                                                         |                         |        |         |        |   |      |
|                           | Добавить достижение Пр                                                                  | оодолжить               |        |         |        |   |      |

Документ зарегистрирован № МН-19/654-ДК от 17.04.2023 Миралиев К.М. (Минобр) Страница 15 из 93. Страница создана: 17.04.2023 17:00

Индивидуальные достижения можно добавить самостоятельно, для этого необходимо нажать кнопку «Добавить достижение». Откроется экран «Добавление индивидуального достижения.

| <b>ГОСУСЛУГИ</b> Моск | ква |                      |            | Заявления | Документы | Платежи | Помощь | Q | PC Y |  |
|-----------------------|-----|----------------------|------------|-----------|-----------|---------|--------|---|------|--|
|                       | <   | Назад                |            |           |           |         |        |   |      |  |
|                       |     | Добавление индив     | идуального | достижен  | ния       |         |        |   |      |  |
|                       |     | Категория достижения |            |           |           |         |        |   |      |  |
|                       |     | Выбери               |            |           | ~         |         |        |   |      |  |
|                       |     |                      |            |           |           |         |        |   |      |  |
|                       |     |                      | Продолжить |           |           |         |        |   |      |  |
|                       |     |                      |            |           |           |         |        |   |      |  |

В зависимости от выбранного значения в поле «Категория достижения» пользователю будет предложено заполнить определенные экраны.

Добавление в качестве индивидуального достижения «Всероссийская олимпиада школьников»:

| <b>Е ГОСУСЛУГИ</b> Москва |                                       | Заявления | Документы | Платежи | Помощь | Q | PC ~ |
|---------------------------|---------------------------------------|-----------|-----------|---------|--------|---|------|
|                           | < Назад<br>Добавление индивидуального | достиже   | ния       |         |        |   |      |
|                           | десавление индивидуального            | Hoermiter |           |         |        |   |      |
|                           | Категория достижения                  |           |           |         |        |   |      |
|                           | Всероссийская олимпиада школьников    |           | ~         |         |        |   |      |
|                           | Год проведения                        |           |           |         |        |   |      |
|                           | 2019 🗸                                |           |           |         |        |   |      |
|                           | Предмет олимпиады                     |           |           |         |        |   |      |
|                           | Естествознание                        |           | ~         |         |        |   |      |
|                           | Тип диплома                           |           |           |         |        |   |      |
|                           | Призёр                                |           | ~         |         |        |   |      |
|                           |                                       |           |           |         |        |   |      |
|                           | Продолжить                            |           |           |         |        |   |      |
|                           |                                       |           |           |         |        |   |      |
|                           |                                       |           |           |         |        |   |      |
|                           |                                       |           |           |         |        |   |      |

Добавление в качестве индивидуального достижения «Олимпиада Российского совета олимпиад школьников» (1 профиль):

| — ГОСУСЛУГИ Москва | Заявле                                      | ния Документы | Платежи | Помощь | Q | PC ~ |
|--------------------|---------------------------------------------|---------------|---------|--------|---|------|
|                    | < Назад                                     |               |         |        |   |      |
|                    | Добавление индивидуального дости            | іжения        |         |        |   |      |
|                    | Категория достижения                        |               |         |        |   |      |
|                    | Олимпиада Российского совета олимпиад школы | ников 🗸       |         |        |   |      |
|                    | Год проведения<br>2019 У                    |               |         |        |   |      |
|                    | Наименование олимпиады                      |               |         |        |   |      |
|                    | Всероссийская олимпиада школьников          | Q             |         |        |   |      |
|                    | Профиль олимпиады                           |               |         |        |   |      |
|                    | Компьютерные науки                          | ~             |         |        |   |      |
|                    | Предмет олимпиады                           |               |         |        |   |      |
|                    | Естествознание                              | ~             |         |        |   |      |
|                    | Тип диплома                                 |               |         |        |   |      |
|                    | Призёр                                      | ~             |         |        |   |      |
|                    |                                             |               |         |        |   |      |
|                    | Продолжить                                  |               |         |        |   |      |

Добавление в качестве индивидуального достижения «Олимпиада Российского совета олимпиад школьников» (несколько профилей):

| <b>ГОСУСЛУГИ</b> Москва |                                      | Заявления    | Документы | Платежи | Помощь | Q | PC ~ |
|-------------------------|--------------------------------------|--------------|-----------|---------|--------|---|------|
|                         |                                      | ROCTIVICIO   | 1140      |         |        |   |      |
|                         | дооавление индивидуального           | достижен     | тия       |         |        |   |      |
|                         | Категория достижения                 |              |           |         |        |   |      |
|                         | Олимпиада Российского совета олимпиа | д школьников | ~         |         |        |   |      |
|                         | Год проведения                       |              |           |         |        |   |      |
|                         | 2019 🗸                               |              |           |         |        |   |      |
|                         | Наименование олимпиады               |              |           |         |        |   |      |
|                         | Открытая олимпиада школьников по про | граммировани | юQ        |         |        |   |      |
|                         | Профиль олимпиады                    |              |           |         |        |   |      |
|                         | Естественные науки                   |              | ~         |         |        |   |      |
|                         | Предмет олимпиады                    |              |           |         |        |   |      |
|                         | Естествознание                       |              | ~         |         |        |   |      |
|                         | Тип диплома                          |              |           |         |        |   |      |
|                         | Призёр                               |              | ~         |         |        |   |      |
|                         |                                      |              |           |         |        |   |      |
|                         | Продолжить                           |              |           |         |        |   |      |
|                         |                                      |              |           |         |        |   |      |

Ű

Добавление в качестве индивидуального достижения «ГТО»:

| ТОСУСЛУГИ Москва |                                                                                            | Заявления                          | Документы              | Платежи | Помощь | Q | PC ~ |
|------------------|--------------------------------------------------------------------------------------------|------------------------------------|------------------------|---------|--------|---|------|
|                  | < Назад                                                                                    |                                    |                        |         |        |   |      |
|                  | Добавление индивидуального                                                                 | достиже                            | ния                    |         |        |   |      |
|                  | Категория достижения                                                                       |                                    |                        |         |        |   |      |
|                  | Знак ГТО                                                                                   |                                    | ~                      |         |        |   |      |
|                  | Тип знака                                                                                  |                                    |                        |         |        |   |      |
|                  | Бронзовый                                                                                  |                                    | ~                      |         |        |   |      |
|                  | — Требования                                                                               |                                    |                        |         |        |   |      |
|                  | Загрузи фото или сканы документа, подтвержда<br>достижение. Нужны все заполненные страницы | ющего индивиду<br>документа в разе | альное<br>ёрнутом виде |         |        |   |      |
|                  | г — — — — — — — — — — — — — — — — — — —                                                    | на компьютере                      |                        |         |        |   |      |
|                  | <ul> <li>Выбрать ф</li> </ul>                                                              | айл                                |                        |         |        |   |      |
|                  |                                                                                            |                                    |                        |         |        |   |      |
|                  | Продолжите                                                                                 | 2                                  |                        |         |        |   |      |

### Добавление остальных категорий в качестве индивидуального достижения:

| <b>Е ГОСУСЛУГИ</b> Москва |                                                           | Заявления        | Документы    | Платежи | Помощь | Q | PC ~ |
|---------------------------|-----------------------------------------------------------|------------------|--------------|---------|--------|---|------|
|                           | < Назад                                                   |                  |              |         |        |   |      |
|                           | Добавление индивидуального                                | о достиже        | ния          |         |        |   |      |
|                           | Категория достижения                                      |                  |              |         |        |   |      |
|                           | Призёр чемпионата «Абилимпикс»                            |                  | ~            |         |        |   |      |
|                           | — Требования Загрузи фото или сканы документа, подтвержда | ющего инливилу   | альное       |         |        |   |      |
|                           | достижение. Нужны все заполненные страницы                | документа в разв | ёрнутом виде |         |        |   |      |
|                           | Перетащи файлы или выбери                                 | и на компьютере  |              |         |        |   |      |
|                           | і 🖉 выорать ф                                             | аил              |              |         |        |   |      |
|                           |                                                           |                  |              |         |        |   |      |
|                           | Продолжите                                                | 5                |              |         |        |   |      |

Итогом данного пункта является нажатие пользователем на кнопку «Продолжить» на экране «Добавление индивидуального достижения» (примеры экранов представлены в начале данного пункта).

### 3.5 Права и льготы

Шаг 1.1. ЕПГУ проверяет наличие у пользователя права на поступления без вступительных испытаний на бюджетные места. Если такое право имеется, то открывается следующая экранная форма. В противном случае переходим к шагу 2.1.

Также к шагу 2.1. переходим, если пользователь нажимает кнопку «Нет».

| ≡ госуслуги м | Москва |                                                                                                    | Заявления                                                 | Документы                                         | Платежи | Помощь | Q | PC v |
|---------------|--------|----------------------------------------------------------------------------------------------------|-----------------------------------------------------------|---------------------------------------------------|---------|--------|---|------|
|               |        | < Назад                                                                                                    |                                                           |                                                   |         |        |   |      |
|               |        | Хочешь воспользоваться право<br>вступительных испытаний на<br>Такое право дают указанные тобой индивидуа<br>в приёмной комиссии конкретный перечень о<br>поступать без вступительных испытаний<br>Как действует это право | ом поступ.<br>Бюджетнь<br>пльные достиж<br>лимпиад, позво | ления без<br>ые места?<br>ения. Уточни<br>оляющих |         |        |   |      |
|               |        | Да                                                                                                    |                                                           | >                                                 |         |        |   |      |
|               |        | Нет                                                                                                    |                                                           | >                                                 |         |        |   |      |

Шаг 1.2. Пользователь выбирает из выпадающего списка вуз, в котором есть образовательная программа, куда пользователь хочет поступить без вступительных испытаний.

| <b>≡ госуслуги</b> | Петропавловск-Камчатский                                                                                                    | Заявления                                                  | Документы               | Платежи | Помощь | Q | PC ~ |
|--------------------|----------------------------------------------------------------------------------------------------|------------------------------------------------------------|-------------------------|---------|--------|---|------|
|                    | < <sub>Назад</sub><br>Выбери вуз и образова<br>хочешь поступить без в<br>на бюджетные места                                       | тельную програм<br>аступительных ис                        | му, куда<br>спытаний    |         |        |   |      |
|                    | Такое право дают указанные тобой<br>в приёмной комиссии конкретный<br>поступать без вступительных испы<br>Как действует это право | индивидуальные достиж<br>перечень олимпиад, позвс<br>таний | ения. Уточни<br>оляющих |         |        |   |      |
|                    | <b>Выбери вуз</b><br>Выбери из списка                                                                                             |                                                            | ~                       |         |        |   |      |
|                    | п                                                                                                    | родолжить                                                  |                         |         |        |   |      |

Шаг 1.3. Пользователь выбирает образовательную программа, куда хочет поступить без вступительных испытаний.

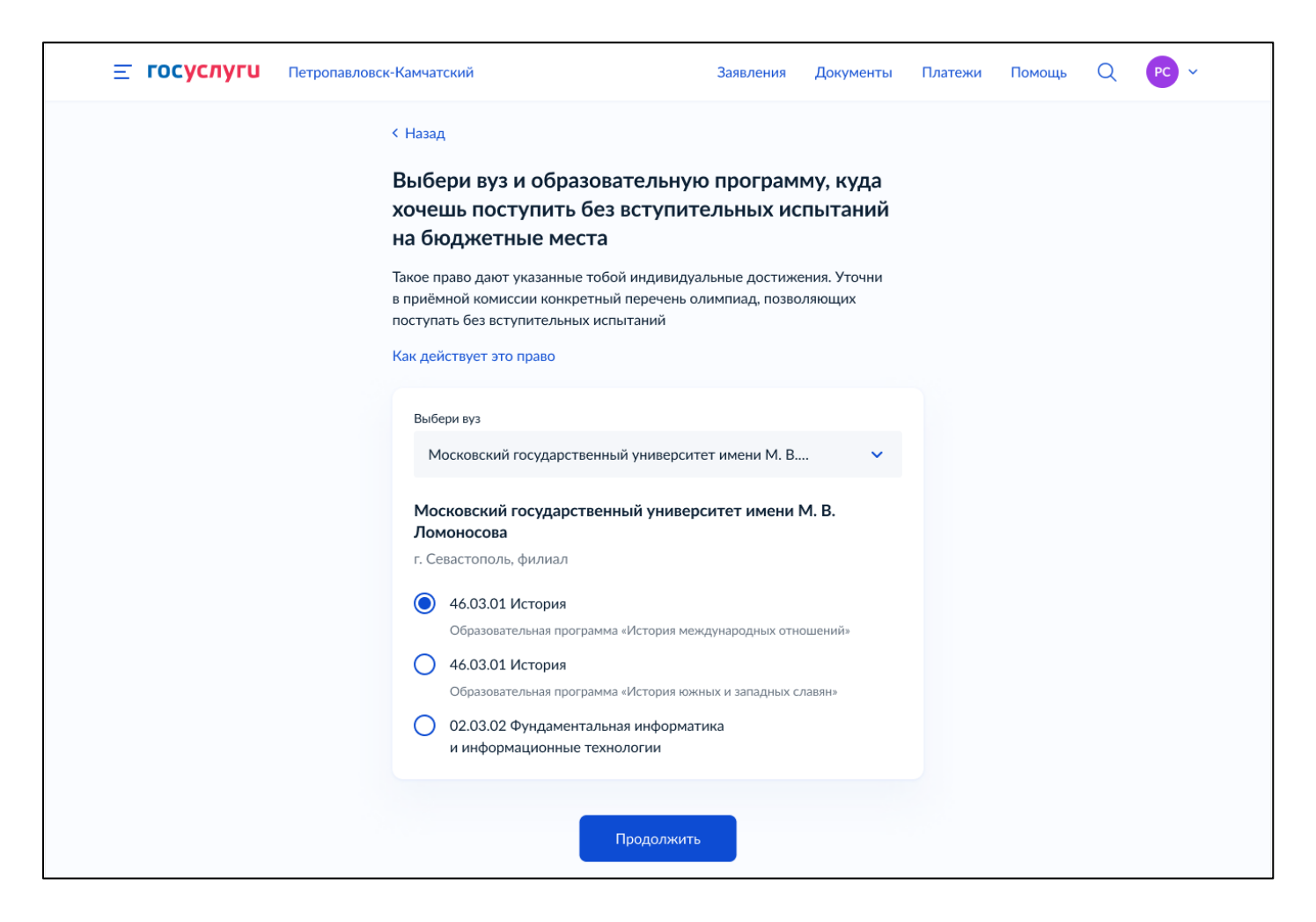

Шаг 2.1. ЕПГУ проверяет наличие у пользователя права на поступления без вступительных испытаний на платные места. Если такое право имеется, то открывается следующая экранная форма. В противном случае переходим к шагу 3.1.

Также к шагу 3.1. переходим, если пользователь нажимает кнопку «Нет».

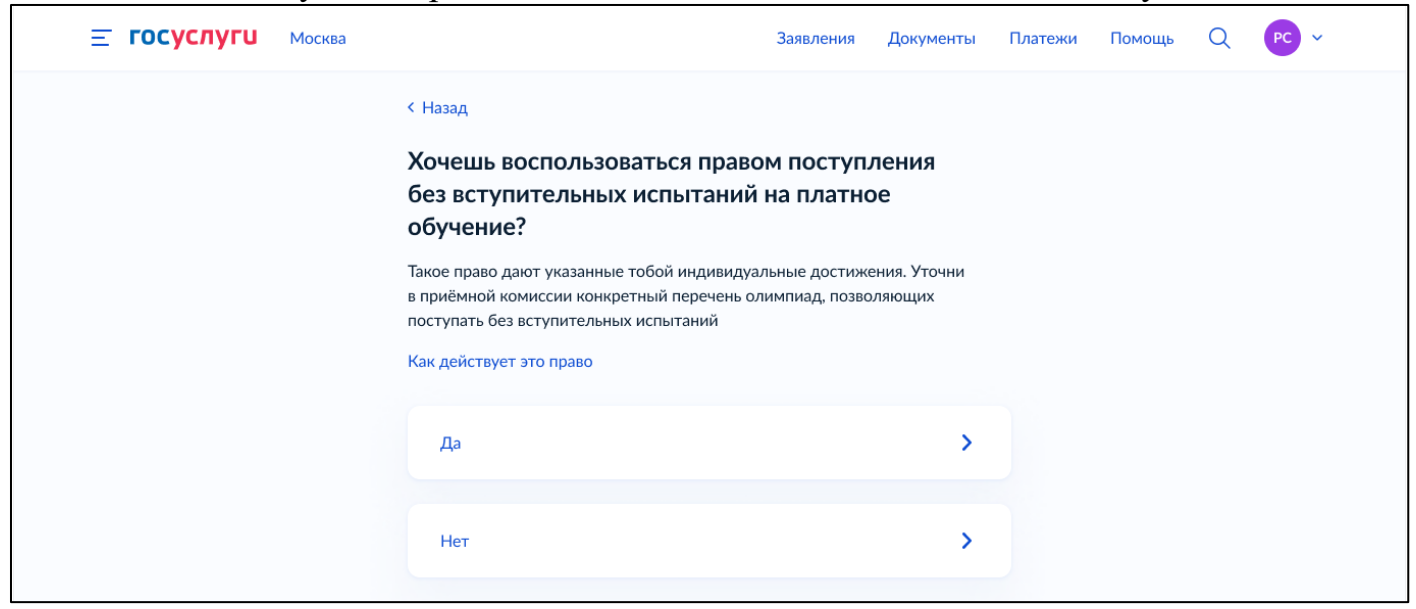

Шаг 2.2. Пользователь выбирает как хочет воспользоваться данным правом. Нажимая кнопку «Применить ко всем направлениям» переходим к шагу 3.1. Нажимая

Ü

кнопку «Выбрать только некоторые направления» переходим к следующей экранной форме.

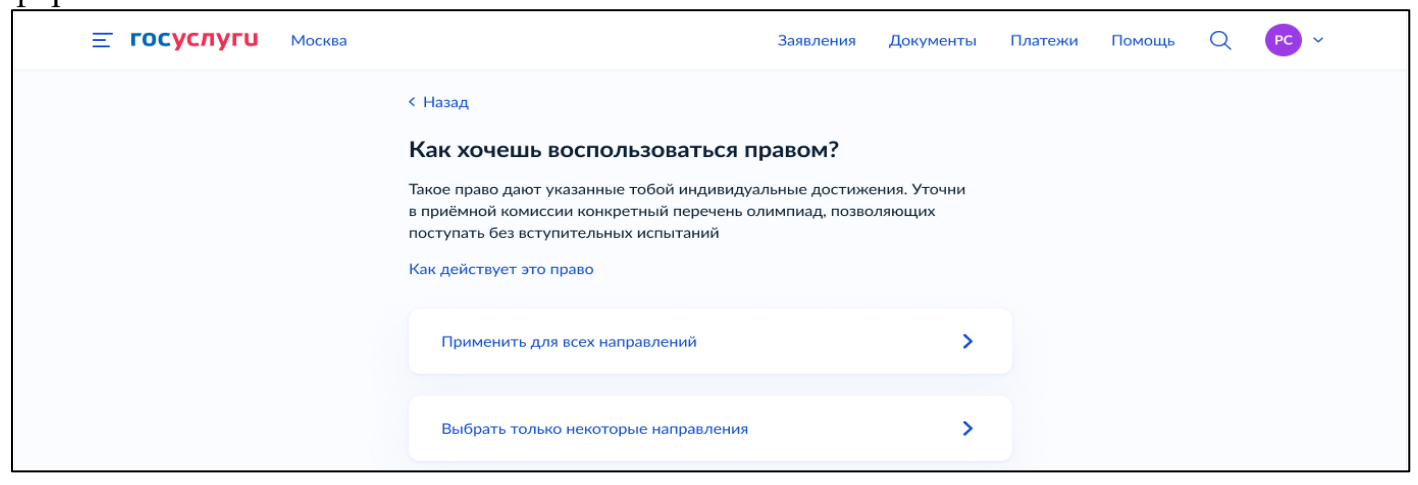

Шаг 2.3. По умолчанию у всех направлений чек-боксы выбраны. Пользователь снимает чек-боксы, где не хочет, чтобы было применено право на приём без вступительных испытаний, далее нажимает кнопку «Продолжить».

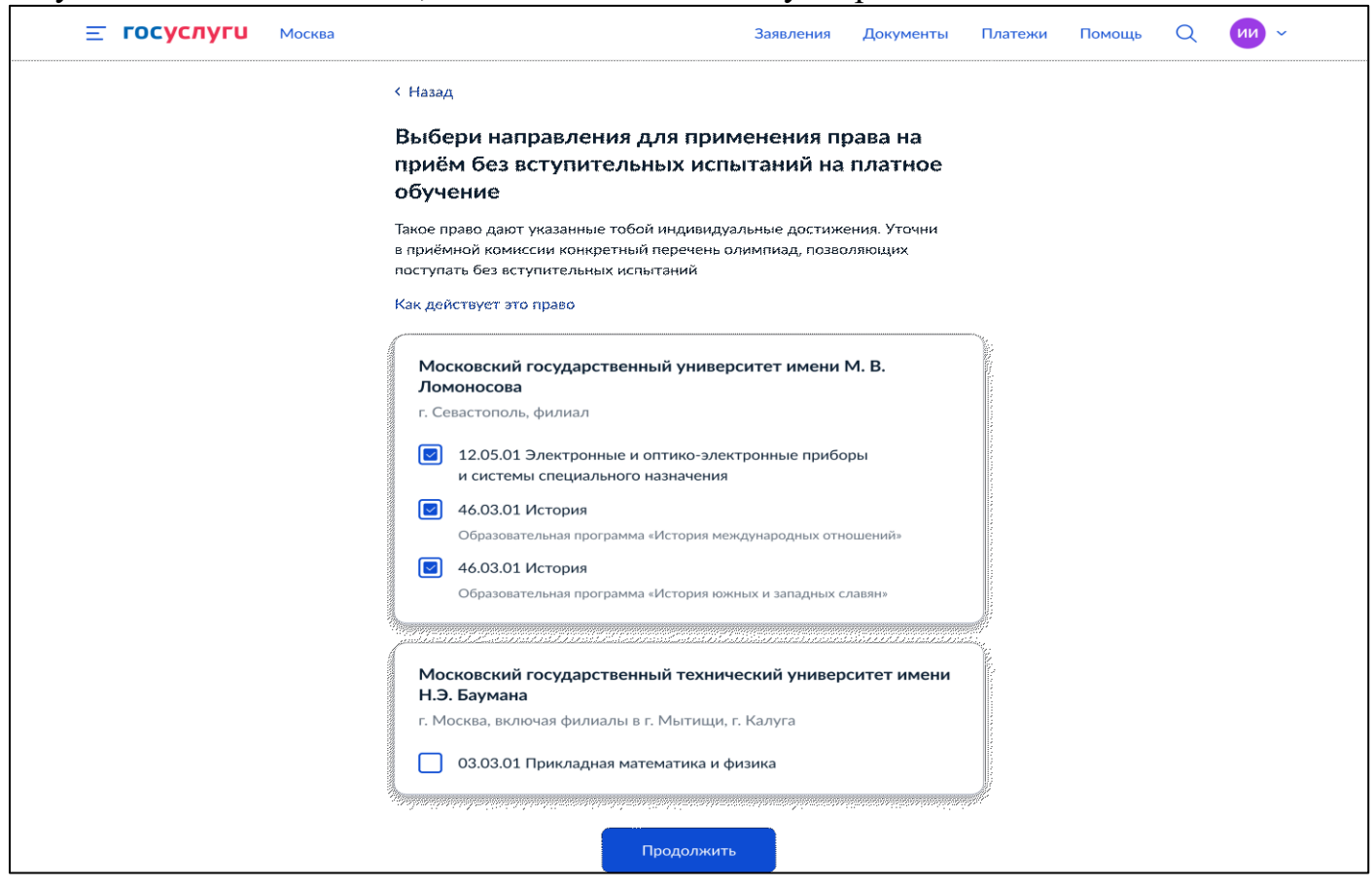

Шаг 3.1. ЕПГУ проверяет наличие у пользователя права на 100 баллов и соответствующие конкурсные группы. Если такое право и группы имеются, то открывается следующая экранная форма, на которой пользователь определяется как хочет воспользоваться данным правом. В противном случае переходим к шагу 4.1.

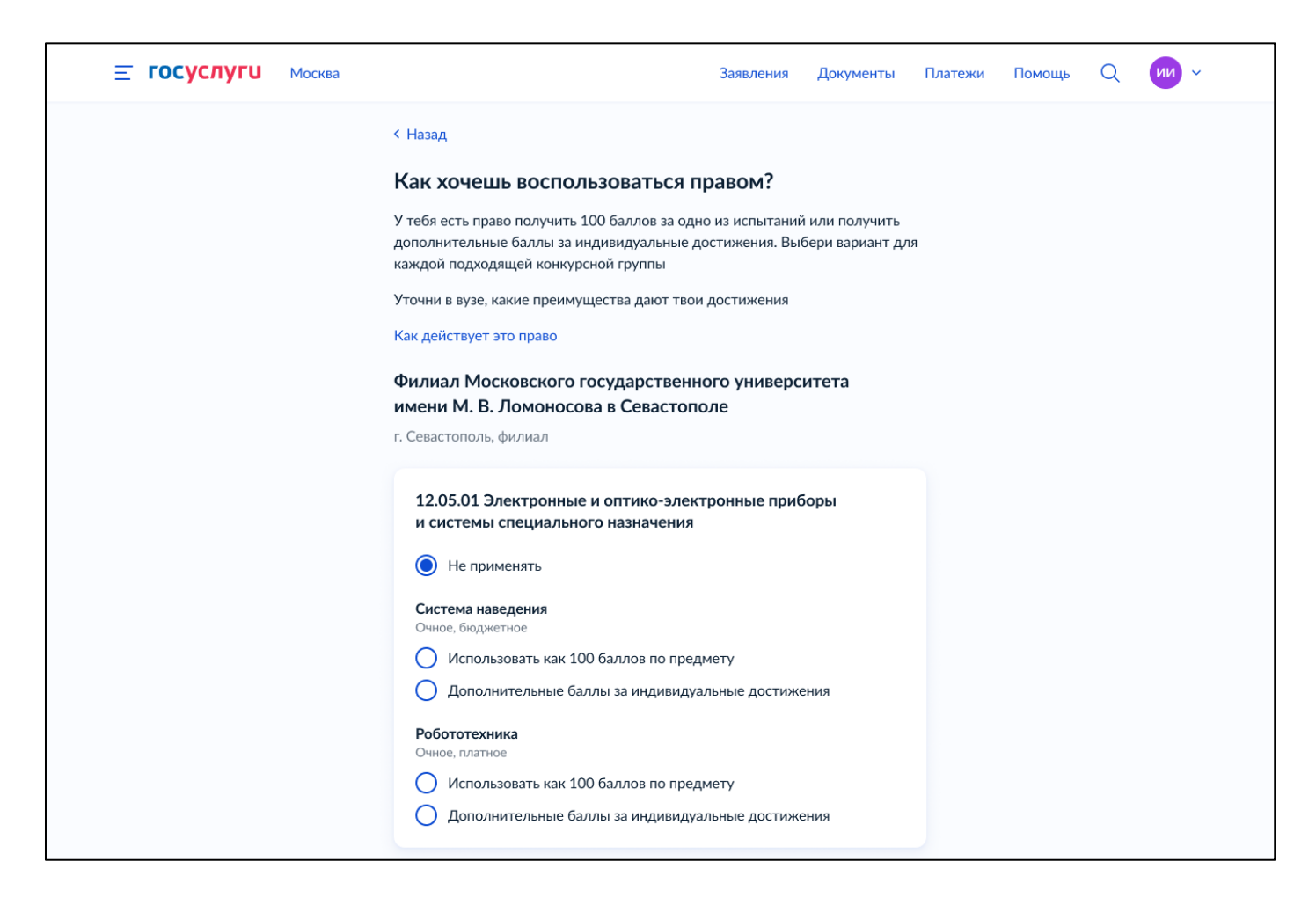

Шаг 4.1. ЕПГУ проверяет наличие у пользователя преимущественное право на зачисление и соответствующие конкурсные группы. Если такое право и группы имеются, то открывается следующая экранная форма, на которой пользователь определяется как хочет воспользоваться данным правом. В противном случае переходим к пункту 3.6 «Выбор внутренних вузовских испытаний».

Нажимая кнопку «Применить ко всем направлениям» переходим к пункту 3.6 «Выбор внутренних вузовских испытаний». Нажимая кнопку «Выбрать только некоторые направления» переходим к следующей экранной форме.

| ≡ госуслуги м | Іосква |                                                    | Заявления       | Документы     | Платежи | Помощь | Q | PC ~ |
|---------------|--------|----------------------------------------------------|-----------------|---------------|---------|--------|---|------|
|               |        | < Назад                                            |                 |               |         |        |   |      |
|               |        | Как хочешь воспользоваться п<br>правом зачисления? | реимущео        | ственным      |         |        |   |      |
|               |        | У тебя есть это право, так как ты относишься и     | к категории «Де | ети-инвалиды» |         |        |   |      |
|               |        | что такое право преимущественного зачислен         | ия              |               |         |        |   |      |
|               |        | Применить для всех конкурсных групп                |                 | >             |         |        |   |      |
|               |        | D. 6                                               |                 |               |         |        |   |      |
|               |        | Выорать только некоторые конкурсные гр             | руппы           | ,             |         |        |   |      |
|               |        |                                                    |                 |               |         |        |   |      |

Шаг 4.2. По умолчанию у всех конкурсных групп чек-боксы выбраны. Пользователь снимает чек-боксы, где не хочет, чтобы было применено преимущественное право на зачисление, далее нажимает кнопку «Продолжить».

22

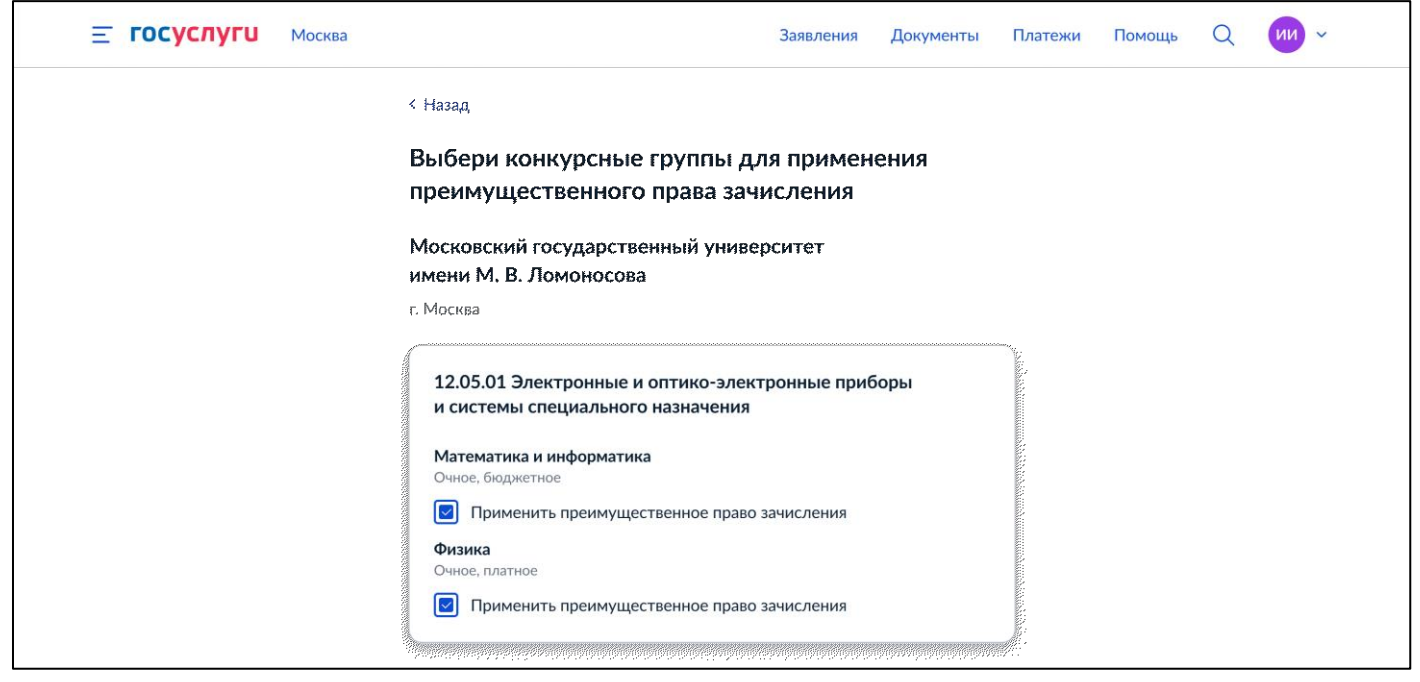

### 3.6 Выбор внутренних вузовских испытаний

Шаг 1. ЕПГУ проверяет есть ли у пользователя право сдавать внутренние вузовские испытания и выбраны подходящие конкурсные группы. Если такое право и группы имеются, то открывается следующая экранная форма, на которой пользователь определяется как хочет воспользоваться данным правом. В противном случае переходим к шагу 3.1 «Нужны ли специальные условия на экзамене».

Нажимая кнопку «Нет» переходим к шагу 3.1 «Нужны ли специальные условия на экзамене». Нажимая кнопку «Да», переходим к следующей экранной форме.

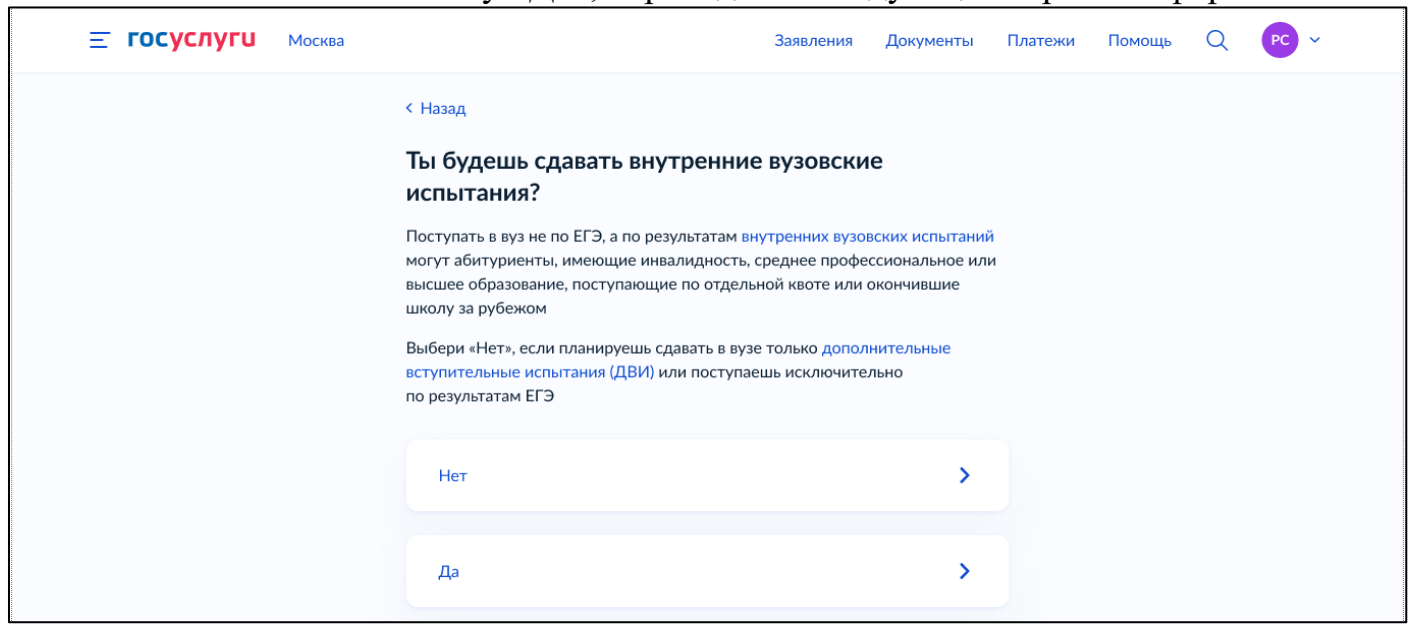

Шаг 2.1. ЕПГУ проверяет есть ли у пользователя право сдавать внутренние вузовские испытания на базе высшего образования и соответствующие конкурсные

группы. Если проверка пройдена, то пользователю необходимо выбрать предметы. В противном случае переходим к шагу 2.2.

| <b>≡ госуслуги</b> | Москва |                                                  | Заявления        | Документы | Платежи | Помощь | Q | ии ~ |  |
|--------------------|--------|--------------------------------------------------|------------------|-----------|---------|--------|---|------|--|
|                    |        | < Назад                                          |                  |           |         |        |   |      |  |
|                    |        | Выбери предметы, по н                            | оторым хочешь (  | сдавать   |         |        |   |      |  |
|                    |        | внутренние вузовские і<br>образования            | испытания на баз | е высшего |         |        |   |      |  |
|                    |        | Московский государстве                           | нный университет |           |         |        |   |      |  |
|                    |        | имени М. В. Ломоносова                           |                  |           |         |        |   |      |  |
|                    |        | г. Москва                                        |                  |           |         |        |   |      |  |
|                    |        | Выбери предмет из списка                         |                  |           |         |        |   |      |  |
|                    |        | Деловой русский язык                             |                  |           |         |        |   |      |  |
|                    |        | История отрасли                                  |                  |           |         |        |   |      |  |
|                    |        | Математика и информатика                         | a                |           |         |        |   |      |  |
|                    |        | Органическая химия                               |                  |           |         |        |   |      |  |
|                    |        |                                                  |                  |           |         |        |   |      |  |
|                    |        | Московский физико-техн                           | ический институт |           |         |        |   |      |  |
|                    |        | г. Москва                                        |                  |           |         |        |   |      |  |
|                    |        | Выбери предмет из списка                         |                  |           |         |        |   |      |  |
|                    |        | История отрасли                                  |                  |           |         |        |   |      |  |
|                    |        | Органическая химия                               | a                |           |         |        |   |      |  |
|                    |        | Органическая химия                               |                  |           |         |        |   |      |  |
|                    |        |                                                  |                  |           |         |        |   |      |  |
|                    |        | Московский государстве<br>имени М. В. Ломоносова | нный университет |           |         |        |   |      |  |
|                    |        | г. Москва                                        |                  |           |         |        |   |      |  |
|                    |        | — Вступительные испытания                        | завершились      |           |         |        |   |      |  |
|                    |        |                                                  |                  |           |         |        |   |      |  |
|                    |        |                                                  | родолжить        |           |         |        |   |      |  |

Шаг 2.2. ЕПГУ проверяет есть ли у пользователя право сдавать внутренние вузовские испытания на базе среднего профессионального образования и соответствующие конкурсные группы. Если проверка пройдена, то пользователю необходимо выбрать предметы. В противном случае переходим к шагу 2.3.

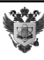

| <b>Е ГОСУСЛУГИ</b> Москва |                                                                                                   | Заявления                         | Документы     | Платежи | Помощь | Q | ии ~ |
|---------------------------|---------------------------------------------------------------------------------------------------|-----------------------------------|---------------|---------|--------|---|------|
|                           | < Назад                                                                                           |                                   |               |         |        |   |      |
|                           | Выбери предметы, по которь                                                                        | ім хочешь (                       | сдавать       |         |        |   |      |
|                           | внутренние вузовские испыта профессионального образова                                            | ания на баз<br>іния               | е среднего    |         |        |   |      |
|                           | Московский государственный ун<br>имени М. В. Ломоносова<br>г. Москва<br>Выбери предмет из списка  | иверситет                         |               |         |        |   |      |
|                           | <ul> <li>Деловой русский язык</li> <li>Дискретная математика</li> </ul>                           |                                   |               |         |        |   |      |
|                           | <ul> <li>История отрасли</li> <li>Математика и информатика</li> <li>Органическая химия</li> </ul> |                                   |               |         |        |   |      |
|                           | Московский физико-технически                                                                      | й институт                        |               |         |        |   |      |
|                           | г. Москва                                                                                         |                                   |               |         |        |   |      |
|                           | Выбери предмет из списка                                                                          |                                   |               |         |        |   |      |
|                           | Математика и информатика                                                                          |                                   |               |         |        |   |      |
|                           | Органическая химия                                                                                |                                   |               |         |        |   |      |
|                           |                                                                                                   |                                   |               |         |        |   |      |
|                           | Московский государственный ун<br>имени М. В. Ломоносова                                           | иверситет                         |               |         |        |   |      |
|                           | г. Москва                                                                                         |                                   |               |         |        |   |      |
|                           | — Нет вступительных испытаний для (                                                               | спо                               |               |         |        |   |      |
|                           | Вступительные испытания завершились или не<br>абитуриентов со средним профессиональным (          | е предусмотрены в<br>образованием | этом вузе для |         |        |   |      |
|                           | Сарания<br>Старитери странение<br>Продолжи                                                        | ъ                                 |               |         |        |   |      |

24

Шаг 2.3. ЕПГУ проверяет есть ли у пользователя право сдавать общеобразовательные вступительные испытания в вузе и соответствующие конкурсные группы. Если проверка пройдена, то пользователю необходимо выбрать предметы. В противном случае переходим к шагу 3.1.

| <b>Е ГОСУСЛУГИ</b> Москва |                                                                                                    | Заявления                 | Документы              | Платежи | Помощь | Q | ии ~ |
|---------------------------|----------------------------------------------------------------------------------------------------|---------------------------|------------------------|---------|--------|---|------|
|                           | < Назад<br>Выбери предметы, по которы<br>общеобразовательные вступи<br>вузе                                                                                      | ім хочешь (<br>ітельные и | сдавать<br>Іспытания І | 3       |        |   |      |
|                           | Московский государственный ун<br>имени М. В. Ломоносова<br>г. Москва<br>Выбери предмет из списка<br>Физика<br>Математика<br>Химия<br>Биология<br>Английский язык | иверситет                 |                        |         |        |   |      |
|                           | Московский физико-технический<br>г. Москва<br>Выбери предмет из списка<br>Физика<br>Математика<br>Химия<br>Биология                                              | і́ институт               |                        |         |        |   |      |
|                           | Продолжит                                                                                                    | ъ                         |                        |         |        |   |      |

Шаг 3.1. ЕПГУ проверяет нужны ли пользователю специальные условия на экзаменах. Если проверка пройдена, то открывается следующий экран. В противном случае переходим к пункту 3.7 «Расстановка приоритетов».

Нажимая кнопку «Нет» переходим к пункту 3.7 «Расстановка приоритетов». Нажимая кнопку «Да», переходим к следующей экранной форме.

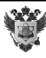

| <b>≡ госуслуги</b> | Москва |                                                                                                    | Заявления       | Документы   | Платежи | Помощь | Q | PC v |
|--------------------|--------|----------------------------------------------------------------------------------------------------|-----------------|-------------|---------|--------|---|------|
|                    |        | < Назад                                                                                                    |                 |             |         |        |   |      |
|                    |        | Тебе нужны специальные усло                                                                                                    | вия на эка      | заменах?    |         |        |   |      |
|                    |        | У тебя есть это право, так как ты относишься<br>с ограниченными возможностями здоровья»                                                                                                    | к категории «Ли | ица         |         |        |   |      |
|                    |        | Какие бывают специальные условия                                                                                                    |                 |             |         |        |   |      |
|                    |        | Да                                                                                                    |                 | >           |         |        |   |      |
|                    |        | Нет                                                                                                    |                 | >           |         |        |   |      |
|                    |        | Den en aller aller aller aller aller aller aller aller aller aller aller aller aller aller aller aller aller a<br>Aller aller aller aller aller aller aller aller aller aller aller aller aller aller aller aller aller aller all |                 | ang gan the |         |        |   |      |

Шаг 3.2. Пользователь указывает особенности здоровья, требующие специальных условий на экзамене.

| <b>Е ГОСУСЛУГИ</b> Москва | Заявления Документы Платежи Помощь Q РС -                                                                      |
|---------------------------|----------------------------------------------------------------------------------------------------|
|                           | < Назад                                                                                                    |
|                           | Укажи особенности здоровья, требующие<br>специальных условий на экзамене                                       |
|                           | Выбери, к какой категории относишься Слепые                                                                    |
|                           | Слабовидящие     Глухие и слабослышащие     Слепоглухие                                                        |
|                           | <ul> <li>Лица с тяжёлыми нарушениями речи</li> <li>Лица с нарушениями опорно-двигательного аппарата</li> </ul> |
|                           | <sup>9</sup><br>Продолжить                                                                                     |

## 3.7 Расстановка приоритетов

Шаг 1. Пользователь просматривает важное информационное сообщение.

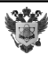

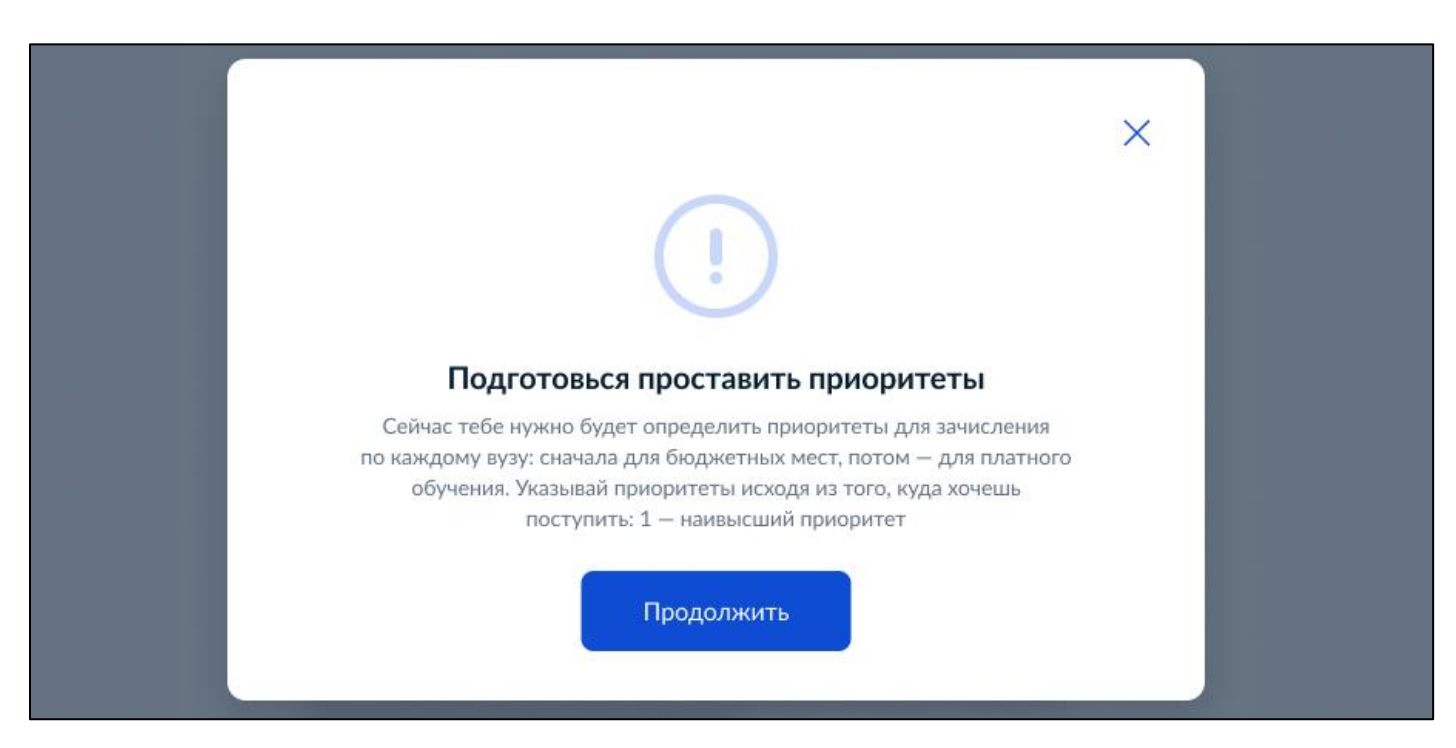

Шаг 2. Если у пользователя выбраны конкурсные группы бюджетных мест, то открывается экранная форма «Проставь приоритеты бюджетных мест». Пользователю необходимо проставить приоритеты целевой квоты и/или иных мест (можно ввести только целые числа от 1 до 999).

| < Назад                                                                                                    |
|----------------------------------------------------------------------------------------------------|
| Проставь приоритеты бюджетных мест                                                                                                    |
| Заполняй приоритет в поле ввода в правом верхнем углу карточек: самый<br>высокий приоритет — 1, дальше по убыванию — 2, 3, 4 и т. д.          |
| Целевая квота — места, занимаемые по договору о целевом обучении                                                                              |
| Иные места — места, занимаемые по особой, отдельной квоте и все иные<br>бюджетные места                                                       |
| Московский государственный университет имени<br>М. В. Ломоносова                                                                              |
| г. Москва, включая филиалы в г. Мытищи, г. Севастополь                                                                                        |
| 2.08.03.01 Строительство Приоритет                                                                                                    |
| Очное Иные места 5<br>Факультет Институт пути, строительства и<br>сооружений, кафедра «Строительные<br>конструкции, здания и сооружения»      |
| Московский государственный университет имени М. В. Ломоносова<br>г. Москва                                                                    |
| 2.08.03.01 Строительство Приоритет                                                                                                    |
| Очное Целевая квота 3                                                                                                    |
| Факультет Институт пути, строительства и<br>сооружений, кафедра «Автомобильные дороги, Приоритет                                              |
| аэродромы, основания и фундаменты» Иные места 4                                                                                               |
| Московский государственный университет имени М. В. Ломоносова<br>г. Москва                                                                    |
| Приоритет не должен повторяться Приоритет<br>67.22.02 Математика и информатика<br>Заочное 2                                                   |
| <ul> <li>Филиал Московского государственного университета имени М. В. Ломоносова<br/>в Севастополе</li> <li>г. Севастополь, филиал</li> </ul> |
|                                                                                                    |
| 67.22.02 Математика и информатика<br>Заочное 2                                                                                                |
| <ul> <li>Филиал Московского государственного университета имени М. В. Ломоносова<br/>в Севастополе</li> <li>г. Севастополь, филиал</li> </ul> |
| 05.77.01 Системы наведения Приоритет                                                                                                    |
| Заочное Целевая квота                                                                                                    |
| <ul> <li>Филиал Московского государственного университета имени М. В. Ломоносова<br/>в Севастополе<br/>г. Севастополь, филиал</li> </ul>      |
| 05.77.01 Системы наведения Приоритет<br>Заочное Иные места                                                                                    |
| Филиал Московского государственного университета имени М. В. Ломоносова<br>в Севастополе                                                      |

28

Документ зарегистрирован № МН-19/654-ДК от 17.04.2023 Миралиев К.М. (Минобр) Страница 29 из 93. Страница создана: 17.04.2023 17:00 Шаг 3. Если у пользователя выбраны конкурсные группы с платным обучением, то открывается экранная форма «Проставь приоритеты платного обучения». Пользователю необходимо проставить приоритеты целевой квоты и/или иных мест (можно ввести только целые числа от 1 до 999). После выставления приоритетов пользователь нажимает кнопку «Продолжить». Кнопка «Продолжить» неактивна пока пользователь не расставит все приоритеты, и они все будут различны.

| <b>Е ГОСУСЛУГИ</b> Москва | Заяв.                                                                                                    | ления Документы                   | Платежи | Помощь | Q | ии ~ |
|---------------------------|----------------------------------------------------------------------------------------------------|-----------------------------------|---------|--------|---|------|
|                           | < Назад                                                                                                    |                                   |         |        |   |      |
|                           | Проставь приоритеты платного обу                                                                                       | /чения                            |         |        |   |      |
|                           | Заполняй приоритет в поле ввода в правом верхнем у<br>высокий приоритет — 1, дальше по убыванию — 2, 3,                | иглу карточек: самый<br>4 и т. д. |         |        |   |      |
|                           | Московский государственный университе<br>М. В. Ломоносова                                                              | тимени                            |         |        |   |      |
|                           | г. Москва, включая филиалы в г. Мытищи, г. Севастоп                                                                    | ОЛЬ                               |         |        |   |      |
|                           | 12.05.01 Электронные системы специального наз                                                                          | начения Приоритет                 |         |        |   |      |
|                           | Очное                                                                                                    | 5                                 |         |        |   |      |
|                           | Московский государственный университет имени М.<br>г. Москва                                                           | В. Ломоносова                     |         |        |   |      |
|                           | 67.22.02 Математика и информатика<br>Заочное                                                                           | Приоритет                         |         |        |   |      |
|                           | <ul> <li>Московского государственного университета имени<br/>г. Москва</li> </ul>                                      | М. В. Ломоносова                  |         |        |   |      |
|                           | 67.22.02 Математика и информатика                                                                                      | Приоритет                         |         |        |   |      |
|                           | Заочное                                                                                                    | 3                                 |         |        |   |      |
|                           | <ul> <li>Филиал Московского государственного университета<br/>в Севастополе</li> <li>г. Севастополь, филиал</li> </ul> | а имени М. В. Ломоносова          |         |        |   |      |
|                           | 05 77 04 0                                                                                                    | Devenuerer                        |         |        |   |      |
|                           | 05.//.01 Системы наведения<br>Заочное                                                                                  | 2                                 |         |        |   |      |
|                           | <ul> <li>Филиал Московского государственного университета<br/>в Севастополе<br/>г. Севастополь, филиал</li> </ul>      | а имени М. В. Ломоносова          |         |        |   |      |
|                           | 05.77.01 Системы наведения                                                                                             | Приоритет                         |         |        |   |      |
|                           | Очное                                                                                                    |                                   |         |        |   |      |
|                           | <ul> <li>Филиал Московского государственного университета<br/>в Севастополе</li> <li>г. Севастополь, филиал</li> </ul> | а имени М. В. Ломоносова          |         |        |   |      |
|                           | Fine names                                                                                                    |                                   |         |        |   |      |
|                           | продолжить                                                                                                    |                                   |         |        |   |      |

Шаг 4. Предыдущие шаги повторяются пока не закончатся выбранные ранее пользователем вузы. Далее открывается сводная страницы по всем выставленным ранее приоритетам, чтобы пользователь еще раз мог просмотреть на ситуацию в общем и при необходимости мог точечно перейти к нужной странице и отредактировать приоритеты.

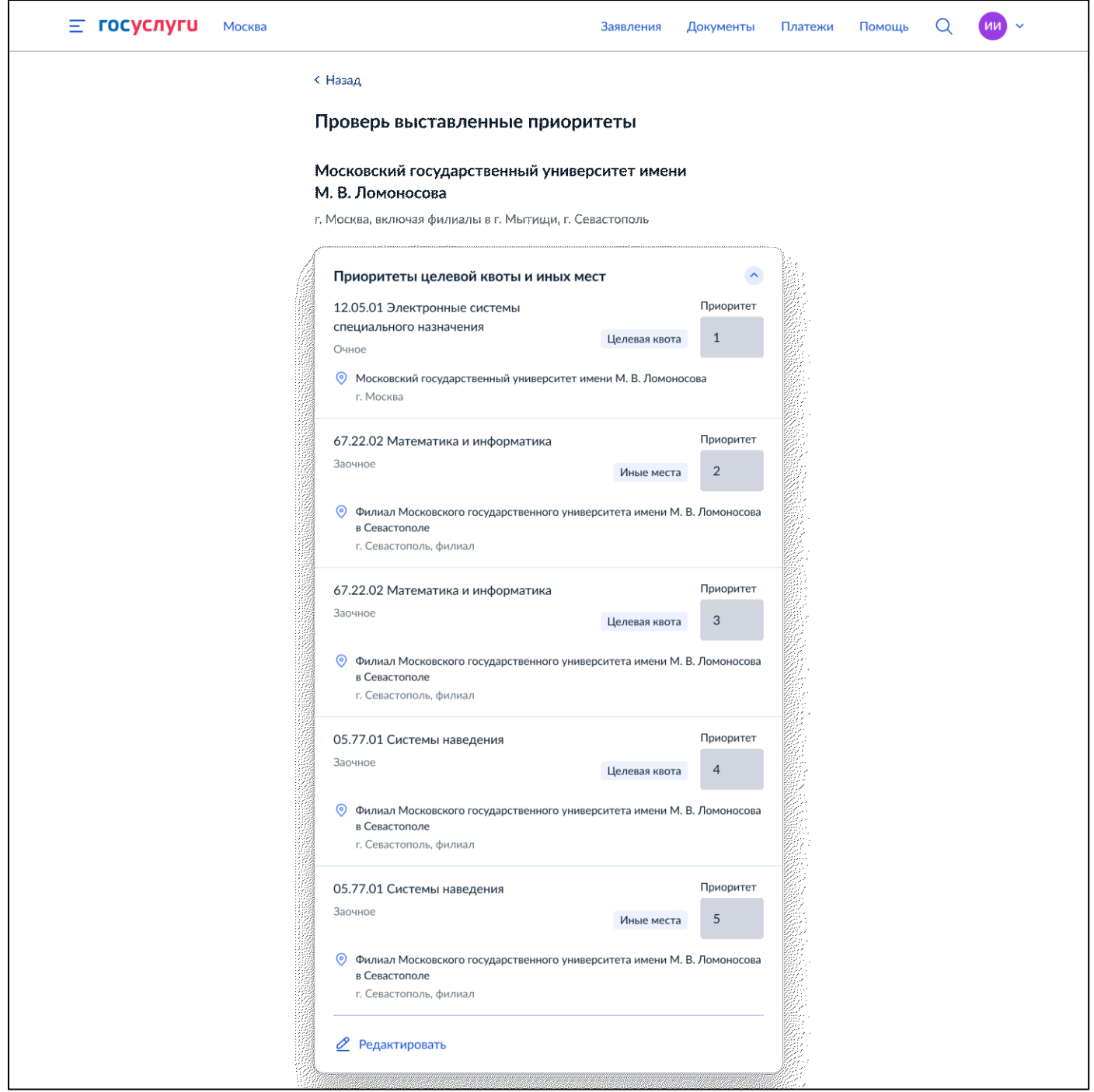

**3.8** Целевой договор, файлы подтверждающие категории льгот, документы об образовании

Шаг 1 ЕПГУ проверяет есть ли у пользователя целевой договор и соответствующие конкурсные группы. Если есть, то открывается интерактивный экран «Загрузи целевой договор». В противном случае переходим к шагу 2.

Экран «Загрузи целевой договор», если у вуза есть справочник заказчиков:

| <b>≡ госуслуги</b> | Петропавловск-Камчатский                                                                                | Заявления                                                        | Документы       | Платежи | Помощь | Q | PC ~ |
|--------------------|----------------------------------------------------------------------------------------------------|------------------------------------------------------------------|-----------------|---------|--------|---|------|
|                    | < Назад<br>Загрузи целевой договор<br>Московский государственный<br>имени М. В. Ломоносова<br>г. Москва | университет                                                      |                 |         |        |   |      |
|                    | <b>Целевой договор</b><br>Заказчик целевого обучения<br>Найди в списке                                  |                                                                  | Q               |         |        |   |      |
|                    | — Требования<br>Загрузи фото или сканы всех заполненни<br>Перетащи файлы или<br>Й Вы                    | ых страниц документа в р<br>1 выбери на компьютере<br>Брать файл | азвёрнутом виде |         |        |   |      |
|                    | Прод                                                                                                    | олжить                                                           |                 |         |        |   |      |

### Экран «Загрузи целевой договор», если у вуза только одна запись заказчика:

| <b>Ξ госуслуги</b> | Петропавловск-Камчатский                            | Заявления                | Документы       | Платежи | Помощь | Q | PC ~ |
|--------------------|-----------------------------------------------------|--------------------------|-----------------|---------|--------|---|------|
|                    | < Назад                                             |                          |                 |         |        |   |      |
|                    | Загрузи целевой договор                             |                          |                 |         |        |   |      |
|                    | Московский государственный<br>имени М.В. Ломоносова | университет              |                 |         |        |   |      |
|                    | г. Москва                                           |                          |                 |         |        |   |      |
|                    | Целевой договор                                     |                          |                 |         |        |   |      |
|                    | — Требования                                        |                          |                 |         |        |   |      |
|                    | Загрузи фото или сканы всех заполненнь              | іх страниц документа в р | азвёрнутом виде |         |        |   |      |
|                    |                                                     |                          | ,               |         |        |   |      |
|                    | Перетащи файлы или                                  | выбери на компьютере     |                 |         |        |   |      |
|                    | 🖉 Выб                                               | рать файл                |                 |         |        |   |      |
|                    |                                                     |                          |                 |         |        |   |      |
|                    | Прод                                                | олжить                   | e eventivation  |         |        |   |      |

Шаг 2. ЕПГУ проверяет необходимо ли пользователю прикладывать документы за выбранные ранее категории льгот. Если необходимо, то открывается экранная форма «Загрузи документ» или «Проверь свои данные», для случаев, когда на ЕПГУ пришли данные из ЕСИА, или «Укажи реквизиты документа», для случая, когда данные из ЕСИА не пришли. В противном случае переходим к шагу 3.

Экранная форма «Загрузи документ»:

| Казад Загрузи документ Документ, подтверждающий инвалидность Требования Загрузи фото или сканы всех заполненных страниц документа в развёрнутом виде Перетащи файлы или выбери на компьютере Выбрать файл | <b>Е ГОСУСЛУГИ</b> Москва |                                                  | Заявления Докумен                                                     | ты Платежи | Помощь | Q | PC v |
|----------------------------------------------------------------------------------------------------|---------------------------|--------------------------------------------------|-----------------------------------------------------------------------|------------|--------|---|------|
| Документ, подтверждающий инвалидность<br>— Требования<br>Загрузи фото или сканы всех заполненных страниц документа в развёрнутом виде<br>Перетащи файлы или выбери на компьютере<br>@ Выбрать файл        |                           | < назад<br>Загрузи документ                      |                                                                       |            |        |   |      |
| Загрузи фото или сканы всех заполненных страниц документа в развёрнутом виде<br>Перетащи файлы или выбери на компьютере<br><i>О</i> Выбрать файл                                                          |                           | Документ, подтверждающий инвали,<br>— Требования | дность                                                                |            |        |   |      |
|                                                                                                    |                           | Загрузи фото или сканы всех заполненных стран    | иц документа в развёрнутом в<br>— — — — — — — — — — — — — — — — — — — | иде        |        |   |      |
|                                                                                                    |                           |                                                  |                                                                       | '          |        |   |      |

## Экранная форма «Проверь свои данные»:

| <b>Е ГОСУСЛУГИ</b> Москва |                                                | Заявления | Документы | Платежи | Помощь | Q | PC ~ |
|---------------------------|------------------------------------------------|-----------|-----------|---------|--------|---|------|
|                           | < Назад                                        |           |           |         |        |   |      |
|                           | проверь свои данные                            |           |           |         |        |   |      |
|                           | Документ, подтверждающий инвали                | дность    |           |         |        |   |      |
|                           | Серия и номер<br>1234 123456                   |           |           |         |        |   |      |
|                           | Дата установления инвалидности<br>30.06.2009   |           |           |         |        |   |      |
|                           | Дата следующего освидетельствования 30.06.2009 |           |           |         |        |   |      |
|                           | Группа инвалидности<br>III группа инвалидности |           |           |         |        |   |      |
|                           | Причина<br>Производственная травма             |           |           |         |        |   |      |
|                           | 🖉 Редактировать                                |           |           |         |        |   |      |
|                           | Верно                                          |           |           |         |        |   |      |

Ű

Экранная форма «Укажи реквизиты документа»:

| Е ГОСУСЛУГИ Москва |                                | Заявления Докумен              | ты Платежи | Помощь | Q | PC v |
|--------------------|--------------------------------|--------------------------------|------------|--------|---|------|
|                    | < Назад                        |                                |            |        |   |      |
|                    | Укажи реквизиты докуме         | нта                            |            |        |   |      |
|                    | Документ, подтверждающий и     | нвалидность                    |            |        |   |      |
|                    | Серия                          | Номер                          |            |        |   |      |
|                    | Дата установления инвалидности | Дата следующего освидетельство | вания      |        |   |      |
|                    |                                |                                | Ħ          |        |   |      |
|                    | Группа инвалидности            |                                |            |        |   |      |
|                    |                                |                                |            |        |   |      |
|                    | Причина                        |                                |            |        |   |      |
|                    |                                |                                |            |        |   |      |
|                    | Прод                           | олжить                         |            |        |   |      |
|                    |                                |                                |            |        |   |      |

Шаг 3.1. ЕПГУ проверяет выбрал ли пользователь на шаге 2 пункта 3.1 «Подача заявления на поступление в вуз» среди образований «Среднее общее». Если выбрал и в личном кабинете пользователя есть данные о документе о среднем общем образовании, то открывается данная экранная форма, а если выбрал, но данные в личном кабинете отсутствуют, то открывается экранная форма шага 3.2. Если пользователь не выбирал «Среднее общее», то переходим к шагу 4.1.

| <b>Е ГОСУСЛУГИ</b> Москва |                                                                                                    | Заявления                    | Документы     | Платежи | Помощь | Q | PC ~ |
|---------------------------|----------------------------------------------------------------------------------------------------|------------------------------|---------------|---------|--------|---|------|
|                           | < <sub>Назад</sub><br>Проверь свои данные                                                                                                    |                              |               |         |        |   |      |
|                           | Аттестат о среднем общем образова<br>Серия и номер<br>1234 123456<br>Образовательная организация<br>Государственное бюджетное образовател<br>Московской области<br>Дата выдачи<br>30.06.2009 | <b>нии</b><br>ьное учреждені | ие школа № 58 |         |        |   |      |
|                           | Указать другой документ                                                                                                    | Вер                          | но            |         |        |   |      |

На данном шаге пользователь может нажать кнопку «Указать другой документ» - откроется экранная форма шага 3.2.

Шаг 3.2. При нажатии пользователем кнопки «Да» открывается экранная форма шага 3.3. Если пользователь нажал кнопку «Нет», то переходим к шагу 4.1.

| <b>≡ госуслуги</b> | Москва |                                                           | Заявления | Документы | Платежи | Помощь | Q | PC ~ |
|--------------------|--------|-----------------------------------------------------------|-----------|-----------|---------|--------|---|------|
|                    |        | < Назад<br>У тебя есть аттестат о среднем<br>образовании? | и общем   |           |         |        |   |      |
|                    |        | Да                                                        |           | >         |         |        |   |      |
|                    |        | Нет                                                       |           | >         |         |        |   |      |

Шаг 3.3. Пользователь указывает реквизиты документа о среднем общем образовании, если указанные пользователем данные подтверждены ФРДО, то переходим к шагу 4.1., в противном случае пользователю открывается интерактивный экран шага 3.4. для загрузки документа.

| <b>Е ГОСУСЛУГИ</b> Москва |              |                 | Заявления   | Документы | Платежи | Помощь | Q | PC ~ |
|---------------------------|--------------|-----------------|-------------|-----------|---------|--------|---|------|
|                           | < Назад      |                 |             |           |         |        |   |      |
|                           | Укажи рекв   | изиты докум     | ента        |           |         |        |   |      |
|                           | Аттестат о с | реднем общем об | бразовании  |           |         |        |   |      |
|                           | Серия        | Номер           | Дата выдачи | Ë         |         |        |   |      |
|                           | Кем выдан    |                 |             |           |         |        |   |      |
|                           |              |                 |             |           |         |        |   |      |
|                           |              |                 |             |           |         |        |   |      |
|                           |              | Про             | одолжить    |           |         |        |   |      |

Шаг 3.4. Пользователь загружает документа о среднем общем образовании и нажимает кнопку «Продолжить», которая станет активной после загрузки документа.

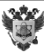

| <b>Е ГОСУСЛУГИ</b> Москва |                                                                                                    | Заявления                                    | Документы                             | Платежи | Помощь | Q | PC ~ |
|---------------------------|----------------------------------------------------------------------------------------------------|----------------------------------------------|---------------------------------------|---------|--------|---|------|
|                           | < <sub>Назад</sub><br>Загрузи документ                                                                                                    |                                              |                                       |         |        |   |      |
|                           | Аттестат о среднем общем образован<br>— Требования<br>Загрузи фото или сканы всех заполненных страни<br>Перетащи файлы или выбери<br>© Выбрать фа | ии<br>щ документа в р<br>на компьютере<br>йл | азвёрнутом виде                       |         |        |   |      |
|                           | Продолжить                                                                                                    |                                              | · · · · · · · · · · · · · · · · · · · |         |        |   |      |

Шаг 4.1. ЕПГУ проверяет выбрал ли пользователь на шаге 2 пункта 3.1 «Подача заявления на поступление в вуз» среди образований «Среднее профессиональное». Если выбрал и в личном кабинете пользователя есть данные о документе о среднем профессиональном образовании, то открывается данная экранная форма, а если выбрал, но данные в личном кабинете отсутствуют, то открывается экранная форма шага 4.2. Если пользователь не выбирал «Среднее профессиональное», то переходим к шагу 5.1.

| <b>Е ГОСУСЛУГИ</b> М | сква                                                                                                    | Заявления                                             | Документы    | Платежи | Помощь | Q | PC ~ |
|----------------------|----------------------------------------------------------------------------------------------------|-------------------------------------------------------|--------------|---------|--------|---|------|
|                      | < <sub>Назад</sub><br>Проверь свои данные                                                                                                    |                                                       |              |         |        |   |      |
|                      | <b>Диплом о среднем профессионали</b><br>Серия и номер<br>1234 123456<br>Образовательная организация<br>Санкт-Петербургское государственное<br>образовательное учреждение Колледж<br>приборостроения<br>Дата выдачи<br>30.06.2009 | ьном образовани<br>бюджетное профе<br>к электроники и | ессиональное |         |        |   |      |
|                      | Указать другой документ                                                                                                    | Вер                                                   | но           |         |        |   |      |

На данном шаге пользователь может нажать кнопку «Указать другой документ» - откроется экранная форма шага 4.2.

Шаг 4.2. При нажатии пользователем кнопки «Да» открывается экранная форма шага 4.3. Если пользователь нажал кнопку «Нет», то переходим к шагу 5.1.
| ТОСУСЛУГИ Москва |                                                                                                    | Заявления                                            | Документы              | Платежи | Помощь | Q | PC v |
|------------------|----------------------------------------------------------------------------------------------------|------------------------------------------------------|------------------------|---------|--------|---|------|
|                  | < Назад                                                                                                    |                                                      |                        |         |        |   |      |
|                  | У тебя есть диплом о среднем<br>образовании?                                                                                                    | і професси                                           | юнальном               |         |        |   |      |
|                  | Понадобятся его реквизиты — сам документ                                                                                                    | может быть не                                        | выдан на руки          |         |        |   |      |
|                  | Для некоторых иностранных документов об<br>легализация, либо признание иностранного с<br>с представлением свидетельства о признании<br>и признание одновременно | образовании тр<br>бразования в Р<br>1, либо и легали | ебуется<br>Ф<br>изация |         |        |   |      |
|                  | Да                                                                                                    |                                                      | >                      |         |        |   |      |
|                  | Нет                                                                                                    |                                                      | >                      |         |        |   |      |

36

Шаг 4.3. Пользователь указывает реквизиты документа о среднем профессиональном образовании, если указанные пользователем данные подтверждены ФРДО, то переходим к шагу 5.1., в противном случае пользователю открывается интерактивный экран шага 4.4. для загрузки документа.

| <b>Е ГОСУСЛУГИ</b> Москва |               |                | Заявления          | Документы | Платежи | Помощь | Q | PC ~ |
|---------------------------|---------------|----------------|--------------------|-----------|---------|--------|---|------|
|                           | < Назад       |                |                    |           |         |        |   |      |
|                           | Укажи рекви   | зиты докум     | ента               |           |         |        |   |      |
|                           | Диплом о сред | днем профессио | нальном образовани | и         |         |        |   |      |
|                           | Серия         | Номер          | Дата выдачи        | Ħ         |         |        |   |      |
|                           | Кем выдан     |                |                    |           |         |        |   |      |
|                           |               |                |                    |           |         |        |   |      |
|                           |               |                |                    |           |         |        |   |      |
|                           |               | Про            | должить            |           |         |        |   |      |

Шаг 4.4. Пользователь загружает документа о среднем профессиональном образовании и нажимает кнопку «Продолжить», которая станет активной после загрузки документа.

| <b>Е ГОСУСЛУГИ</b> Москва |                                                                                                    | Заявления                                                                                                 | Документы                                      | Платежи | Помощь | Q | PC ~ |
|---------------------------|----------------------------------------------------------------------------------------------------|----------------------------------------------------------------------------------------------------|------------------------------------------------|---------|--------|---|------|
|                           | < <sub>Назад</sub><br>Загрузи документы                                                                                                    |                                                                                                    |                                                |         |        |   |      |
|                           | <ul> <li>Диплом о среднем профессиональном с</li> <li>Перевод диплома на русский язык, если организации</li> <li>Свидетельство о признании, если требув получен в иностранной организации</li> <li>Свидетельство о легализации, если треб получен в иностранной организации</li> <li>Свидетельство о легализации, если треб получен в иностранной организации</li> <li>Требования</li> <li>Загрузи фото или сканы всех заполненных страни</li> <li>Перетащи файлы или выбери</li> <li>Ø Выбрать файлы</li> </ul> | бразовании<br>получен в ино<br>ется вузом и ди<br>уется вузом и<br>и документа в р<br>на компьютере<br>йл | странной<br>іплом<br>диплом<br>азвёрнутом виде |         |        |   |      |
|                           | Продолжить                                                                                                    |                                                                                                    |                                                |         |        |   |      |

37

Шаг 5.1. ЕПГУ проверяет выбрал ли пользователь на шаге 2 пункта 3.1 «Подача заявления на поступление в вуз» среди образований «Высшее». Если выбрал и в личном кабинете пользователя есть данные о документе о высшем образовании, то открывается данная экранная форма, а если выбрал, но данные в личном кабинете отсутствуют, то открывается экранная форма шага 5.2. Если пользователь не выбирал «Высшее», то переходим к шагу 6.1.

| <b>ГОСУСЛУГИ</b> Москва |                                        | Заявления | Документы | Платежи | Помощь | Q | PC v |
|-------------------------|----------------------------------------|-----------|-----------|---------|--------|---|------|
|                         | < Назад                                |           |           |         |        |   |      |
|                         | Проверь свои данные                    |           |           |         |        |   |      |
|                         | Диплом о высшем образовании            |           |           |         |        |   |      |
|                         | Серия и номер<br>1234 123456           |           |           |         |        |   |      |
|                         | Образовательная организация            |           |           |         |        |   |      |
|                         | Санкт-Петербургский государственный ун | верситет  |           |         |        |   |      |
|                         | Дата выдачи<br>30.06.2009              |           |           |         |        |   |      |
|                         | 30.00.2007                             |           |           |         |        |   |      |
|                         | · · · · · · · · · · · · · · · · · · ·  |           |           |         |        |   |      |
|                         | Указать другой документ                | Вер       | но        |         |        |   |      |
|                         |                                        |           |           |         |        |   |      |

На данном шаге пользователь может нажать кнопку «Указать другой документ» - откроется экранная форма шага 5.2.

Шаг 5.2. При нажатии пользователем кнопки «Да» открывается экранная форма шага 5.3. Если пользователь нажал кнопку «Нет», то переходим к шагу 6.1.

| Тосуслуги Москва |                                                                                                    | Заявления                                                              | Документы                               | Платежи | Помощь | Q | PC v |
|------------------|----------------------------------------------------------------------------------------------------|------------------------------------------------------------------------|-----------------------------------------|---------|--------|---|------|
|                  | < Назад                                                                                                    |                                                                        |                                         |         |        |   |      |
|                  | У тебя есть диплом о высшем                                                                                                    | і образоваі                                                            | нии?                                    |         |        |   |      |
|                  | Понадобятся его реквизиты — сам документ<br>Для некоторых иностранных документов об<br>легализация, либо признание иностранного (<br>с представлением свидетельства о признани<br>и признание одновременно | может быть не<br>образовании тр<br>образования в Р<br>и, либо и легали | выдан на руки<br>ебуется<br>Ф<br>изация |         |        |   |      |
|                  | Да                                                                                                    |                                                                        | >                                       |         |        |   |      |
|                  | Нет                                                                                                    |                                                                        | >                                       |         |        |   |      |
|                  |                                                                                                    |                                                                        |                                         |         |        |   |      |

Шаг 5.3. Пользователь указывает реквизиты документа о высшем образовании, если указанные пользователем данные подтверждены ФРДО, то переходим к шагу 6.1., в противном случае пользователю открывается интерактивный экран шага 5.4. для загрузки документа.

| <b>Е ГОСУСЛУГИ</b> Москва |              |                 | Заявления   | Документы | Платежи | Помощь | Q | PC ~ |
|---------------------------|--------------|-----------------|-------------|-----------|---------|--------|---|------|
|                           | < Назад      |                 |             |           |         |        |   |      |
|                           | Укажи рекви  | зиты докумен    | іта         |           |         |        |   |      |
|                           | Диплом о выс | шем образовании |             |           |         |        |   |      |
|                           | Серия        | Номер           | Дата выдачи | Ë         |         |        |   |      |
|                           | Кем выдан    |                 |             |           |         |        |   |      |
|                           |              |                 |             |           |         |        |   |      |
|                           |              |                 |             |           |         |        |   |      |
|                           |              | Продо.          | лжить       |           |         |        |   |      |

Шаг 5.4. Пользователь загружает документа о высшем образовании и нажимает кнопку «Продолжить», которая станет активной после загрузки документа.

| <b>Е ГОСУСЛУГИ</b> Москва | Заявлен                                                                                                    | ія Документы       | Платежи | Помощь | Q | PC ~ |
|---------------------------|----------------------------------------------------------------------------------------------------|--------------------|---------|--------|---|------|
|                           | < Назад                                                                                                    |                    |         |        |   |      |
|                           | Загрузи документы                                                                                          |                    |         |        |   |      |
|                           | • Диплом о высшем образовании                                                                              |                    |         |        |   |      |
|                           | <ul> <li>Перевод диплома на русский язык, если получен в<br/>организации</li> </ul>                        | иностранной        |         |        |   |      |
|                           | <ul> <li>Свидетельство о признании, если требуется вузом<br/>получен в иностранной организации</li> </ul>  | и диплом           |         |        |   |      |
|                           | <ul> <li>Свидетельство о легализации, если требуется вузо<br/>получен в иностранной организации</li> </ul> | и и диплом         |         |        |   |      |
|                           | — Требования                                                                                               |                    |         |        |   |      |
|                           | Загрузи фото или сканы всех заполненных страниц документ                                                   | в развёрнутом виде |         |        |   |      |
|                           | Перетащи файлы или выбери на компьюто<br>Выбрать файл                                                      | pe                 |         |        |   |      |
|                           |                                                                                                    |                    |         |        |   |      |
|                           | Продолжить                                                                                                 |                    |         |        |   |      |

Шаг 6.1. ЕПГУ проверяет выбрал ли пользователь конкурсные группы, для которых требуется справка о состоянии здоровья. Если выбрал, то открывается данная экранная форма. В противном случае переходим к шагу 7.

Если пользователь нажимает кнопку «Нет», то переходим к шагу 7.

| <b>≡ госуслуги</b> | Москва |                                                                                                    | Заявления                                        | Документы                                    | Платежи | Помощь | Q | PC ~ |
|--------------------|--------|----------------------------------------------------------------------------------------------------|--------------------------------------------------|----------------------------------------------|---------|--------|---|------|
|                    |        | < Назад                                                                                                    |                                                  |                                              |         |        |   |      |
|                    |        | У тебя есть справка о состояни                                                                                                    | и здоровь                                        | я?                                           |         |        |   |      |
|                    |        | Справка нужна для подтверждения факта про<br>может быть справка по форме 086/у, справка<br>иная медсправка. Ты можешь загрузить её сейч<br>в приёмную комиссию | кождения медо<br>о прохождении<br>нас или принес | осмотра. Это<br>и медосмотра ил<br>сти позже | и       |        |   |      |
|                    |        | Да                                                                                                    |                                                  | >                                            |         |        |   |      |
|                    |        |                                                                                                    |                                                  |                                              |         |        |   |      |
|                    |        | Нет                                                                                                    |                                                  | >                                            |         |        |   |      |
|                    |        |                                                                                                    |                                                  |                                              |         |        |   |      |

Шаг 6.2. Пользователь загружает справку о состоянии здоровья и нажимает кнопку «Продолжить», которая станет активной после загрузки документа.

| <b>Е ГОСУСЛУГИ</b> Москва |                                                                                                    | Заявления             | Документы       | Платежи | Помощь | Q | PC ~ |
|---------------------------|----------------------------------------------------------------------------------------------------|-----------------------|-----------------|---------|--------|---|------|
|                           | < <sub>Назад</sub><br>Загрузи документ                                                                                                    |                       |                 |         |        |   |      |
|                           | Справка о состоянии здоровья<br>— Требования<br>Загрузи фото или сканы всех заполненных стран<br>Перетащи файлы или выбер<br>(2) Виборт (2) | ниц документа в р<br> | азвёрнутом виде |         |        |   |      |
|                           | Продолжит                                                                                                    | ь                     |                 |         |        |   |      |

Шаг 7. Открывается экран «Загрузи фото». Пользователь может приложить только один файл. Доступные расширения: jpg, jpeg, png. Объём прикладываемого файла не больше 20 мб. Кнопка «Продолжить» доступна сразу, пользователю необязательно прикладывать фото.

| <b>⊒ госуслуги</b> № | Москва |                                                                        | Заявления            | Документы | Платежи | Помощь | Q | PC ~ |  |
|----------------------|--------|------------------------------------------------------------------------|----------------------|-----------|---------|--------|---|------|--|
|                      |        | < Назад<br>Загрузи фото<br>Для личного дела абитуриента и вступительні | ых испытаний         |           |         |        |   |      |  |
|                      |        | Фото лица анфас<br>Перетащи файлы или выбери<br>Ø Выбрать фа           | на компьютере<br>ійл |           |         |        |   |      |  |
|                      |        | Продолжить                                                             |                      |           |         |        |   |      |  |

Шаг 8.1. Открывается экран «Проверь свои персональные данные». Если пользователь выбирает чек-бокс «При подаче ЕГЭ, получении документа об образовании или при участии в олимпиадах», то открывается дополнительный интерактивный экран, представленный на шаге 8.2.

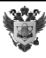

| <b>— ГОСУСЛУГИ</b> Москва |                                                         | Заявления         | Документы  | Платежи | Помощь | Q | PC ~ |
|---------------------------|---------------------------------------------------------|-------------------|------------|---------|--------|---|------|
|                           | < Назад                                                 |                   |            |         |        |   |      |
|                           | Проверь свои персональные                               | данные            |            |         |        |   |      |
|                           | Константинопольский Сергей Конс                         | тантинович        |            |         |        |   |      |
|                           | Дата рождения<br>15.06.1989                             |                   |            |         |        |   |      |
|                           | СНИЛС<br>123-345-678 90                                 |                   |            |         |        |   |      |
|                           | Паспорт РФ                                              |                   |            |         |        |   |      |
|                           | Серия и номер<br>1234 123456                            |                   |            |         |        |   |      |
|                           | Дата выдачи<br>30.06.2009                               |                   |            |         |        |   |      |
|                           | Кем выдан<br>УВД Ленинского района г. Москвы            |                   |            |         |        |   |      |
|                           | Код подразделения<br>111-222                            |                   |            |         |        |   |      |
|                           | Место рождения<br>г. Москва                             |                   |            |         |        |   |      |
|                           | 🖉 Редактировать                                         |                   |            |         |        |   |      |
|                           | Был лругой локумент                                     |                   |            |         |        |   |      |
|                           | При сдаче ЕГЭ, получении докуме<br>участии в олимпиадах | нта об образовани | ии или при |         |        |   |      |
|                           | Верно                                                   |                   |            |         |        |   |      |

Если нет каких-то персональных данных, то кнопка «Верно» не будет активна. Нажимая кнопку «Редактировать», пользователь переходит в личный кабинет для добавления и/или редактирования персональных данных.

| <b>≡ госуслуги</b> | Петропавловск-Камчатский                                               | Заявления                | Документы | Платежи | Помощь | Q | PC ~ |
|--------------------|------------------------------------------------------------------------|--------------------------|-----------|---------|--------|---|------|
|                    | < Назад                                                                |                          |           |         |        |   |      |
|                    | Проверь свои персональн                                                | ые данные                |           |         |        |   |      |
|                    | Константинопольский Сергей Н                                           | Константинович           |           |         |        |   |      |
|                    | Дата рождения                                                          |                          |           |         |        |   |      |
|                    | 15.06.1989                                                             |                          |           |         |        |   |      |
|                    | снилс                                                                  |                          |           |         |        |   |      |
|                    | 123-345-678 90                                                         |                          |           |         |        |   |      |
|                    | — Нет паспортных данных                                                |                          |           |         |        |   |      |
|                    | Нажми «Редактировать» и укажи в проф<br>продолжить заполнять заявление | иле паспортные данные, ч | тобы      |         |        |   |      |
|                    | 🖉 Редактировать                                                        |                          |           |         |        |   |      |
|                    |                                                                        |                          |           |         |        |   |      |
|                    | Be                                                                     | ерно                     |           |         |        |   |      |

Û

Шаг 8.2. Если пользователь на предыдущем шаге выбирает чек-бокс «При подаче ЕГЭ, получении документа об образовании или при участии в олимпиадах», то открывается данный интерактивный экран - «Укажи документ».

| Ξ | госуслуги | Петропавлово | ск-Камчатский                                                                         |                                           | Заявления      | Документы      | Платежи | Помощь | Q | PC ~ |
|---|-----------|--------------|---------------------------------------------------------------------------------------|-------------------------------------------|----------------|----------------|---------|--------|---|------|
|   |           |              | < Назад<br>Укажи документ<br>Добавь все документы, ука:<br>об образовании или при уча | занные тобой при с,<br>астии в олимпиадах | даче ЕГЭ, полу | учении докумен | ra      |        |   |      |
|   |           |              | <b>Документ №1</b><br>Тип документа                                                   |                                           |                | ~              |         |        |   |      |
|   |           |              |                                                                                       | Добавить докуме                           | ент            |                | ]       |        |   |      |
|   |           |              |                                                                                       | Продолжить                                |                |                |         |        |   |      |

В зависимости от выбранного значения из выпадающего списка может потребоваться заполнить данные.

| <b>ГОСУСЛУГИ</b> Петропавли | овск-Камчатский                                                                                                   | Заявления                 | Документы I      | Платежи | Помощь | Q | PC ~ |
|-----------------------------|----------------------------------------------------------------------------------------------------|---------------------------|------------------|---------|--------|---|------|
|                             | < Назад<br>Укажи документ<br>Добавь все документы, указанные тобой пр<br>об образовании или при участии в олимпиа | ои сдаче ЕГЭ, полу<br>дах | учении документа |         |        |   |      |
|                             | Документ №1<br>Тип документа<br>Паспорт РФ                                                                        |                           | ~                |         |        |   |      |
|                             | Серия Номер                                                                                                    | Дата выдачи<br>12.02.18   | Ċ                |         |        |   |      |
|                             | Кем выдан                                                                                                    |                           |                  |         |        |   |      |
|                             | Документ №2<br>Тип документа<br>Найди в списке                                                                    |                           | ×<br>~           |         |        |   |      |
|                             | Добавить док                                                                                                    | умент                     |                  |         |        |   |      |
|                             | Продолжи                                                                                                    | ИТЬ                       |                  |         |        |   |      |

Шаг 9. Открывается экран «Подтверди свой телефон» с возможностью редактирования.

| — ГОСУСЛУГИ Москва |                                              | Заявления | Документы | Платежи | Помощь | Q | PC v |
|--------------------|----------------------------------------------|-----------|-----------|---------|--------|---|------|
|                    | < <sub>Назад</sub><br>Подтверди свой телефон |           |           |         |        |   |      |
|                    | Номер телефона<br>+7 999 999-99-99           |           |           |         |        |   |      |
|                    | 🖉 Редактировать                              |           |           |         |        |   |      |
|                    | Верно                                        |           |           |         |        |   |      |

Шаг 10. Открывается экран «Подтверди свою электронную почту» с возможностью редактирования.

| <b>Е ГОСУСЛУГИ</b> Москва |                                          | Заявления | Документы | Платежи | Помощь | Q | PC ~ |
|---------------------------|------------------------------------------|-----------|-----------|---------|--------|---|------|
|                           | < Назад<br>По птреп пи срою э лектронник |           |           |         |        |   |      |
|                           | Электронная почта                        | JHOATY    |           |         |        |   |      |
|                           | electropochta@mail.ru                    |           |           |         |        |   |      |
|                           |                                          |           |           |         |        |   |      |
|                           | Верно                                    |           |           |         |        |   |      |

Шаг 10. Открывается экран «Подтверди адрес постоянной регистрации» с возможностью редактирования.

| Е ГОСУСЛУГИ Москва |                                                                | Заявления    | Документы        | Платежи | Помощь | Q | РС ~ |
|--------------------|----------------------------------------------------------------|--------------|------------------|---------|--------|---|------|
|                    | < <sub>Назад</sub><br>Подтверди адрес постоянной р             | егистрац     | ии               |         |        |   |      |
|                    | Адрес<br>614109, край Пермский, г. Пермь, ул. Алекса<br>кв. 25 | ндра Ульянов | а, д. 537, к. 1, |         |        |   |      |
|                    | 🖉 Редактировать                                                |              |                  |         |        |   |      |
|                    | Верно                                                          |              |                  |         |        |   |      |

Шаг 11. ЕПГУ проверяет выбрал ли пользователь конкурсные группы для которых требуется предоставить портфолио. Если выбрал, то открывается данная экранная форма. В противном случае переходим к шагу 12.

| <b>— госуслуги</b> | Петропавловск-Камчатский                                                                                                    | Заявления Документы                                      | Платежи | Помощь | Q | PC ~ |
|--------------------|----------------------------------------------------------------------------------------------------|----------------------------------------------------------|---------|--------|---|------|
|                    | < Назад                                                                                                    |                                                          |         |        |   |      |
|                    | <ul> <li>Кназад</li> <li>Назад</li> <li>Назад</li> <li>Назабудь предоставите</li> <li>Не забудь предоставь портуказанных ниже. Требования к составу пор<br/>в приёмной комиссии или на сайте вуза</li> <li>Институт имени Гнесиных</li> <li>г. Москва</li> <li>55.05.04 Продюсерство</li> <li>Заочная форма</li> <li>Конкурсные группы</li> <li>Продюсер кино и телевидения</li> <li>Очное, целевое, 2 места</li> </ul> | фолио в каждый из вузов,<br>ртфолио и его подаче уточняй |         |        |   |      |
|                    | Заочное, целевое, 2 места                                                                                                    |                                                          |         |        |   |      |
|                    | Институт Современного Искусства                                                                                                    |                                                          |         |        |   |      |
|                    | г. Москва                                                                                                    |                                                          |         |        |   |      |
|                    | 51.03.01 Культурология                                                                                                    |                                                          |         |        |   |      |
|                    | Очная форма                                                                                                    |                                                          |         |        |   |      |
|                    | Конкурсная группа                                                                                                    |                                                          |         |        |   |      |
|                    | Культурология                                                                                                    |                                                          |         |        |   |      |
|                    | Очное, целевое, 2 места                                                                                                    | ть                                                       |         |        |   |      |

Шаг 12. Открывается экран «Правила предоставления услуги». Пользователь отправляет заявление.

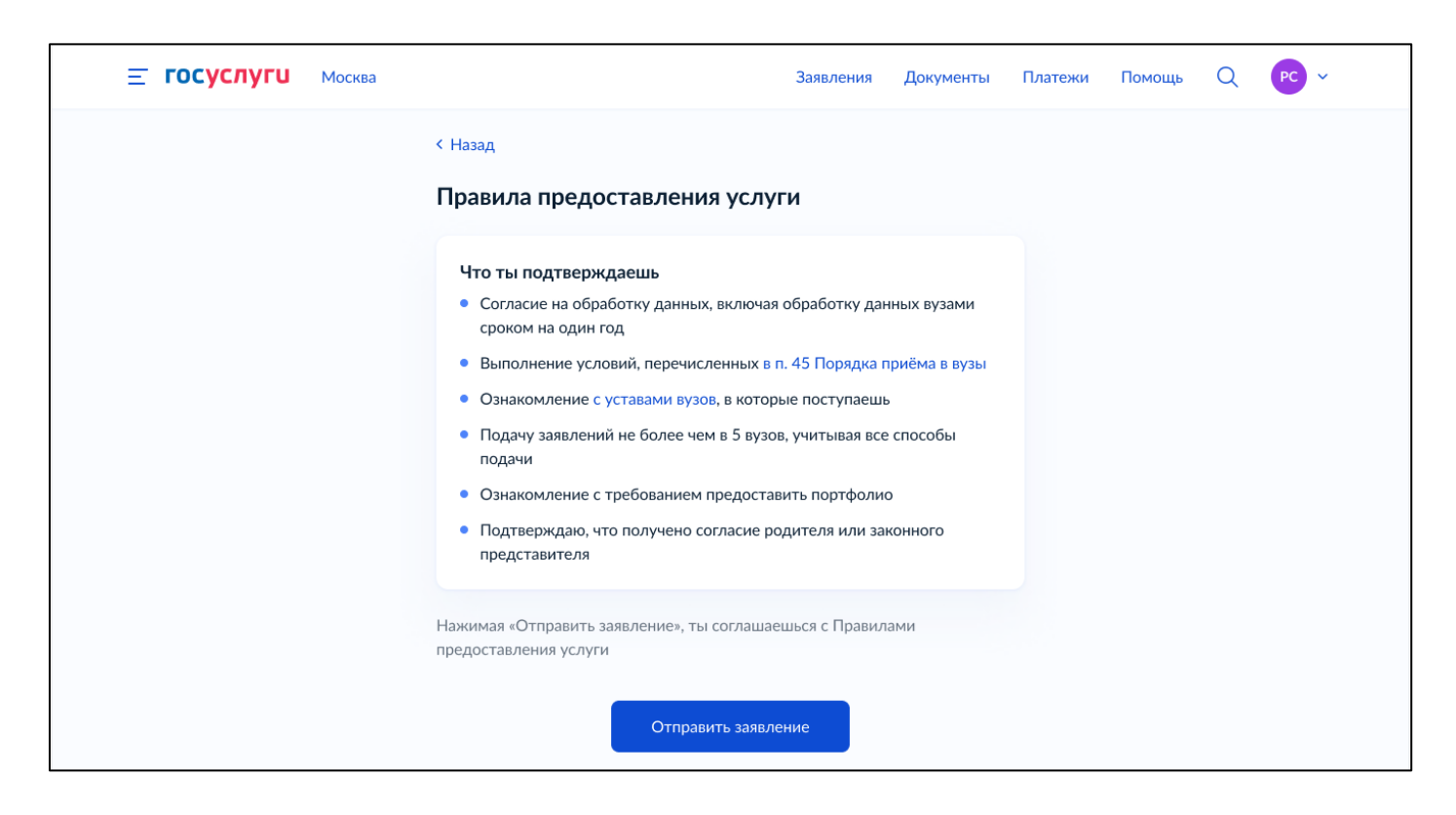

Шаг 13. Открывается экран «Заявление отправлено». Пользователь переходит в личный кабинет.

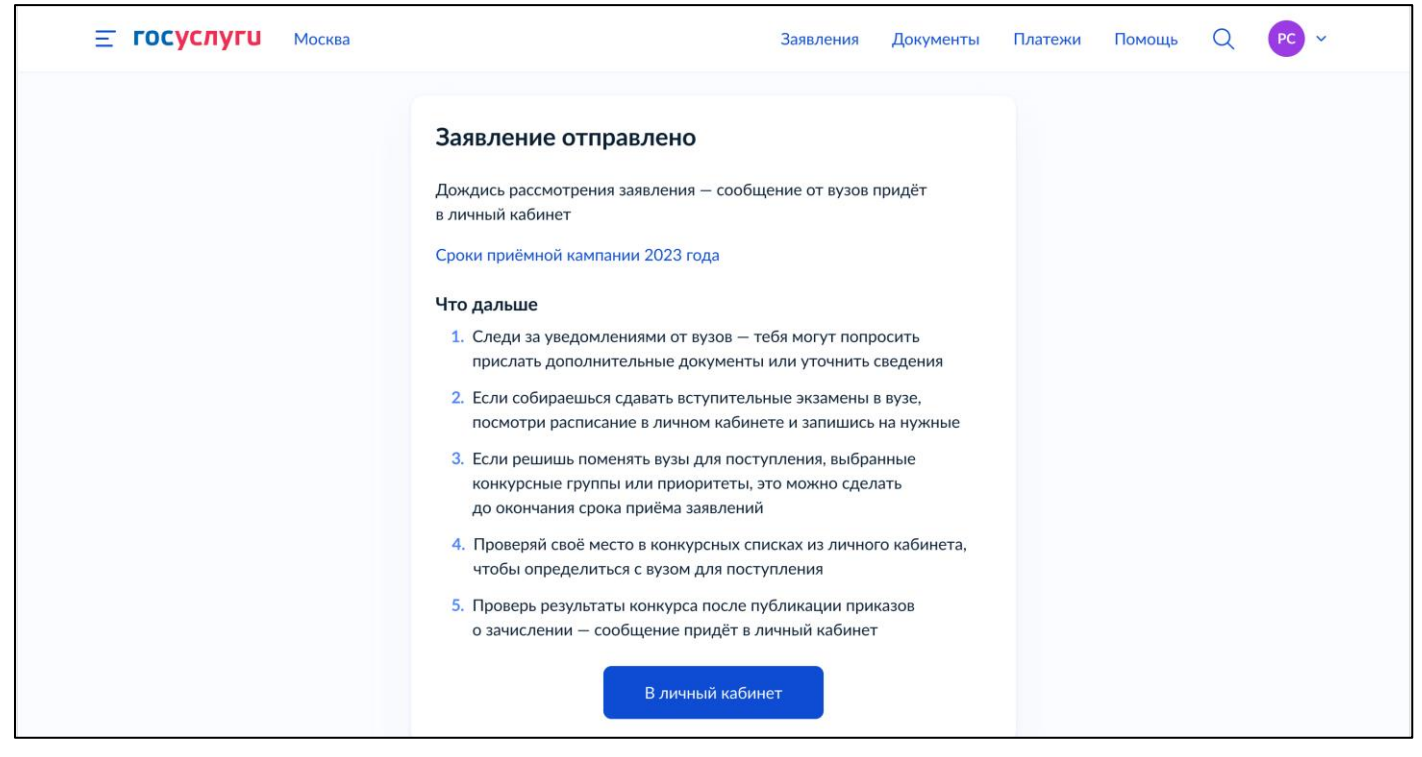

Если у пользователя была выбрана отдельная квота, то экран «Заявления отправлено» будет следующий:

Ű

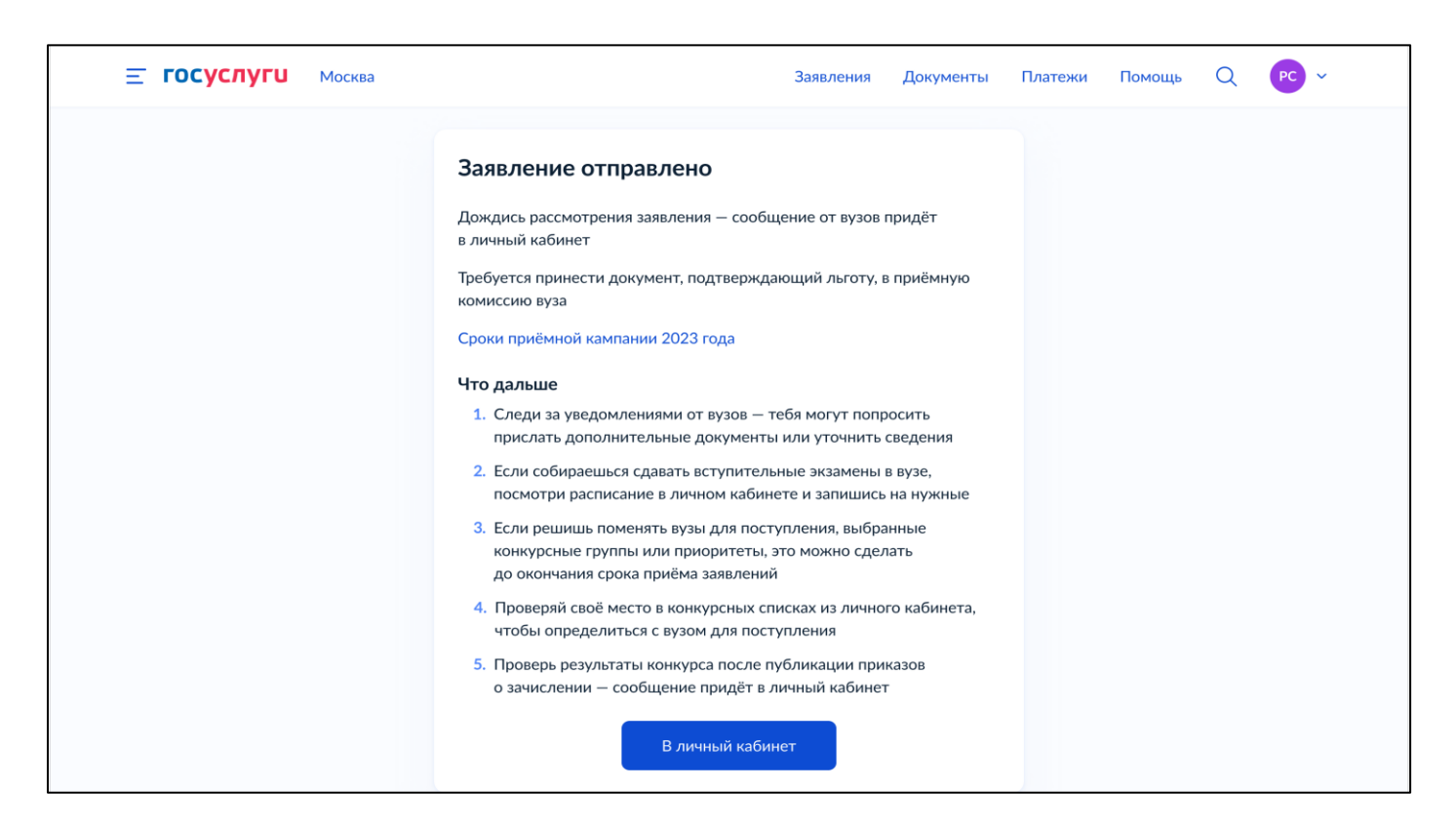

### 3.9 Редактирование заявления

Шаг 1. Пользователь может отредактировать заявление по собственному желаю или по запросу вуза.

| ≡ госуслуги | Петропавловск-Камчатский                                                                                                    | Заявления                                            | Документы                                    | Платежи | Помощь | Q | PC ~ |
|-------------|----------------------------------------------------------------------------------------------------|------------------------------------------------------|----------------------------------------------|---------|--------|---|------|
|             | < <sub>Назад</sub><br>Что хочешь отредактирова                                                                                                    | іть?                                                 |                                              |         |        |   |      |
|             | Образование<br>С каким образованием поступаешь?                                                                                                    |                                                      | ٢                                            |         |        |   |      |
|             | Среднее общее, высшее<br>Где получено среднее общее образов<br>В российской организации<br>Какое у тебя высшее образование?<br>Гражданское                                  | ание?                                                |                                              |         |        |   |      |
|             | 🖉 Редактировать                                                                                                    |                                                      |                                              |         |        |   |      |
|             | Льготные категории<br>Выбери все категории, к которым отн<br>Дети-сироты и дети, оставшиеся без<br>Ветераны и участники боевых действ<br>Инвавилность присвоена после полов | осишься<br>попечения родителе<br>ий (участники боевы | <ul> <li>мі</li> <li>кх действий)</li> </ul> |         |        |   |      |
|             | Нет                                                                                                    | натил высшего оораз                                  | produluti :                                  |         |        |   |      |

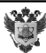

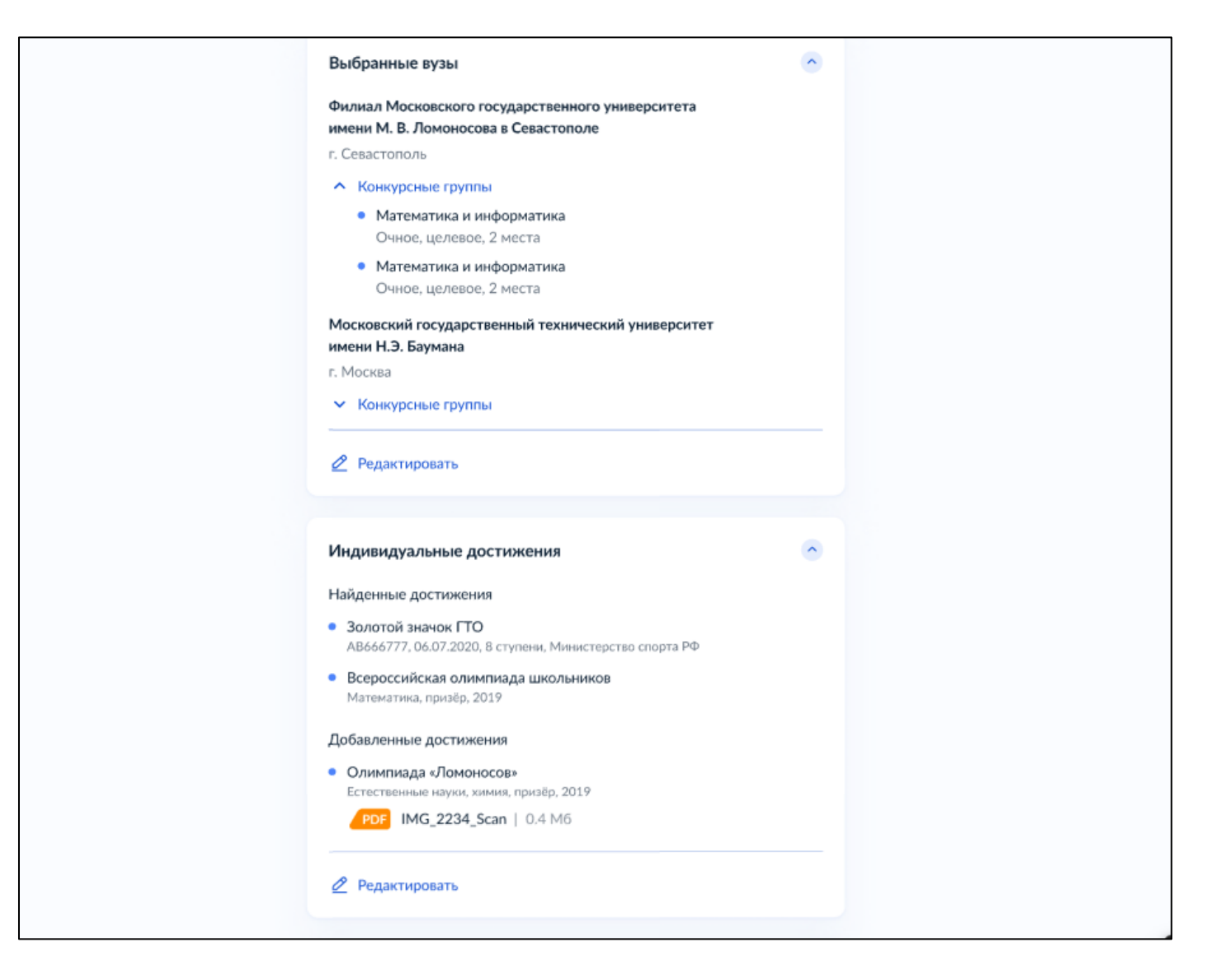

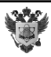

# 4 СТАТУСНАЯ МОДЕЛЬ ЗАЯВЛЕНИЯ И ЛИЧНЫЙ КАБИНЕТ

## 4.1 Статусная модель заявления

Пункт 1. Пользователь по заявлению получает различные уведомления в ленте событий.

| Заявления                | Документы                                                                                       | Платежи                                                                                                    | Помощь                                                                                                    | Q                                                                                                    | PC ~                                 |                                                                                                    |
|--------------------------|-------------------------------------------------------------------------------------------------|----------------------------------------------------------------------------------------------------|----------------------------------------------------------------------------------------------------|----------------------------------------------------------------------------------------------------|--------------------------------------|----------------------------------------------------------------------------------------------------|
|                          |                                                                                                 |                                                                                                    |                                                                                                    |                                                                                                    |                                      |                                                                                                    |
|                          |                                                                                                 |                                                                                                    |                                                                                                    |                                                                                                    |                                      |                                                                                                    |
|                          |                                                                                                 |                                                                                                    |                                                                                                    |                                                                                                    |                                      |                                                                                                    |
| Прочи                    | тать все                                                                                        |                                                                                                    |                                                                                                    |                                                                                                    |                                      |                                                                                                    |
|                          |                                                                                                 |                                                                                                    |                                                                                                    |                                                                                                    |                                      |                                                                                                    |
| о лицевого счёта         |                                                                                                 |                                                                                                    |                                                                                                    |                                                                                                    |                                      |                                                                                                    |
|                          |                                                                                                 |                                                                                                    |                                                                                                    |                                                                                                    |                                      |                                                                                                    |
|                          | hen en en en en en en en en en en en en e                                                       |                                                                                                    |                                                                                                    |                                                                                                    |                                      |                                                                                                    |
| полученны                | ми увед                                                                                         | омлен                                                                                                    | иями г                                                                                                    | юдр                                                                                                    | обно:                                |                                                                                                    |
| Заявления                | Документы                                                                                       | Платежи                                                                                                    | Помощь                                                                                                    | Q                                                                                                    | PC ~                                 |                                                                                                    |
|                          |                                                                                                 |                                                                                                    |                                                                                                    |                                                                                                    |                                      |                                                                                                    |
|                          |                                                                                                 |                                                                                                    |                                                                                                    |                                                                                                    |                                      |                                                                                                    |
|                          | :                                                                                               |                                                                                                    |                                                                                                    |                                                                                                    |                                      |                                                                                                    |
|                          | 19.10.20, 23:18                                                                                 |                                                                                                    |                                                                                                    |                                                                                                    |                                      |                                                                                                    |
| ния заявления вузами: от | проверки                                                                                        |                                                                                                    |                                                                                                    |                                                                                                    |                                      |                                                                                                    |
|                          |                                                                                                 |                                                                                                    |                                                                                                    |                                                                                                    |                                      |                                                                                                    |
| Заявления                | Документы                                                                                       | Платежи                                                                                                    | Помощь                                                                                                    | Q                                                                                                    | PC v                                 |                                                                                                    |
| Заявления                | Документы                                                                                       | Платежи                                                                                                    | Помощь                                                                                                    | Q                                                                                                    | PC ~                                 |                                                                                                    |
| Заявления                | Документы                                                                                       | Платежи                                                                                                    | Помощь                                                                                                    | Q                                                                                                    | PC ~                                 |                                                                                                    |
| Заявления                | <b>Документы</b><br><b>:</b><br>19.10.20, 23:18                                                 | Платежи                                                                                                    | Помощь                                                                                                    | Q                                                                                                    | PC ~                                 |                                                                                                    |
| Заявления                | <b>Документы</b><br><b>:</b><br>19.10.20, 23:18                                                 | Платежи                                                                                                    | Помощь                                                                                                    | Q                                                                                                    | PC ~                                 |                                                                                                    |
| Заявления                | <b>Документы</b><br><b>:</b><br>19.10.20, 23:18                                                 | Платежи                                                                                                    | Помощь                                                                                                    | Q                                                                                                    | PC ~                                 |                                                                                                    |
|                          | Заявления<br>Прочи<br>5 лицевого счёта<br>5 ПОЛУЧЕННЫП<br>Заявления<br>ния заявления вузами: от | Заявления Документы<br>Прочитать все :<br>Элицевого счёта<br>Элицевого счёта<br>Элицевос счёта<br>Элицевос счёта<br>Элицевос счёта<br>Элицевос счёта<br>Элицевос счёта<br>Элицев | Заявления Документы Платежи<br>Прочитать все :<br>э лицевого счёта<br>Э ПОЛУЧЕННЫМИ УВЕДОМЛЕНИ<br>Заявления Документы Платежи<br>:<br>19.10.20, 23:18<br>ния заявления вузами: от проверки | Заявления Документы Платежи Помощь<br>Прочитать все :<br>лицевого счёта<br>Элицевого счёта<br>Элицевого с | Заявления Документы Платежи Помощь Q | Заявления Документы Платежи Помощь Q С<br>Прочитать все :<br>лицевого счёта<br>Элицевого счёта<br>Элицевос счёта<br>Элицевос счёта<br>Э |

Пункт 2. Пользователю по его заявлению доступна лента событий.

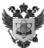

|                    |                                                                                                    |                 | •                                                                                        |
|--------------------|----------------------------------------------------------------------------------------------------|-----------------|------------------------------------------------------------------------------------------|
| < Назад            |                                                                                                    |                 |                                                                                          |
| <b>Под</b><br>№ 65 | цача заявления на поступление в вуз<br>315879<br>Посмотреть статусы заявлений и конкурсные списки                                                                      | I               | Заявление Ты можешь добавить или удалить вузы, конкурсные группы Редактировать заявление |
| J                  | На рассмотрении<br>Московский государственный университет имени М. В. Ломоносова, г. Москва<br>Робототехника, Очное, бюджетное<br>Заявление № 58878877                 | 19.10.20, 23:18 | Расписание испытаний<br>Статусы заявлений и конкурсные<br>списки                         |
| J                  | Получено вузом<br>Московский государственный университет имени М. В. Ломоносова, г. Москва<br>Робототехника, Очное, бюджетное<br>Заявление № 58878877                  | 18.10.20, 15:18 |                                                                                          |
| ~                  | Включен в приказ о зачислении<br>Московский физико-технический институт, г. Москва<br>Computer Science, Очное, бюджетное<br>Заявление № 58878876<br>Комментарий: Текст | 10.10.20, 12:20 |                                                                                          |
|                    | Участвует в конкурсе<br><b>Московский физико-технический институт, г. Москва</b><br>Сотриter Science, Очное, бюджетное<br>Заявление № 58878876<br>Комментарий: Текст   | 07.10.20, 13:40 |                                                                                          |
| ×                  | Отклонено вузом<br><b>Московский физико-технический институт, г. Москва</b><br>Робототехника, Очное, платное<br>Заявление № 58878875<br>Комментарий: Текст             | 05.10.20, 09:05 |                                                                                          |

Пункт 3. Пользователю от вуза могут приходить дополнительные запросы для предоставления тех или иных сведений.

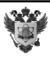

| Наза,            | ٩                                                                                                    |                 |                                                                                                    |
|------------------|----------------------------------------------------------------------------------------------------|-----------------|----------------------------------------------------------------------------------------------------|
| <b>∏o</b><br>№ 6 | <b>дача заявления на поступление в вуз</b><br>5315879<br>Посмотреть статусы заявлений и конкурсные списки                                                                                                    | ÷               | Загрузи документы<br>Тебе необходимо загрузить<br>документы, которые<br>запрашивают вузы<br>Загрузить документы                                                 |
|                  | Запрос дополнительных сведений<br>Московский государственный университет имени М. В. Ломоносова, г. Москва<br>Заявление № 58878877<br>Загрузи или замени скан аттестата о среднем общем образовании<br>Комментарий: не нашли аттестат с таким номером<br>Загрузить документы                                     | 19.10.20, 23:18 | Заявление<br>Ты можешь добавить или<br>Удалить вузы, конкурсные<br>группы<br>Редактировать заявление<br>Расписание испытаний<br>Статусы заявлений и конкурсные. |
|                  | Запрос дополнительных сведений<br>Московский государственный университет имени М. В. Ломоносова, г. Москва<br>Заявление № 58878877<br>Загрузи или замени скан удостоверения, подтверждающего золотой значок ГТО<br>Комментарий: присланный скан удостоверения значка ГТО плохого качества<br>Загрузить документы | 19.10.20, 23:18 | Списки                                                                                                    |
|                  | Запрос дополнительных сведений<br>Московский государственный технический университет им. Н. Э. Баумана, г. Москва<br>Заявление № 58878920<br>Загрузи или замени скан удостоверения, подтверждающего золотой значок ГТО<br>Комментарий: не видно номер удостоверения значка ГТО<br>Загрузить документы            | 19.10.20, 23:18 |                                                                                                    |
| F                | Документы отправлены в вуз<br>Московский государственный университет имени М.В.Ломоносова, г. Москва<br>Заявление № 58878877<br>Загрузи или замени скан справки о состоянии здоровья<br>Комментарий: присланный скан справки ПМПК не читается                                                                    | 20.10.20, 10:20 |                                                                                                    |
| C                | На рассмотрении<br>Московский государственный университет имени М. В. Ломоносова, г. Москва<br>Робототехника, Очное, бюджетное<br>Заявление № 58878877                                                                                                    | 19.10.20, 23:18 |                                                                                                    |
| ~                | Получено вузом<br>Московский государственный университет имени М. В. Ломоносова, г. Москва                                                                                                    | 18.10.20, 15:18 |                                                                                                    |

Пользователю после нажатия кнопки «Загрузить документы» открывается следующая интерактивная форма:

Û

| <b>ГОСУСЛУГИ</b> Петропавлое | ск-Камчатский                                                                                                    | Заявления                                  | Документы                    | Платежи | Помощь | Q | PC ~ |
|------------------------------|----------------------------------------------------------------------------------------------------|--------------------------------------------|------------------------------|---------|--------|---|------|
|                              | < Назад                                                                                                    |                                            |                              |         |        |   |      |
|                              | Загрузи документы                                                                                                    |                                            |                              |         |        |   |      |
|                              | Удостоверение, подтверждающее зо.                                                                                                 | лотой значок                               | гто                          |         |        |   |      |
|                              | Документ требуют вузы:                                                                                                    |                                            |                              |         |        |   |      |
|                              | <ul> <li>Московский государственный универси<br/>г. Москва<br/>Комментарий: присланный скан удосто-<br/>качества</li> </ul>       | <b>птет имени М. В</b> .<br>верения значка | . Ломоносова,<br>ГТО плохого |         |        |   |      |
|                              | <ul> <li>Московский государственный техничес<br/>им. Н. Э. Баумана, г. Москва<br/>Комментарий: не видно номер удостова</li> </ul> | <b>кий университе</b><br>ерения значка Г   | т<br>TO                      |         |        |   |      |
|                              | — Требования Загрузи фото или сканы документа, подтвержда достижение. Нужны все заполненные страницы                              | ающего индивидуа<br>документа в разв       | альное<br>ёрнутом виде       |         |        |   |      |
|                              | Ранее загруженные<br><b>PDF</b> IMG_2234_Scan   0.4 M6<br>Посмотреть Скачать                                                      |                                            | Удалить                      |         |        |   |      |
|                              | Перетащи файлы или выбери                                                                                                    | и на компьютере<br>райл                    |                              |         |        |   |      |
|                              | Продолжит                                                                                                    | ь                                          |                              |         |        |   |      |

51

Пункт 4. Пользователь информируется об учете прав на льготы, учете индивидуальных достижений, указанных в заявлении.

| - "                       |                                                                                                    | зальления документы |                                                                                                    |
|---------------------------|----------------------------------------------------------------------------------------------------|---------------------|----------------------------------------------------------------------------------------------------|
| < Назад                   | ı                                                                                                    |                     |                                                                                                    |
| <b>По,</b><br>№ 6:<br>::≡ | дача заявления на поступление в вуз<br>5315879<br>Посмотреть статусы заявлений и конкурсные списки                                                                                                    | :                   | Заявление<br>Ты можешь добавить или<br>2 удалить вузы, конкурсные<br>группы<br>Редактировать заявление |
| Ċ                         | Право учтено<br>Московский физико-технический институт, г. Москва<br>Робототехника, Очное, бюджетное<br>Заявление № 58878877<br>Комментарий: вам зачли право поступления без вступительных испытаний                             | 19.10.20, 23:18     | Расписание испытаний<br>Статусы заявлений и конкурсные<br>списки                                       |
| Ċ                         | Индивидуальное достижение учтено<br>Московский государственный университет имени М. В. Ломоносова, г. Москва<br>Робототехника, Очное, бюджетное<br>Заявление № 58878920<br>Комментарий: за золотой значок ГТО присвоено 5 баллов | 18.10.20, 15:18     |                                                                                                    |
| ×                         | Право не учтено<br>Московский физико-технический институт, г. Москва<br>Робототехника, Очное, бюджетное<br>Заявление № 58878877<br>Комиситет                                                                                     | 19.10.20, 23:18     |                                                                                                    |

**Пункт 5.** Пользователь информируется об изменении вузом записи пользователя на вступительные испытания, а также о получении результатов вступительных испытаний.

| < Назад                                                                                                    |                 |                                                                                                    |
|----------------------------------------------------------------------------------------------------|-----------------|----------------------------------------------------------------------------------------------------|
| Подача заявления на поступление в вуз<br>№ 65315879<br>Е Посмотреть статусы заявлений и конкурсные списки                                                | ÷               | Заявление<br>Ты можешь добавить или<br>22 удалить вузы, конкурсные<br>группы<br>Редактировать заявление |
| <ul> <li>Получены результаты вступительных испытаний</li> <li>Московский физико-технический институт, г. Москва</li> <li>Результаты испытаний</li> </ul> | 19.10.20, 23:18 | Расписание испытаний<br>Статусы заявлений и конкурсн<br>списки                                          |
| Вуз изменил твою запись на вступительные испытания<br>Московский государственный университет имени М. В. Ломоносова, г. Москва<br>Расписание испытаний   | 18.10.20, 15:18 |                                                                                                    |

Пункт 6. Пользователь информируется статусе бумажного и/или электронного оригинала документа.

| <b>Е ГОСУСЛУГИ</b> Петропавловск-Камч                                                           | атский                                                        | Заявления | Документы       | Платежи Помо                                             | ощь Q                                                |
|-------------------------------------------------------------------------------------------------|---------------------------------------------------------------|-----------|-----------------|----------------------------------------------------------|------------------------------------------------------|
| < Назад                                                                                         |                                                               |           |                 |                                                          |                                                      |
| Подача заявления на поступление и<br>№ 65315879<br>Е Посмотреть статусы заявлений и конку       | в вуз<br>ирсные списки                                        |           | I               | Заявление<br>Ты мож<br>Удалить<br>группы<br>Редактироват | ешь добавить ил<br>ь вузы, конкурснь<br>ть заявление |
| Оригинал документа об образовании о<br>Московский государственный универс                       | сдан в вуз<br>итет имени М. В. Ломоносова, I                  | г. Москва | 19.10.20, 23:18 | Расписание и<br>Статусы заявл<br>списки                  | спытаний<br>пений и конкур                           |
| Не удалось сдать электронный оригин<br>Московский государственный универс<br>Комментарий: текст | ал документа об образовании<br>итет имени М. В. Ломоносова, г | г. Москва | 19.10.20, 23:18 |                                                          |                                                      |
| Бумажный документ об образовании в<br>Московский государственный универс                        | зыдан абитуриенту<br>итет имени М. В. Ломоносова, г           | г. Москва | 18.10.20, 15:18 |                                                          |                                                      |
| Документ об образовании<br>Подтверждён вузом                                                    |                                                               |           | 17.10.20, 23:18 |                                                          |                                                      |
| Документ об образовании<br>Подтверждён в Федеральном реестре сведе                              | ний о документах об образовании                               |           | 17.10.20, 23:18 |                                                          |                                                      |
| Документ об образовании<br>Не подтверждён в Федеральном реестре све<br>Загрузить документы      | едений о документах об образовани                             | и         | 17.10.20, 23:18 |                                                          |                                                      |

Пользователю доступна загрузка документа из представленной выше электронной формы:

| <b>Е ГОСУСЛУГИ</b> Москва |                                                             | Заявления              | Документы        | Платежи | Помощь | Q | PC ~ |
|---------------------------|-------------------------------------------------------------|------------------------|------------------|---------|--------|---|------|
|                           | < Назад                                                     |                        |                  |         |        |   |      |
|                           | Загрузи документ                                            |                        |                  |         |        |   |      |
|                           | Аттестат о среднем общем образова                           | нии                    |                  |         |        |   |      |
|                           | Требования<br>Загрузи фото или сканы всех заполненных стран | иц документа в р       | развёрнутом виде |         |        |   |      |
|                           | Перетащи файлы или выбери<br><i>(</i> ) Выбрать ф           | і на компьютере<br>айл |                  |         |        |   |      |
|                           | Отправить докум                                             | 1енты                  |                  |         |        |   |      |

Пункт 7. Пользователь информируется обо всех изменениях в заявлении, внесенных вузом.

| Ξ   | ГОСУСЛУГИ Петропавловск-Камчатский За                                         | аявления Документы |
|-----|-------------------------------------------------------------------------------|--------------------|
| < F | азад                                                                          |                    |
|     | Подача заявления на поступление в вуз                                         | 1                  |
|     | № 65315879                                                                    |                    |
|     | Ξ Посмотреть статусы заявлений и конкурсные списки                            |                    |
|     | Вуз внёс изменения в заявление                                                | 19.10.20, 23:18    |
|     | Московский государственный университет имени М. В. Ломоносова, г. Москва      |                    |
|     | Заявление № 58878877                                                          |                    |
|     | <ul> <li>Детали изменений</li> </ul>                                          |                    |
|     | Добавлена категория: Герои РФ, граждане, награждённые тремя орденами Мужества |                    |
|     | Добавлена категория: Инвалиды I и II групп                                    |                    |
|     | Добавлена конкурсная группа: Робототехника, Очное, особая квота               |                    |
|     | Добавлена конкурсная группа: Робототехника, Очное, отдельная квота            |                    |
|     | Удалена конкурсная группа: Робототехника, Очное, бюджет                       |                    |
|     | Добавлено индивидуальное достижение: Волонтёрская деятельность                |                    |
|     | Изменено индивидуальное достижение: Всероссийская олимпиада школьников        |                    |
|     | 📄 Документ об образовании                                                     | 17.10.20, 23:18    |
|     | Подтверждён вузом                                                             |                    |
|     | 🖹 Документ об образовании                                                     | 17.10.20, 23:18    |
|     |                                                                               |                    |

Ű

Пункт 8. Пользователь информируется о включении в приказ о зачислении и зачислении в вуз.

| ОСУСЛУГИ Петропавловск-Камчатский Заявления                                                                                                    | Документы                                                                                                    |
|----------------------------------------------------------------------------------------------------|----------------------------------------------------------------------------------------------------|
| ц                                                                                                    |                                                                                                    |
| дача заявления на поступление в вуз                                                                                                    | :                                                                                                    |
| 5315879                                                                                                    |                                                                                                    |
| Посмотреть статусы заявлений и конкурсные списки                                                                                                    |                                                                                                    |
| Зачислен                                                                                                    | 19.10.20, 23:1                                                                                                    |
| Московский государственный университет имени М. В. Ломоносова                                                                                                    |                                                                                                    |
| Computer Science, Очное, бюджетное<br>Заявление № 58878876                                                                                                    |                                                                                                    |
| Включен в приказ о зачислении                                                                                                    | 19.10.20, 23:1                                                                                                    |
| Московский государственный университет имени М.В. Ломоносова                                                                                                    |                                                                                                    |
| Соmputer Science, Очное, бюджетное<br>Заявление № 58878876                                                                                                    |                                                                                                    |
| цравляем с зачислением в Московский государственный университет имени М. В. Ломоносова, г. Москва на н<br>икладная информатика», конкурсную группу «Computer Science», бакалавриат, очное бюджетное | аправление                                                                                                    |
| <b>Документ об образовании</b><br>Подтверждён вузом                                                                                                    | 17.10.20, 23:1                                                                                                    |
| Документ об образовании                                                                                                    | 17.10.20, 23:1                                                                                                    |
|                                                                                                    | ОСУСЛУГО<br>Петропавловск-Камчатский<br>а<br>дача заявления на поступление в вуз<br>5315879<br>Посмотреть статусы заявлений и конкурсные списки<br>Зачислен<br>Московский государственный университет имени М. В. Ломоносова<br>Сотритеr Science, Очное, бюджетное<br>Заявление № 58878876<br>Включен в приказ о зачислении<br>Московский государственный университет имени М. В. Ломоносова<br>Сотритеr Science, Очное, бюджетное<br>Заявление № 58878876<br>правляем с зачислением в Московский государственный университет имени М. В. Ломоносова<br>Сотритеr Science, Очное, бюджетное<br>Заявление № 58878876<br>правляем с зачислением в Московский государственный университет имени М. В. Ломоносова, г. Москва на н<br>кладная информатика», конкурсную группу «Сотритеr Science», бакалавриат, очное бюджетное<br>Документ об образовании |

## 4.2 Личный кабинет

Пользователю в личном кабинете доступен широкий функционал на странице «Статусы заявлений и конкурсные списки».

Так пользователь может отозвать оригинал документа:

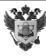

| ГОСУСЛУГИ Петропавлово                                                      | -Камчатский                                                           | Заявления                          | Документы      | Платежи                | Помощь        | Q       | PC |
|-----------------------------------------------------------------------------|-----------------------------------------------------------------------|------------------------------------|----------------|------------------------|---------------|---------|----|
| Назад                                                                       |                                                                       |                                    |                |                        |               |         |    |
| татусы заявлений и                                                          | и конкурсные спи                                                      | ски                                |                |                        |               |         |    |
| ысший приоритет Такая отметка рядом                                         | с конкурсной группой означает, чт                                     | о ты гарантированно посту          | пишь в неё при | подаче ориги           | нала. Подроб  | нее     |    |
| Поиск по вузу или конкурсной груп                                           | 1e                                                                    |                                    |                |                        |               |         | Q  |
|                                                                             |                                                                       |                                    |                |                        |               |         |    |
| юджетное обучение                                                           |                                                                       |                                    |                |                        |               |         |    |
| Подай оригинал документа об об                                              | разовании в вуз                                                       |                                    |                |                        |               |         |    |
| Только в этом случае тебя смогут зачи<br>Чтобы выбрать другие вузы или конк | клить. Если передумаешь. перепој<br>урсные группы, отредактируй заявл | дай документ в другой вуз<br>ление |                |                        |               |         |    |
| Последний день подачи для основног                                          | о этапа — 3 августа, до 12:00 по мо                                   | сковскому времени                  |                |                        |               |         |    |
|                                                                             |                                                                       |                                    |                |                        |               |         |    |
| Бумажны                                                                     | ий оригинал документа                                                 | находится в вузе                   |                |                        |               |         |    |
| Московский                                                                  | осударственный технический уни                                        | верситет имени Н. Э. Баума         | на, г. Мытищи  |                        |               |         |    |
| Чтобы подат                                                                 | » оригинал документа об образова                                      | нии онлайн в другой вуз, заl       | Бери бумажный  | оригинал из            | приёмной ком  | ниссии  |    |
|                                                                             |                                                                       |                                    |                |                        |               |         |    |
| Заявление № 65315879 ⊘ Элект                                                | ронный оригинал документа подан                                       | 1                                  |                | Отозвати               | ь оригинал до | кумента | 1  |
| Московский государственный<br>г. Москва                                     | университет имени М. В. Л                                             | омоносова                          |                |                        |               |         |    |
|                                                                             |                                                                       |                                    |                |                        |               |         |    |
| Заявление № 65315879 ⊘ Элект                                                | ронный оригинал документа подан                                       |                                    |                | Отозвати               | ь оригинал до | кумента | 1  |
| Московский государственный<br>г. Москва                                     | университет имени М. В. Л                                             | омоносова                          |                |                        |               |         |    |
| 07.255.01 Фундаментальная                                                   | Ра Зачислен                                                           |                                    |                |                        |               |         |    |
| информатика и информационные<br>технологии                                  | Сегодня 10:23                                                         |                                    |                |                        |               |         |    |
| ФПМИ Математика и информатика<br>Очнов. бюджетнов. 2 места                  |                                                                       |                                    |                |                        |               |         |    |
| 07 255 01 Фундаментальная                                                   | Миаствует в конкурсе                                                  |                                    |                | 200000.000             |               |         |    |
| информатика и информационные                                                | Сегодня 10:23                                                         |                                    |                | запрос доп<br>сведений | олнительных   |         |    |
| технологии<br>Системы наведения                                             |                                                                       |                                    |                | Загрузить д            | окументы      |         |    |
|                                                                             |                                                                       |                                    |                |                        |               |         |    |

55

Или, наоборот, подать оригинал документа, а также увидеть в каких конкурсных группах он участвует в конкурсе:

| 5 | s, | ۰, | ε |
|---|----|----|---|
| 벽 | 9  | R  | p |
| ) | 9  | 2  | k |

| Заявление № 65315879                                                                                                    |                                       |                                                                                         | (+) Подать оригинал документа                             | <u>^</u> |
|----------------------------------------------------------------------------------------------------|---------------------------------------|-----------------------------------------------------------------------------------------|-----------------------------------------------------------|----------|
| Санкт-Петербургский государ<br>г. Санкт-Петербург                                                                          | эственный электротехнически           | ий университет «ЛЭТИ» им. В                                                             | .И. Ульянова                                              |          |
| 12.05.01 Электронные системы<br>специального назначения<br>ФПМИ Математика и информатика<br>Очное, целевое, 10 мест        | Участвует в конкурсе<br>Сегодня 10:23 | Конкурсный список будет<br>опубликован 21 июня                                          | Учтено 2 индивидуальных<br>достижения, начислено 5 баллов | ÷        |
| 12.05.01 Электронные системы<br>специального назначения<br>ФПМИ Математика и информатика<br>Заочное, особая квота, 10 мест | Участвует в конкурсе<br>Сегодня 10:23 | Бюджетных мест 45<br>Ты 99 из 513<br>Будешь 43 из 120 подавших<br>оригинал— если подашь | Высший приоритет                                          | :        |
| 12.05.01 Электронные системы<br>специального назначения<br>ФПМИ Математика и информатика<br>Очно-заочное, целевое, 10 мест | Участвует в конкурсе<br>Сегодня 10:23 | Бюджетных мест 45<br>Ты 99 из 513<br>Будешь 43 из 120 подавших<br>оригинал— если подашь | Конкурсный список                                         | :        |

56

В разделе «Платное обучение» пользователь может заключить договор:

Если вузом запрошены дополнительные сведения и необходимо загрузить документы, то данная интерактивная форма покажет соответствующую кнопку:

|                                                                                                    |                                                                                             |                                                                                         | Исключить конкурсную группу                                                    |
|----------------------------------------------------------------------------------------------------|---------------------------------------------------------------------------------------------|-----------------------------------------------------------------------------------------|--------------------------------------------------------------------------------|
| Заключи договор с вузом до 3 ав<br>Тостарайся сделать это заранее — на<br>Ітобы выбрать другие вузы или конн                           | э <b>густа</b><br>1 оформление документов может уйтн<br>курсные группы, отредактируй заявле | и несколько дней<br>ние                                                                 |                                                                                |
| Заявление № 11546722<br><b>Московский государственны</b><br>Москва                                                                     | й университет имени М. В. Ло                                                                | моносова                                                                                | ٥                                                                              |
| 12.05.01 Электронные системы<br>специального назначения<br>ФПМИ Математика и информатика<br>Очное, платное, 6 мест<br>Эсноеор заключён | Участвует в конкурсе<br>Сегодня 10:23                                                       | Платных мест 35<br>Ты 164 из 252<br>Из заключивших договор—<br>24 из 25                 | Высший приоритет ? :<br>Конкурсный список                                      |
| 2.05.01 Электронные системы<br>пециального назначения<br>ОПМИ Математика и информатика<br>Очно-заочное, платное, 6 мест                | Участвует в конкурсе<br>Сегодня 10:23                                                       | Платных мест 35<br>Ты 36 из 62<br>Будешь 5 из 7 заключивших<br>договор — если заключишь | Заключить договор :<br>Конкурсный список                                       |
| 2.05.01 Электронные системы<br>пециального назначения<br>ОПМИ Математика и информатика<br>аочное, платное, 6 мест                      | Участвует в конкурсе<br>Сегодня 10:23                                                       | Конкурсный список будет<br>опубликован 21 июня                                          | Заключить договор<br>Учтено 2 индивидуальных<br>достижения, начислено 5 баллов |

По каждой конкурсной группе пользователь может перейти на интерактивную форму «Конкурсный список» нажатием соответствующей кнопки. Пользователю будет доступен конкурсный список, в котором пользователь легко определит свое место

Ü

в списке, сможет оценить свои шансы на поступление и, при необходимости, подать оригинал документа об образовании:

|                                                                                                    |                                                                                           | ¢                                                                                                    |                                                                                              |                                                                                                    |                                                                                                    |         |                                                                                                    |                                                                                                    |
|----------------------------------------------------------------------------------------------------|-------------------------------------------------------------------------------------------|----------------------------------------------------------------------------------------------------|----------------------------------------------------------------------------------------------|----------------------------------------------------------------------------------------------------|----------------------------------------------------------------------------------------------------|---------|----------------------------------------------------------------------------------------------------|----------------------------------------------------------------------------------------------------|
| Опкурспы                                                                                                    |                                                                                           | •                                                                                                    |                                                                                              |                                                                                                    |                                                                                                    |         |                                                                                                    |                                                                                                    |
| <ul> <li>Обновлено 26 июл</li> </ul>                                                                                                    | ія в 18:00                                                                                |                                                                                                    |                                                                                              |                                                                                                    |                                                                                                    |         |                                                                                                    |                                                                                                    |
| Математика и и                                                                                                    | нформатика                                                                                |                                                                                                    |                                                                                              |                                                                                                    |                                                                                                    |         |                                                                                                    |                                                                                                    |
| г. Севастополь, фил                                                                                                    | иал вуза Москов                                                                           | ский государств                                                                                                    | енный университет                                                                            | г имени М. В. Ломоносов                                                                                                    | a                                                                                                    |         |                                                                                                    |                                                                                                    |
| Очное, бюджетное,                                                                                                    | музыкальный и                                                                             | нструмент баян,                                                                                                    | факультет мехмат,                                                                            | BMK                                                                                                    |                                                                                                    |         |                                                                                                    |                                                                                                    |
| Сумма баллов                                                                                                    | Предметы по пр                                                                            | иоритету                                                                                                    |                                                                                              | Индиви,                                                                                                    | уальные достижения                                                                                        |         |                                                                                                    |                                                                                                    |
| 305                                                                                                    | Физика 65 Ма                                                                              | атематика 80 Ру                                                                                                    | үсский язык 55 Инф                                                                           | оорматика 65 Начисл                                                                                                    | ено 2 балла                                                                                               |         |                                                                                                    |                                                                                                    |
| Бюджетных мест                                                                                                    | Среди подавших                                                                            | оригинал твоё ме                                                                                                    | сто будет Твоё ме                                                                            | есто в конкурсе                                                                                                    |                                                                                                    |         |                                                                                                    |                                                                                                    |
| 31                                                                                                    | <b>28</b> из 50                                                                           |                                                                                                    | 166                                                                                          | из 250 найти в списке                                                                                                    |                                                                                                    |         |                                                                                                    |                                                                                                    |
| Твой приоритет                                                                                                    | Высший приорит                                                                            | гет                                                                                                    |                                                                                              |                                                                                                    |                                                                                                    |         |                                                                                                    |                                                                                                    |
| 3                                                                                                    | -                                                                                         |                                                                                                    |                                                                                              |                                                                                                    |                                                                                                    |         |                                                                                                    |                                                                                                    |
| — Высший приор                                                                                                    | итет                                                                                      |                                                                                                    |                                                                                              |                                                                                                    |                                                                                                    |         |                                                                                                    |                                                                                                    |
| Определяется вузом и                                                                                                    | гарантирует зачис                                                                         | ление в конкурсну                                                                                                    | ю группу                                                                                     |                                                                                                    |                                                                                                    |         |                                                                                                    |                                                                                                    |
|                                                                                                    |                                                                                           |                                                                                                    |                                                                                              |                                                                                                    |                                                                                                    |         |                                                                                                    |                                                                                                    |
|                                                                                                    |                                                                                           |                                                                                                    | OKVMENTS CD33V BO BCB                                                                        | выбранные конкурсные гру                                                                                                    | ппы вуза                                                                                                  |         |                                                                                                    |                                                                                                    |
| Подать оригинал                                                                                                    | і Тыпс                                                                                    | даешь оригинал до                                                                                                    | окумента сразу во все                                                                        |                                                                                                    |                                                                                                    |         |                                                                                                    |                                                                                                    |
| Подать оригинал                                                                                                    | і Тыпс                                                                                    | даешь оригинал д                                                                                                    | окумента сразу во все                                                                        | ,                                                                                                    |                                                                                                    |         |                                                                                                    |                                                                                                    |
| Подать оригинал                                                                                                    | i Tu no                                                                                   | даешь оригинал д                                                                                                    | окумента сразу во все                                                                        |                                                                                                    |                                                                                                    |         | 6                                                                                                    |                                                                                                    |
| Подать оригинал                                                                                                    | оригиналы                                                                                 | даешь оригинал д<br>Только с вь                                                                                                    | ысшим приоритетог                                                                            | м                                                                                                    |                                                                                                    |         | Скача                                                                                                    | ть в виде табл                                                                                                    |
| Подать оригинал<br>Только по давшие                                                                                                    | оригиналы                                                                                 | Приоритот                                                                                                    | ысшим приоритето                                                                             | м                                                                                                    |                                                                                                    |         | Скача                                                                                                    | ть в виде табл                                                                                                    |
| Подать оригинал<br>Только по давшие<br>Место в списке<br>(общая / с учётом                                                                                                    | оригиналы<br>Высший                                                                       | приоритет<br>зачисления                                                                                                    | ысшим приоритетон<br>Подан оригинал                                                          | м<br>Баллы<br>(общая сумма / по                                                                                                    | Комментарий                                                                                               |         | Скачат<br>ID участнин                                                                                                    | ть в виде табл<br>ка / СНИЛС                                                                                                    |
| Подать оригинал<br>Только по давшие<br>Место в списке<br>(общая / с учётом<br>подачи оригинала)                                                                                                    | с оригиналы<br>Высший<br>приоритет                                                        | Только с вы     Приоритет     зачисления     абитуриента                                                                                                    | ысшим приоритетон<br>Подан оригинал                                                          | м<br>Баллы<br>(общая сумма / по<br>экзаменам)                                                                                                    | Комментарий                                                                                               |         | Скачат<br>ID участник                                                                                                    | ть в виде табл<br>ка / СНИЛС                                                                                                    |
| Подать оригинал<br>Только по давшие<br>Место в списке<br>(общая / с учётом<br>подачи оригинала)<br>160 / 28                                                                                                   | с оригиналы<br>Высший<br>приоритет<br>Да                                                  | Только с вы<br>Приоритет<br>зачисления<br>абитуриента                                                                                                    | ысшим приоритетог<br>Подан оригинал<br>Да                                                    | м<br>Баллы<br>(общая сумма / по<br>экзаменам)<br>Без вступительных<br>испытаний                                                                                                    | Комментарий                                                                                               |         | Скачат<br>ID участнин<br>7890-0865-                                                                                                    | ть в виде табл<br>ка / СНИЛС<br>-4858-3672                                                                                             |
| Подать оригинал<br>Только по давшие<br>Место в списке<br>(общая / с учётом<br>подачи оригинала)<br>160 / 28                                                                                                   | с оригиналы<br>Высший<br>приоритет<br>Да                                                  | <ul> <li>Только с вы</li> <li>Приоритет зачисления абитуриента</li> <li>5</li> </ul>                                                                                                    | ысшим приоритетол<br>Подан оригинал<br>Да                                                    | м<br>Баллы<br>(общая сумма / по<br>экзаменам)<br>Без вступительных<br>испытаний<br>Без вступительных                                                                                                    | Комментарий<br>—                                                                                          | 4 62002 | Скачат<br>ID участник<br>7890-0865-                                                                                                    | ть в виде табл<br>ка / СНИЛС<br>-4858-3672                                                                                             |
| Подать оригинал<br>Только по давшие<br>Место в списке<br>(общая / с учётом<br>подачи оригинала)<br>160 / 28<br>161 / 29                                                                                       | соригиналы<br>Высший<br>приоритет<br>Да<br>Да                                             | Приоритет<br>зачисления<br>абитуриента<br>5                                                                                                    | ысшим приоритетон<br>Подан оригинал<br>Да<br>—                                               | м<br>Баллы<br>(общая сумма / по<br>экзаменам)<br>Без вступительных<br>испытаний<br>Без вступительных<br>испытаний                                                                                                    | Комментарий<br>—<br>ДВИ 95 баллов, ИД                                                                     | 4 балла | Скачат<br>ID участнин<br>7890-0865-<br>123-456-78                                                                                                  | ть в виде табл<br>ка / СНИЛС<br>-4858-3672<br>39 00                                                                                    |
| Подать оригинал<br>Только по давшие<br>Место в списке<br>(общая / с учётом<br>подачи оригинала)<br>160 / 28<br>161 / 29<br>162 / —                                                                            | е оригиналы<br>Высший<br>приоритет<br>Да<br>Да                                            | <ul> <li>Только с вы</li> <li>Приоритет зачисления абитуриента</li> <li>5</li> <li>2</li> <li>12</li> </ul>                                                                                                    | ысшим приоритетон<br>Подан оригинал<br>Да<br>—                                               | м<br>Баллы<br>(общая сумма / по<br>экзаменам)<br>Без вступительных<br>испытаний<br>Без вступительных<br>испытаний<br>305 / 90 90 75 44 3                                                                                                    | Комментарий<br>—<br>ДВИ 95 баллов, ИД<br>Заявление отозвано                                               | 4 балла | Скачат<br>ID участнин<br>7890-0865-<br>123-456-78<br>123-456-78                                                                                    | ть в виде табл<br>ка / СНИЛС<br>-4858-3672<br>39 00<br>39 00                                                                           |
| Подать оригинал<br>Только по давшие<br>Место в списке<br>(общая / с учётом<br>подачи оригинала)<br>160 / 28<br>161 / 29<br>162 / —<br>163 / 30                                                                | соригиналы<br>Высший<br>приоритет<br>Да<br>Да<br>Да                                       | <ul> <li>Только с вь</li> <li>Приоритет<br/>зачисления<br/>абитуриента</li> <li>5</li> <li>2</li> <li>12</li> <li>3</li> </ul>                                                                                                    | ысшим приоритетон<br>Подан оригинал<br>Да<br>—<br>Да<br>Да                                   | м<br>Баллы<br>(общая сумма / по<br>экзаменам)<br>Без вступительных<br>испытаний<br>Без вступительных<br>испытаний<br>305 / 90 90 75 44 3<br>306 / 100 87 96 00 0                                                                                                    | Комментарий<br>—<br>ДВИ 95 баллов, ИД<br>Заявление отозвано<br>Преимущественное                           | 4 балла | Скачат<br>ID участнин<br>7890-0865-<br>123-456-78<br>123-456-78<br>7890-0865-                                                                      | ть в виде табл<br>ка / СНИЛС<br>-4858-3672<br>39 00<br>-99 00<br>-4858-3672                                                            |
| Подать оригинал<br>Только по давшие<br>Место в списке<br>(общая / с учётом<br>подачи оригинала)<br>160 / 28<br>161 / 29<br>162 / —<br>163 / 30                                                                | е оригиналы<br>Высший<br>приоритет<br>Да<br>Да<br>Да                                      | <ul> <li>Только с вы</li> <li>Приоритет зачисления абитуриента</li> <li>5</li> <li>2</li> <li>12</li> <li>3</li> </ul>                                                                                                    | ысшим приоритетол<br>Подан оригинал<br>Да<br>–<br>Да                                         | м<br>Баллы<br>(общая сумма / по<br>экзаменам)<br>Без вступительных<br>испытаний<br>Без вступительных<br>испытаний<br>305 / 90 90 75 44 3<br>306 / 100 87 96 00 0                                                                                                    | Комментарий<br>—<br>ДВИ 95 баллов, ИД<br>Заявление отозвано<br>Преимущественное                           | 4 балла | Скачат<br>ID участнин<br>7890-0865-<br>123-456-78<br>123-456-78<br>7890-0865-                                                                      | ть в виде табл<br>ка / СНИЛС<br>-4858-3672<br>39 00<br>-4858-3672<br>-4858-3672                                                        |
| Подать оригинал<br>Только по давшие<br>Место в списке<br>(общая / с учётом<br>подачи оригинала)<br>160 / 28<br>161 / 29<br>162 / —<br>163 / 30<br>164 / 31                                                    | соригиналы<br>Высший<br>приоритет<br>Да<br>Да<br>Да<br>Да                                 | <ul> <li>Только с вь</li> <li>Приоритет<br/>зачисления<br/>абитуриента</li> <li>5</li> <li>2</li> <li>12</li> <li>3</li> <li>1</li> </ul>                                                                                                    | ысшим приоритетол<br>Подан оригинал<br>Да<br>—<br>Да<br>Да<br>Да                             | м<br>Баллы<br>(общая сумма / по<br>экзаменам)<br>Без вступительных<br>испытаний<br>Без вступительных<br>испытаний<br>305 / 90 90 75 44 3<br>306 / 100 87 96 00 0<br>306 / 90 88 96 00 0                                                                                                    | Комментарий<br>—<br>ДВИ 95 баллов, ИД<br>Заявление отозвано<br>Преимущественное<br>—                      | 4 балла | Скачат<br>ID участнин<br>7890-0865-<br>123-456-78<br>7890-0865-<br>7890-0865-<br>123-456-78                                                        | ть в виде табл<br>ка / СНИЛС<br>-4858-3672<br>39 00<br>-4858-3672<br>39 00                                                             |
| Подать оригинал<br>Только по давшие<br>Место в списке<br>(общая / с учётом<br>подачи оригинала)<br>160 / 28<br>161 / 29<br>162 / —<br>163 / 30<br>164 / 31<br>165 / —                                         | соригиналы<br>Высший<br>приоритет<br>Да<br>Да<br>Да<br>Да<br>Да                           | <ul> <li>Только с вы</li> <li>Приоритет зачисления абитуриента</li> <li>5</li> <li>2</li> <li>12</li> <li>3</li> <li>1</li> <li>15</li> </ul>                                                                                                    | ысшим приоритетог<br>Подан оригинал<br>Да<br>—<br>Да<br>Да<br>Да<br>Да                       | м<br>Баллы<br>(общая сумма / по<br>экзаменам)<br>Без вступительных<br>испытаний<br>Без вступительных<br>испытаний<br>305 / 90 90 75 44 3<br>306 / 100 87 96 00 0<br>306 / 90 88 96 00 0                                                                                                    | Комментарий — ДВИ 95 баллов, ИД Заявление отозвано Преимущественное — — —                                 | 4 балла | Скачат<br>ID участнин<br>7890-0865-<br>123-456-78<br>123-456-78<br>7890-0865-<br>7890-0865-                                                        | ть в виде табл<br>«а / СНИЛС<br>-4858-3672<br>39 00<br>-4858-3672<br>39 00<br>-4858-3672                                               |
| Подать оригинал<br>Только по давшие<br>Место в списке<br>(общая / с учётом<br>подачи оригинала)<br>160 / 28<br>161 / 29<br>162 / —<br>163 / 30<br>164 / 31<br>165 / —<br>166 / — Этоты                        | соригиналы<br>Высший<br>приоритет<br>Да<br>Да<br>Да<br>Да<br>—                            | <ul> <li>Только с вь</li> <li>Приоритет<br/>зачисления<br/>абитуриента</li> <li>5</li> <li>2</li> <li>12</li> <li>3</li> <li>1</li> <li>15</li> <li>2</li> </ul>                                                                                                    | лсшим приоритетол<br>Подан оригинал<br>Да<br>—<br>Да<br>Да<br>Да<br>Да                       | м<br>Баллы<br>(общая сумма / по<br>экзаменам)<br>Без вступительных<br>испытаний<br>Зоб / 90 90 75 44 3<br>306 / 100 87 96 00 0<br>306 / 90 88 96 00 0<br>306 / 90 88 96 00 0<br>306 / 90 88 96 00 0                                                                                                    | Комментарий — ДВИ 95 баллов, ИД Заявление отозвано Преимущественное — — — —                               | 4 балла | Скача<br>ID участнин<br>7890-0865-<br>123-456-78<br>123-456-78<br>7890-0865-<br>7890-0865-<br>7890-0865-                                           | ть в виде табл<br>«а / СНИЛС<br>-4858-3672<br>39 00<br>-4858-3672<br>39 00<br>-4858-3672<br>-4858-3672                                 |
| Подать оригинал<br>Только по давшие<br>Место в списке<br>(общая / с учётом<br>подачи оригинала)<br>160 / 28<br>161 / 29<br>162 / —<br>163 / 30<br>164 / 31<br>165 / —<br>166 / — Это ты                       | е оригиналы<br>Высший<br>приоритет<br>Да<br>Да<br>Да<br>Да<br>Да<br>—                     | <ul> <li>Только с вы</li> <li>Приоритет зачисления абитуриента</li> <li>5</li> <li>2</li> <li>12</li> <li>3</li> <li>1</li> <li>15</li> <li>2</li> <li>1</li> </ul>                                                                                                    | жсшим приоритето<br>Подан оригинал<br>Да<br>—<br>Да<br>Да<br>Да<br>Да                        | м<br>Баллы<br>(общая сумма / по<br>экзаменам)<br>Без вступительных<br>испытаний<br>Без вступительных<br>испытаний<br>305 / 90 90 75 44 3<br>306 / 100 87 96 00 0<br>306 / 90 88 96 00 0<br>306 / 90 88 96 00 0<br>306 / 90 88 96 00 0                                                                      | Комментарий — ДВИ 95 баллов, ИД Заявление отозвано Преимущественное — — — —                               | 4 балла | Скачат<br>ID участнин<br>7890-0865-<br>123-456-78<br>123-456-78<br>123-456-78<br>7890-0865-<br>7890-0865-<br>7890-0865-                            | ть в виде табл<br>«а / СНИЛС<br>-4858-3672<br>39 00<br>-4858-3672<br>39 00<br>-4858-3672<br>-4858-3672<br>-4858-3672<br>-4858-3672     |
| Подать оригинал<br>Только по давшие<br>Место в списке<br>(общая / с учётом<br>подачи оригинала)<br>160 / 28<br>161 / 29<br>162 / —<br>163 / 30<br>164 / 31<br>165 / —<br>166 / — Это ты<br>167 / —            | соригиналы<br>Высший<br>приоритет<br>Да<br>Да<br>Да<br>Да<br>—<br>Да<br>—                 | <ul> <li>Только с вь</li> <li>Приоритет<br/>зачисления<br/>абитуриента</li> <li>5</li> <li>2</li> <li>12</li> <li>3</li> <li>1</li> <li>15</li> <li>2</li> <li>1</li> </ul>                                                                                                    | ысшим приоритетол<br>Подан оригинал<br>Да<br>—<br>Да<br>Да<br>Да<br>Да<br>Да<br>Да           | м<br>Баллы<br>(общая сумма / по<br>экзаменам)<br>Без вступительных<br>испытаний<br>Без вступительных<br>испытаний<br>305 / 90 90 75 44 3<br>306 / 100 87 96 00 0<br>306 / 90 88 96 00 0<br>306 / 90 88 96 00 0<br>306 / 90 88 96 00 0                                                                      | Комментарий — ДВИ 95 баллов, ИД Заявление отозвано Преимущественное — — — — — — — — —                     | 4 балла | Скача<br>ID участнин<br>7890-0865-<br>123-456-78<br>123-456-78<br>7890-0865-<br>7890-0865-<br>7890-0865-<br>7890-0865-<br>7890-0865-               | ть в виде табл<br>«а / СНИЛС<br>-4858-3672<br>39 00<br>-4858-3672<br>39 00<br>-4858-3672<br>-4858-3672<br>-4858-3672<br>-4858-3672     |
| Подать оригинал<br>Только по давшие<br>Место в списке<br>(общая / с учётом<br>подачи оригинала)<br>160 / 28<br>161 / 29<br>162 / —<br>163 / 30<br>164 / 31<br>165 / —<br>166 / — Это ты<br>167 / —<br>168 / — | е оригиналы<br>Высший<br>приоритет<br>Да<br>Да<br>Да<br>Да<br>—<br>Да<br>—<br>—<br>—<br>— | <ul> <li>Только с вы</li> <li>Приоритет зачисления абитуриента</li> <li>5</li> <li>2</li> <li>12</li> <li>3</li> <li>1</li> <li>15</li> <li>2</li> <li>1</li> <li>2</li> <li>1</li> <li>2</li> <li>1</li> <li>2</li> <li>1</li> <li>2</li> <li>1</li> <li>2</li> <li>1</li> <li>2</li> <li>1</li> <li>2</li> <li>1</li> <li>2</li> </ul> | ысшим приоритетол<br>Подан оригинал<br>Да<br>—<br>Да<br>Да<br>Да<br>Да<br>Да<br>—<br>Да<br>— | м<br>Баллы<br>(общая сумма / по<br>экзаменам)<br>Без вступительных<br>испытаний<br>Без вступительных<br>испытаний<br>305 / 90 90 75 44 3<br>306 / 100 87 96 00 0<br>306 / 90 88 96 00 0<br>306 / 90 88 96 00 0<br>306 / 90 88 96 00 0<br>306 / 90 88 96 00 0                                               | Комментарий — ДВИ 95 баллов, ИД Заявление отозвано Преимущественное — — — — — — — — — — — — — — — — — — — | 4 балла | Скачат<br>ID участнин<br>7890-0865-<br>123-456-78<br>123-456-78<br>7890-0865-<br>7890-0865-<br>7890-0865-<br>123-456-78<br>123-456-78              | ть в виде табл<br>«а / СНИЛС<br>-4858-3672<br>39 00<br>-4858-3672<br>39 00<br>-4858-3672<br>-4858-3672<br>-4858-3672<br>39 00<br>39 00 |
| Подать оригинал<br>Только по давшие<br>Место в списке<br>(общая / с учётом<br>подачи оригинала)<br>160 / 28<br>161 / 29<br>162 / —<br>163 / 30<br>164 / 31<br>165 / —<br>166 / — Это ты<br>167 / —<br>168 / — | соригиналы<br>Высший<br>приоритет<br>Да<br>Да<br>Да<br>Да<br>—<br>—<br>—<br>—<br>—        | <ul> <li>Только с вь</li> <li>Приоритет<br/>зачисления<br/>абитуриента</li> <li>5</li> <li>2</li> <li>12</li> <li>3</li> <li>1</li> <li>15</li> <li>2</li> <li>1</li> <li>2</li> <li>1</li> <li>2</li> <li>4</li> </ul>                                                                                                    | ысшим приоритетол<br>Подан оригинал<br>Да<br>—<br>Да<br>Да<br>Да<br>Да<br>Да<br>—<br>Да      | м<br>Баллы<br>(общая сумма / по<br>экзаменам)<br>Без вступительных<br>испытаний<br>Без вступительных<br>испытаний<br>305 / 90 90 75 44 3<br>306 / 100 87 96 00 0<br>306 / 90 88 96 00 0<br>306 / 90 88 96 00 0<br>306 / 90 88 96 00 0<br>306 / 90 88 96 00 0<br>306 / 90 88 96 00 0<br>306 / 90 88 96 00 0 | Комментарий — ДВИ 95 баллов, ИД Заявление отозвано Преимущественное — — — — — — — — — — — — — — — — — — — | 4 балла | Скача<br>ID участний<br>7890-0865-<br>123-456-78<br>123-456-78<br>7890-0865-<br>7890-0865-<br>123-456-78<br>123-456-78<br>123-456-78<br>123-456-78 | ть в виде табл<br>«а / СНИЛС<br>-4858-3672<br>39 00<br>-4858-3672<br>39 00<br>-4858-3672<br>39 00<br>39 00<br>39 00<br>-4858-3672      |

Пользователь, используя интерактивную форму «Расписание вступительных испытаний», может записаться на вступительные испытания:

Ű

Q **ГОСУСЛУГИ** Петропавловск-Камчатский Заявления Документы Платежи Помощь < Назад Расписание вступительных испытаний Изменения в расписании 17 июля, Робототехника, филиал вуза Московский государственный университет имени М.В. Ломоносова, Робототехника 19 июля, История, Московский государственный университет имени М.В. Ломоносова, Робототехника Запись на вступительные испытания Вступительные испытания, результаты которых могут быть использованы наравне с ЕГЭ 4 испытания Выбери дату и время 🕔 Время указано по часовому поясу вуза Санкт-Петербургский государственный университет г. Санкт-Петербург 2 конкурсные группы Дискретная математика Экзамен пройдёт 20 июля 17:15 🖉 г. Санкт-Петербург, ул. Колмогорова, 1, главный корпус Санкт-Петербургский государственный университет, ауд. 203 Экономическая теория Выбери язык

| Московский государственный университет имени М. В. Ломоносова               |                                                                  |
|-----------------------------------------------------------------------------|------------------------------------------------------------------|
| г. Москва включая филиалы в г. Севастополь                                  |                                                                  |
| 5 конкурсных групп                                                          |                                                                  |
| История развития отрасли                                                    |                                                                  |
| Русский язык 🗸                                                              |                                                                  |
|                                                                             |                                                                  |
| <ol> <li>Последний день для записи на 26 июля — 25 июля до 15:00</li> </ol> |                                                                  |
| 26 июля 09:00 27 июля 18:00                                                 | г. Москва, ул. Филатова, 41, 5 корпус Московский государственный |
|                                                                             | университет имени М. В. Ломоносова, ауд. 31                      |
| <ol> <li>Последний день для записи на 26 июля — 25 июля до 15:00</li> </ol> |                                                                  |
| 26 июля 12:00 28 июля 15:00                                                 | г. Севастополь, ул. Брюлева, 15, 1 корпус, ауд. 204              |
|                                                                             | Как проходит экзамен                                             |
|                                                                             |                                                                  |
| Экономическая теория                                                        |                                                                  |
| Выбери язык 🗸                                                               |                                                                  |
|                                                                             |                                                                  |
|                                                                             |                                                                  |

| Дополнительные вступительные испытания, необходимые д                       | ля поступления (ДВИ) 6 испытаний 🔿                               |
|-----------------------------------------------------------------------------|------------------------------------------------------------------|
| Выбери дату и время                                                         |                                                                  |
| Время указано по часовому поясу вуза                                        |                                                                  |
|                                                                             |                                                                  |
| Московский государственный университет имени М. В. Ломоносова               |                                                                  |
| г. Москва, включая филиалы в г. Севастополь, г. Самара                      |                                                                  |
| 5 конкурсных групп                                                          |                                                                  |
| Математика                                                                  |                                                                  |
| <ol> <li>Последний день для записи на 27 июля — 26 июля до 15:00</li> </ol> |                                                                  |
| 26 июля 09:00 26 июля 12:00 26 июля 15:00 27 июля 09:00                     | г. Москва, ул. Филатова, 41, 5 корпус Московский государственный |
|                                                                             | университет имени М. В. Ломоносова, ауд. 31                      |
|                                                                             | Как проходит экзамен                                             |
| () Последний день для записи на 28 июля — 27 июля до 15:00                  |                                                                  |
| 28 июля 12:00 28 июля 15:00 29 июля 09:00 29 июля 12:00                     | г. Севастополь, ул. Брюлева, 15, 1 корпус, ауд. 204              |
| 30 worg 15:00 31 worg 09:00 28 сентябля 14:00                               |                                                                  |
| 30 MOJN 13.00 31 MOJN 07.00 28 CENTROPH 14.00                               |                                                                  |
| C 26 DO 28 HIOR                                                             | Дистанционный экзамен                                            |
|                                                                             | Как проходит экзамен                                             |
|                                                                             |                                                                  |
| Информатика                                                                 | Экзамен пройдёт дистанционно 20 июля 17:15 🖉                     |
|                                                                             | Как проходит экзамен                                             |
|                                                                             |                                                                  |

Пользователь, используя интерактивную форму «Расписание вступительных испытаний», может видеть испытания, на которые он записался:

| Введи название вуза ил                     | и предмета, чтобы найти вступитель | ные испытания                                                                                                    | C                                                                          |
|--------------------------------------------|------------------------------------|----------------------------------------------------------------------------------------------------|----------------------------------------------------------------------------|
|                                            |                                    |                                                                                                    |                                                                            |
| 16 июля, понедельн                         | ик                                 |                                                                                                    |                                                                            |
| <ol> <li>Несколько испытаний пр</li> </ol> | оойдут в одно и то же время        |                                                                                                    |                                                                            |
| Предмет                                    | Время проведения                   | Вуз и конкурсная группа                                                                                                    | Место проведения                                                           |
| Физика ДВИ                                 | 12:00 Изменить                     | Московский физико-технический институт<br>5 конкурсных групп                                                                              | г. Москва, ул. Филатова, 41, 5<br>корпус, ауд. 203<br>Как проходит экзамен |
| Информатика                                | 12:00 Изменить                     | Московский физико-технический институт филиал<br>вуза Московский физико-технический институт<br>ФПМИ Компьютерные науки, бюлжетное, очное | г. Москва, ул. Филатова, 41, 5<br>корпус, ауд. 201<br>Как проходит экзамен |

Пользователь, используя интерактивную форму «Расписание вступительных испытаний», может видеть результаты сданных вступительных испытаний:

| езультаты сда          | нных вступительн               | ых испытании            |
|------------------------|--------------------------------|-------------------------|
| – Если не отобража     | отся                           |                         |
| дожди загрузки результ | атов. Если не придут в течение | 5 дней, обратись в вуз  |
| Санкт-Петербургск      | ий государственный универ      | оситет                  |
| г. Санкт-Петербург     |                                |                         |
| Предмет                | Результаты                     | Дата и время проведения |
| Физика ДВИ             | Неявка                         | 14 июля, 14:00          |
| Математика             | 89 баллов                      | 14 июля, 14:00          |
| История                | 74 балла                       | 14 июля, 14:00          |
| Национальный иссл      | педовательский университе      | 2T                      |
| г. Москва              |                                |                         |
| Предмет                | Результаты                     | Дата и время проведения |
| Физика ДВИ             | Неявка                         | 14 июля, 14:00          |
| Математика             | 89 баллов                      | 14 июля, 14:00          |
| История                | 74 балла                       | 14 июля, 14:00          |

# 5 ЗАКЛЮЧЕНИЕ ДОГОВОРА ДЛЯ ПЛАТНЫХ КОНКУРСНЫХ ГРУПП

#### 5.1 Отправка запроса на заключение договора в вуз

Шаг 1. Первоначальный экран формы заключения договора. После нажатия на кнопку «Начать» пользователь переходит на следующий экран.

| <b>Е ГОСУСЛУГИ</b> Петропавловск | Камчатский                                                                                                    | Заявления                         | Документы               | Платежи | Помощь | Q | PC ~ |
|----------------------------------|----------------------------------------------------------------------------------------------------|-----------------------------------|-------------------------|---------|--------|---|------|
|                                  | < Назад                                                                                                    |                                   |                         |         |        |   |      |
|                                  | Заключение договора                                                                                                  |                                   |                         |         |        |   |      |
|                                  | Ты можешь заключить с вузом договор о н                                                                              | платном обучен                    | ии                      |         |        |   |      |
|                                  | Договор можно подписать онлаин с телес<br>«Госключ». Понадобится подтверждённая<br>Как заключить и подписать договор | рона через прил<br>учётная запись | южение<br>на Госуслугах |         |        |   |      |
|                                  | Ответьте на несколько вопросов и узнайте                                                                             | е, что делать да                  | льше                    |         |        |   |      |
|                                  | Начать                                                                                                    |                                   |                         |         |        |   |      |
|                                  |                                                                                                    |                                   |                         |         |        |   |      |

### Шаг 2. Пользователь подтверждает корректность своих данных.

| Е ГОСУСЛУГИ Москва |                                                                                                    | Заявления      | Документы | Платежи | Помощь | Q | PC ~ |
|--------------------|----------------------------------------------------------------------------------------------------|----------------|-----------|---------|--------|---|------|
|                    | < Назад                                                                                                    |                |           |         |        |   |      |
|                    | проверь свои данные                                                                                                 |                |           |         |        |   |      |
|                    | Обучающийся<br>Мерзлов Сергей Борисович<br>Дата рождения<br>15.06.1989<br>Место рождения<br>г. Пермь                |                |           |         |        |   |      |
|                    | Обучение<br>Вуз<br>Московский государственный университет<br>Конкурсная группа<br>77.02.56 Информатика и математика | тимени М. В.Ло | омоносова |         |        |   |      |
|                    | Верно                                                                                                    |                |           |         |        |   |      |

Шаг 3.1. Если пользователь старше 18 лет, то переходи на шаг 4 «Кто будет оплачивать обучение». Если пользователь младше 18 лет, то открывается данная форма «Кто заключает договор на обучение?».

| Е ГОСУСЛУГИ Москв | за |                                                              | Заявления      | Документы      | Платежи | Помощь | Q | PC ~ |  |  |  |
|-------------------|----|--------------------------------------------------------------|----------------|----------------|---------|--------|---|------|--|--|--|
|                   |    | < Назад                                                      |                |                |         |        |   |      |  |  |  |
|                   |    | Кто заключает договор на обучение?                           |                |                |         |        |   |      |  |  |  |
|                   |    | Договор с вузом может заключить один из ро,<br>представитель | дителей или др | ругой законный |         |        |   |      |  |  |  |
|                   |    | Один из родителей                                            |                | >              |         |        |   |      |  |  |  |
|                   |    | Усыновитель                                                  |                | >              |         |        |   |      |  |  |  |
|                   |    | Опекун или попечитель                                        |                | >              |         |        |   |      |  |  |  |

# Шаг 3.2. Пользователь указывает СНИЛС того, кто заключает договор.

| <b>Е ГОСУСЛУГИ</b> Петропавло | вск-Камчатский                                         | Заявления  | Документы | Платежи | Помощь | Q | РС ~ |  |
|-------------------------------|--------------------------------------------------------|------------|-----------|---------|--------|---|------|--|
|                               | < Назад                                                |            |           |         |        |   |      |  |
|                               | укажи Снилстого, кто заключает договор                 |            |           |         |        |   |      |  |
|                               | снилс                                                  |            |           |         |        |   |      |  |
|                               |                                                        |            | Найти     |         |        |   |      |  |
|                               | Состоит из 11 цифр. Вводи без дефисов. Где по<br>СНИЛС | смотреть   |           |         |        |   |      |  |
|                               | Продолжит                                              | ГЬ         |           |         |        |   |      |  |
|                               |                                                        |            |           |         |        |   |      |  |
| <b>ГОСУСЛУГИ</b> Петропавло   | вск-Камчатский                                         | Заявления  | Документы | Платежи | Помощь | Q | PC ~ |  |
|                               | < Назад                                                |            |           |         |        |   |      |  |
|                               | Укажи СНИЛС того, кто закли                            | очает дого | вор       |         |        |   |      |  |
|                               | снилс                                                  |            |           |         |        |   |      |  |
|                               | 123-456-789 00                                         |            | Найти     |         |        |   |      |  |
|                               | Состоит из 11 цифр. Вводи без дефисов. Где по<br>СНИЛС | смотреть   |           |         |        |   |      |  |
|                               | Найдена<br>🔗 Подтверждённая учётная запись             |            |           |         |        |   |      |  |
|                               |                                                        |            |           |         |        |   |      |  |
|                               | Продолжит                                              | гь         |           |         |        |   |      |  |
|                               |                                                        |            |           |         |        |   |      |  |

Шаг 3.3. Пользователь выбирает кто будет оплачивать обучение.

Ű

| <b>≡ госуслуги</b> | Москва |                                                                                                    | Заявления                        | Документы                        | Платежи | Помощь | Q | PC ~ |  |  |  |
|--------------------|--------|----------------------------------------------------------------------------------------------------|----------------------------------|----------------------------------|---------|--------|---|------|--|--|--|
|                    |        | < Назад                                                                                                    |                                  |                                  |         |        |   |      |  |  |  |
|                    |        | Кто будет оплачивать обучение?                                                                                                    |                                  |                                  |         |        |   |      |  |  |  |
|                    |        | Тот, кто оплачивает обучение, тоже должен п<br>сделать онлайн с телефона с помощью прило<br>подтверждённая учётная запись Госуслуг | одписать догов<br>жения «Госключ | ор. Это можно<br>ч». Понадобится |         |        |   |      |  |  |  |
|                    |        | Один из родителей или другой законный<br>Тот, кто заключает договор                                                                | представитель                    | >                                |         |        |   |      |  |  |  |
|                    |        | Другой человек                                                                                                    |                                  | >                                |         |        |   |      |  |  |  |
|                    |        | Организация                                                                                                    |                                  | >                                |         |        |   |      |  |  |  |

### Шаг 4. Пользователь старше 18 лет определяет кто будет оплачивать обучение.

| <b>⊒ госуслуги</b> | Москва |                                                                                                    | Заявления                       | Документы                        | Платежи | Помощь | Q | PC ~ |  |  |  |
|--------------------|--------|----------------------------------------------------------------------------------------------------|---------------------------------|----------------------------------|---------|--------|---|------|--|--|--|
|                    |        | < Назад                                                                                                    |                                 |                                  |         |        |   |      |  |  |  |
|                    |        | Кто будет оплачивать обучение?                                                                                                    |                                 |                                  |         |        |   |      |  |  |  |
|                    |        | Тот, кто оплачивает обучение, тоже должен по<br>сделать онлайн с телефона с помощью прило<br>подтверждённая учётная запись Госуслуг | одписать догов<br>жения «Госклю | ор. Это можно<br>ч». Понадобится |         |        |   |      |  |  |  |
|                    |        | я                                                                                                    |                                 | >                                |         |        |   |      |  |  |  |
|                    |        | Другой человек                                                                                                    |                                 | >                                |         |        |   |      |  |  |  |
|                    |        | Организация                                                                                                    |                                 | >                                |         |        |   |      |  |  |  |

Шаг 5.1. Если обучение оплачивает пользователь и пользователь младше 25 лет, то открывается данная интерактивная форма, а если пользователь старше 25 лет, то переходим к шагу 5.3 Если оплачивать будет не пользователь, то переходим к шагу 6.1.

| <b>Е ГОСУСЛУГИ</b> Москва |                                                    | Заявления | Документы | Платежи | Помощь | Q | PC ~ |
|---------------------------|----------------------------------------------------|-----------|-----------|---------|--------|---|------|
|                           | < <sub>Назад</sub><br>Как будет оплачиваться обуче | ение?     |           |         |        |   |      |
|                           | Собственными средствами                            |           | >         |         |        |   |      |
|                           | Средствами маткапитала                             |           | >         |         |        |   |      |
|                           | С помощью образовательного кредита                 |           | >         |         |        |   |      |

Шаг 5.2. Если обучение будет оплачиваться маткапиталом, то открывается данная интерактивная форма для заполнения данными. Если обучение будет оплачиваться иным способом, то переходим к шагу 5.4.

| <b>Ξ госуслуги</b> | Петропавловс | к-Камчатский                        |                                | Заявления                | Документы      | Платежи | Помощь | Q | PC ~ |
|--------------------|--------------|-------------------------------------|--------------------------------|--------------------------|----------------|---------|--------|---|------|
|                    |              | < Назад                             |                                |                          |                |         |        |   |      |
|                    |              | Укажи инфо                          | рмацию о о                     | сертификате матн         | капитала       |         |        |   |      |
|                    |              | Проверить сведен<br>можно онлайн на | ия об остатке ср<br>Госуслугах | едств маткапитала и номе | ре сертификата |         |        |   |      |
|                    |              | Сертификат                          |                                |                          |                |         |        |   |      |
|                    |              | Серия                               |                                | Номер                    |                |         |        |   |      |
|                    |              |                                     |                                |                          |                |         |        |   |      |
|                    |              | Фамилия                             | Имя                            | Отчество                 |                |         |        |   |      |
|                    |              |                                     |                                |                          |                |         |        |   |      |
|                    |              | Дата выдачи                         |                                |                          |                |         |        |   |      |
|                    |              |                                     | Ê                              | <b>=</b>                 |                |         |        |   |      |
|                    |              | Организация, выд                    | цавшая сертификат              |                          |                |         |        |   |      |
|                    |              |                                     |                                |                          |                |         |        |   |      |
|                    |              |                                     |                                |                          |                |         |        |   |      |
|                    |              |                                     | Г                              | родолжить                |                |         |        |   |      |

Шаг 5.3. Пользователь выбирает как будет оплачиваться обучение.

| <b>ГОСУСЛУГИ</b> Москва |                                                    | Заявления | Документы | Платежи | Помощь | Q | PC ~ |  |
|-------------------------|----------------------------------------------------|-----------|-----------|---------|--------|---|------|--|
|                         | < <sub>Назад</sub><br>Как будет оплачиваться обуче | ние?      |           |         |        |   |      |  |
|                         | Собственными средствами                            |           | >         |         |        |   |      |  |
|                         | С помощью образовательного кредита                 |           | >         |         |        |   |      |  |
|                         |                                                    |           |           |         |        |   |      |  |

Шаг 5.4. Пользователь информируется, что заявление заполнено. Пользователь нажимает кнопку «Отправить заявление».

Û

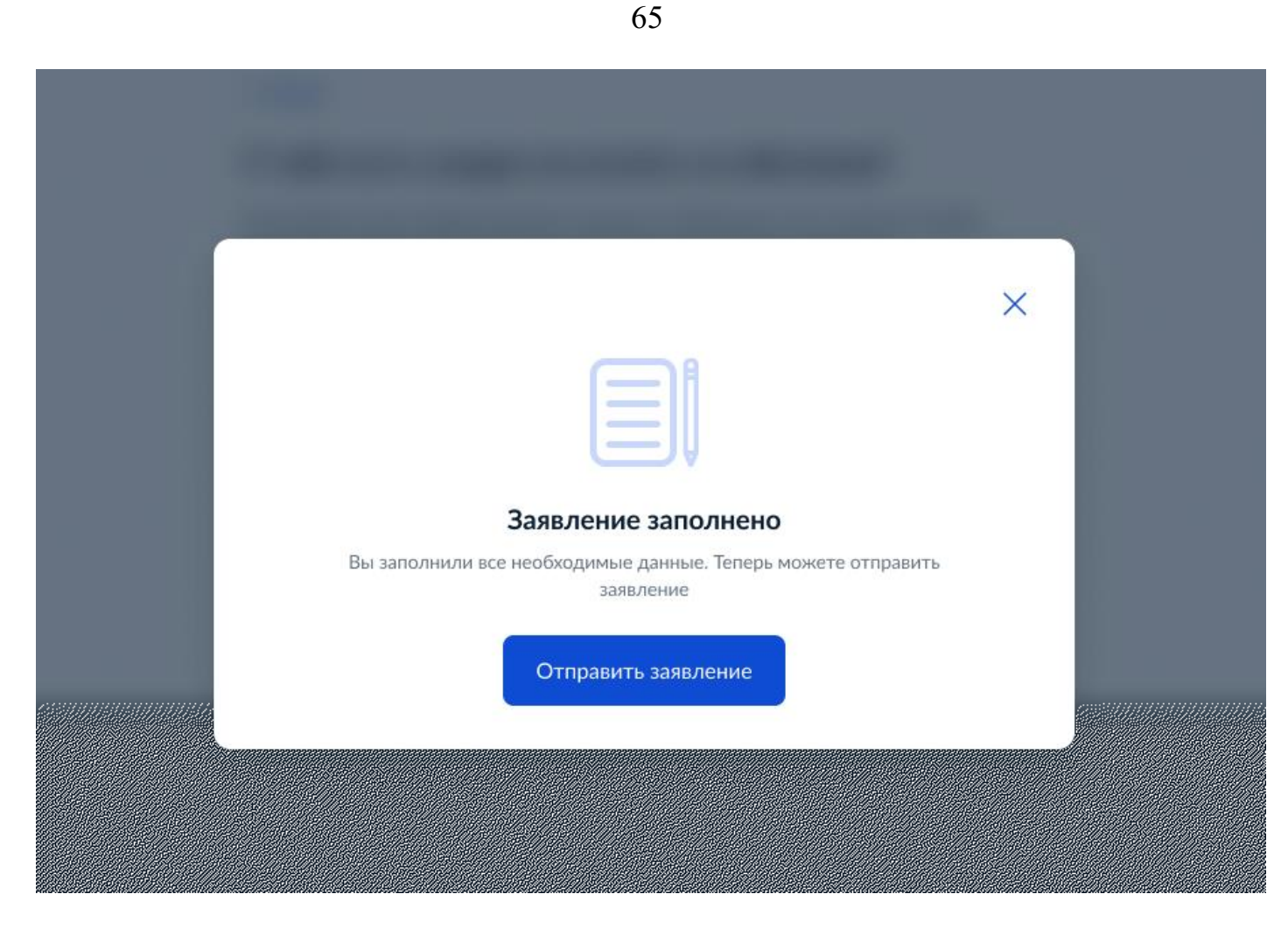

Шаг 5.5. Пользователь информируется, что данные отправлены в вуз. Пользователь нажимает кнопку «В личный кабинет».

| <b>Е ГОСУСЛУГИ</b> Москва | Заявления Документы Платежи Помощь Q РС                                                    |
|---------------------------|--------------------------------------------------------------------------------------------|
|                           | Данные отправлены в вуз                                                                    |
|                           | Дождись уведомления о том, что договор готов                                               |
|                           | Что дальше                                                                                 |
|                           | 1. Вуз подготовит договор на оплату обучения                                               |
|                           | <ol> <li>Уведомление, что договор готов, придёт в личный кабинет<br/>и на почту</li> </ol> |
|                           | 3. Установи приложение «Госключ»                                                           |
|                           | 4. Ознакомься с условиями договора и подпиши его                                           |
|                           | Как подписать договор                                                                      |
|                           | В личный кабинет                                                                           |
|                           |                                                                                            |

| Как подписать договор на платное обучение<br>с вузом                                                             | × |
|----------------------------------------------------------------------------------------------------|---|
| 1. Установи на телефон приложение «Госключ»                                                                      |   |
| <ol> <li>Войди со своим логином и паролем на Госуслугах. Необходима<br/>подтверждённая учётная запись</li> </ol> |   |
| 3. Активируй приложение с помощью смс                                                                            |   |
| 4. Подожди, пока договор появится в приложении                                                                   |   |
| 5. Выбери договор и нажми «Подписать»                                                                            |   |
| 6. Подписанный договор будет передан в вуз                                                                       |   |
| Закрыть                                                                                                    |   |

66

Шаг 6.1. Если обучение оплачивает заказчик, то открывается данная интерактивная форма. Если оплачивать будет не заказчик, то переходим к шагу 7.1.

|                              | Заявления                                                                                     | Документы                                                                                        | Платежи                                                                                            | Помощь                                                                                             | Q                                                                                                    | PC ~                                                                                               |
|------------------------------|-----------------------------------------------------------------------------------------------|--------------------------------------------------------------------------------------------------|----------------------------------------------------------------------------------------------------|----------------------------------------------------------------------------------------------------|----------------------------------------------------------------------------------------------------|----------------------------------------------------------------------------------------------------|
| < Назад                      |                                                                                               |                                                                                                  |                                                                                                    |                                                                                                    |                                                                                                    |                                                                                                    |
| Как будет оплачиваться обуче | ние?                                                                                          |                                                                                                  |                                                                                                    |                                                                                                    |                                                                                                    |                                                                                                    |
| Собственными средствами      |                                                                                               | >                                                                                                |                                                                                                    |                                                                                                    |                                                                                                    |                                                                                                    |
|                              |                                                                                               |                                                                                                  |                                                                                                    |                                                                                                    |                                                                                                    |                                                                                                    |
| Средствами маткапитала       |                                                                                               | >                                                                                                |                                                                                                    |                                                                                                    |                                                                                                    |                                                                                                    |
|                              | < Назад<br>Как будет оплачиваться обучен<br>Собственными средствами<br>Средствами маткапитала | < Назад<br>Как будет оплачиваться обучение?<br>Собственными средствами<br>Средствами маткапитала | < Назад<br>Как будет оплачиваться обучение?<br>Собственными средствами ><br>Средствами маткапитала | < Назад<br>Как будет оплачиваться обучение?<br>Собственными средствами ><br>Средствами маткапитала | < Назад<br>Как будет оплачиваться обучение?<br>Собственными средствами ><br>Средствами маткапитала > | < Назад<br>Как будет оплачиваться обучение?<br>Собственными средствами ><br>Средствами маткапитала |

Шаг 6.2. Если обучение будет оплачиваться маткапиталом, то открывается данная интерактивная форма, в противном случае переходим на шаг 6.3. Пользователь заполняет данные сертификата маткапитала.

| <b>Е ГОСУСЛУГИ</b> Петропавло | вск-Камчатский                                                                                            | Заявления                                       | Документы                | Платежи | Помощь | Q | PC ~ |
|-------------------------------|----------------------------------------------------------------------------------------------------|-------------------------------------------------|--------------------------|---------|--------|---|------|
|                               | < Назад<br>Укажи информацию о серт<br>Проверить сведения об остатке средств<br>можно онлайн на Госуслугах | <b>тификате матка</b><br>з маткапитала и номере | апитала<br>е сертификата |         |        |   |      |
|                               | Серия сертификата                                                                                         | Номер                                           |                          |         |        |   |      |
|                               | Фамилия Имя                                                                                               | Отчество<br>Борисович                           |                          |         |        |   |      |
|                               | Дата выдачи                                                                                               |                                                 |                          |         |        |   |      |
|                               | Организация, выдавшая сертификат                                                                          |                                                 |                          |         |        |   |      |
|                               | Продо                                                                                                    | лжить                                           |                          |         |        |   |      |

Шаг 6.3. Пользователь информируется, что заявление будет отправлено на согласование плательщику. Пользователь нажимает кнопку «Отправить».

| <b>Е ГОСУСЛУГИ</b> Москва |                                                                                                    | Заявления                                                                                                    | Документы | Платежи | Помощь | Q | PC ~ |
|---------------------------|----------------------------------------------------------------------------------------------------|----------------------------------------------------------------------------------------------------|-----------|---------|--------|---|------|
|                           | < Назад                                                                                                    |                                                                                                    |           |         |        |   |      |
|                           | Заявление будет отправлено                                                                                                    |                                                                                                    |           |         |        |   |      |
|                           | Отправь его плательщику на согласование,<br>кабинет на Госуслугах придёт уведомление<br>согласовать заявление, чтобы отправить в I | Отправь его плательщику на согласование. На его почту и в личный<br>кабинет на Госуслугах придёт уведомление о необходимости<br>согласовать заявление, чтобы отправить в вуз для составления договора |           |         |        |   |      |
|                           | Отправить                                                                                                    |                                                                                                    |           |         |        |   |      |
|                           |                                                                                                    |                                                                                                    |           |         |        |   |      |

Шаг 6.4. Пользователь информируется, что данные отправлены плательщику на согласование. Пользователь нажимает кнопку «В личный кабинет».

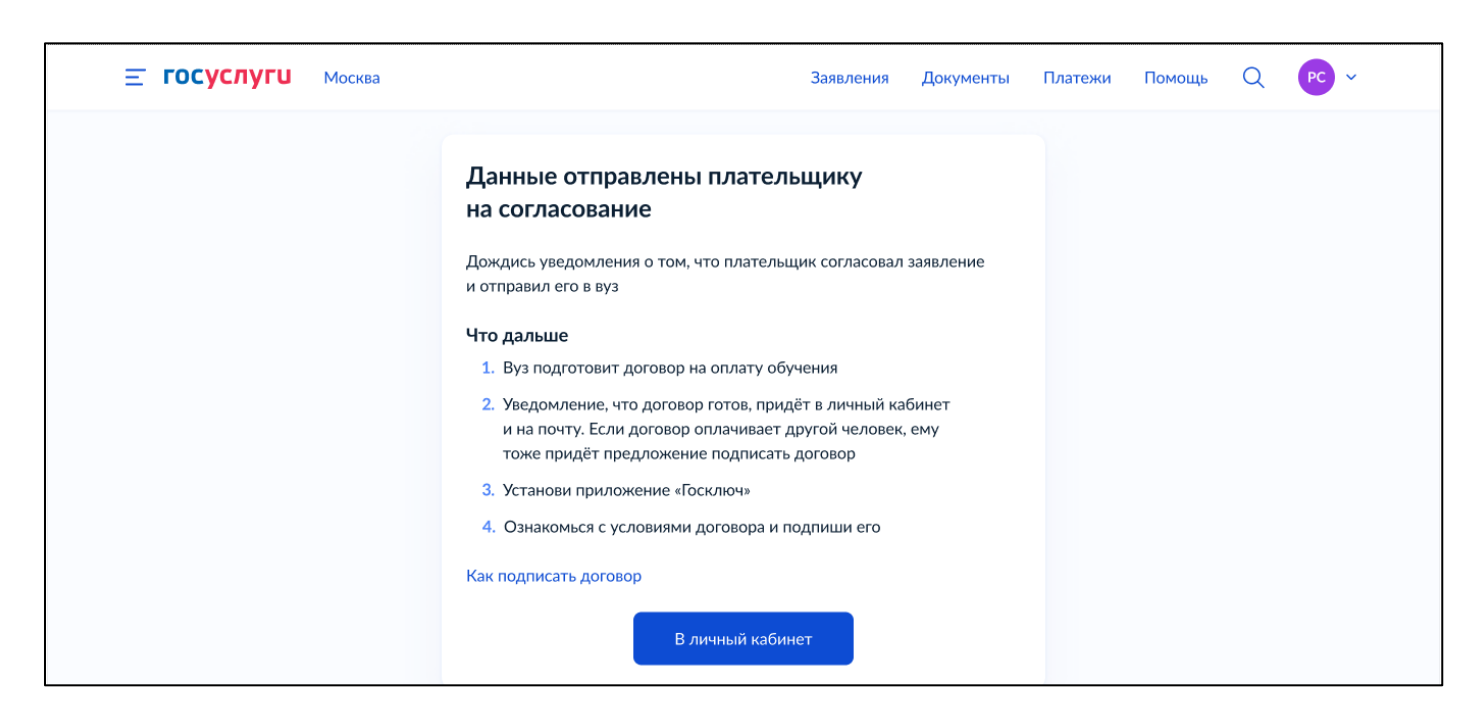

Шаг 7.1. Если обучение оплачивает другой человек и абитуриенту есть 18 лет, то открывается данная интерактивная форма. Если обучение оплачивает другой человек и абитуриенту нет 18 лет, то переходим к шагу 7.2. Если оплачивать будет юридическое лицо, то переходим к шагу 8.1.

| Е ГОСУСЛУГИ Москва |                                                     | Заявления  | Документы | Платежи | Помощь | Q | PC ~ |
|--------------------|-----------------------------------------------------|------------|-----------|---------|--------|---|------|
|                    | < Назад<br>Кем тебе приходится человек<br>обучение? | , оплачива | ющий      |         |        |   |      |
|                    | Один из родителей                                   |            | >         |         |        |   |      |
|                    | Другой близкий родственник                          |            | >         |         |        |   |      |
|                    | Усыновитель                                         |            | >         |         |        |   |      |
|                    | Попечитель                                          |            | >         |         |        |   |      |
|                    | Никто из перечисленных                              |            | >         |         |        |   |      |

Шаг 7.3. Если обучение оплачивает другой человек и абитуриенту нет 18 лет, то открывается данная интерактивная форма.

| ≡ госуслуги м | 1осква |                                                                 | Заявления | Документы | Платежи | Помощь | Q | PC ~ |
|---------------|--------|-----------------------------------------------------------------|-----------|-----------|---------|--------|---|------|
|               |        | < <sub>Назад</sub><br>Кем тебе приходится человек,<br>обучение? | оплачива  | ющий      |         |        |   |      |
|               |        | <b>Близкий родственник</b><br>Брат, сестра, бабушка или дедушка |           | >         |         |        |   |      |
|               |        | Другой человек                                                  |           | >         |         |        |   |      |

# Шаг 7.4. Пользователь указывает СНИЛС плательщика.

| <b>≡ госуслуги</b> | Петропавловс | к-Камчатский                                                          | Заявления | Документы | Платежи | Помощь | Q | PC ~ |
|--------------------|--------------|-----------------------------------------------------------------------|-----------|-----------|---------|--------|---|------|
|                    |              | < <sub>Назад</sub><br>Укажи СНИЛС плательщика                         |           |           |         |        |   |      |
|                    |              | снилс                                                                 |           | Найти     |         |        |   |      |
|                    |              | Состоит из 11 цифр. Вводи без дефисов. Где пос<br>СНИЛС               | мотреть   |           |         |        |   |      |
|                    |              | Продолжить                                                            |           |           |         |        |   |      |
| <b>≡ госуслуги</b> | Петропавловс | к-Камчатский                                                          | Заявления | Документы | Платежи | Помощь | Q | PC Y |
|                    |              | < <sub>Назад</sub><br>Укажи СНИЛС плательщика                         |           |           |         |        |   |      |
|                    |              | снилс<br>123-456-789 00                                               |           | Найти     |         |        |   |      |
|                    |              | Состоит из 11 цифр. Вводи без дефисов. Г <mark>де пос</mark><br>СНИЛС | мотреть   |           |         |        |   |      |
|                    |              | Гтандена<br>Подтверждённая учётная запись                             |           |           |         |        |   |      |
|                    |              | Продолжите                                                            |           |           |         |        |   |      |

Шаг 7.5. Если абитуриент младше 25 лет, то открывается данная интерактивная форма. Если абитуриент старше 25 лет, то переходим к шагу 7.7.

| <b>≡ госуслуги</b> | Москва |                              | Заявления | Документы | Платежи | Помощь | Q | PC v |
|--------------------|--------|------------------------------|-----------|-----------|---------|--------|---|------|
|                    |        | < Назад                      |           |           |         |        |   |      |
|                    |        | Как будет оплачиваться обуче | ние?      |           |         |        |   |      |
|                    |        | Собственными средствами      |           | >         |         |        |   |      |
|                    |        | Средствами маткапитала       |           | >         |         |        |   |      |
|                    |        |                              |           | ·         |         |        |   |      |

Шаг 7.6. Если обучение будет оплачиваться маткапиталом, то открывается данная интерактивная форма, в противном случае переходим на шаг 7.7. Пользователь заполняет данные сертификата маткапитала.

| <b>Ξ госуслуги</b> | Петропавловс | к-Камчатский                                |                  | Заявления             | Документы                         | Платежи | Помощь | Q | PC ~ |
|--------------------|--------------|---------------------------------------------|------------------|-----------------------|-----------------------------------|---------|--------|---|------|
|                    |              | < Назад<br>Укажи инфор<br>Проверить сведени | омацию о се      | ртификате матн        | <b>КаПИТАЛА</b><br>ре сертификата |         |        |   |      |
|                    |              | Серия сертификат                            | а                | Номер                 |                                   |         |        |   |      |
|                    |              | Фамилия                                     | Имя              | Отчество<br>Борисович |                                   |         |        |   |      |
|                    |              | Дата выдачи                                 |                  |                       |                                   |         |        |   |      |
|                    |              | Организация, выда                           | авшая сертификат |                       |                                   |         |        |   |      |
|                    |              |                                             | Про,             | должить               |                                   |         |        |   |      |

Шаг 7.7. Пользователь информируется, что заявление будет отправлено на согласование плательщику. Пользователь нажимает кнопку «Отправить».

| <b>Е ГОСУСЛУГИ</b> Москва |                                                                                     | Заявления                       | Документы              | Платежи | Помощь | Q | PC ~ |
|---------------------------|-------------------------------------------------------------------------------------|---------------------------------|------------------------|---------|--------|---|------|
|                           | < Назад                                                                             |                                 |                        |         |        |   |      |
|                           | Заявление будет отправлени                                                          | <b>D НА СОГЛА</b>               | СОВАНИЕ<br>и в личный  |         |        |   |      |
|                           | кабинет на Госуслугах придёт уведомлени<br>согласовать заявление, чтобы отправить в | е о необходим<br>вуз для состав | ости<br>пения договора |         |        |   |      |
|                           | Отправить                                                                           |                                 |                        |         |        |   |      |

Шаг 7.8. Пользователь информируется, что данные отправлены плательщику на согласование. Пользователь нажимает кнопку «В личный кабинет».

| <b>Е ГОСУСЛУГИ</b> Москва | Заявления Документы Платежи Помощь Q РС -                                                                                                    |
|---------------------------|----------------------------------------------------------------------------------------------------|
|                           | Данные отправлены плательщику<br>на согласование                                                                                                    |
|                           | дождись уведомления о том, что плательщик согласовал заявление<br>и отправил его в вуз<br>Что дальше                                                                                                    |
|                           | <ol> <li>вуз подготовог договор на оплату обучения</li> <li>Уведомление, что договор готов, придёт в личный кабинет<br/>и на почту. Если договор оплачивает другой человек, ему<br/>тоже придёт предложение подписать договор</li> </ol> |
|                           | <ul> <li>3. Установи приложение «Госключ»</li> <li>4. Ознакомься с условиями договора и подпиши его</li> <li>Как подписать договор</li> </ul>                                                                                            |
|                           | В личный кабинет                                                                                                    |

Шаг 8.1. Если обучение оплачивает юридическое лицо, то открывается данная интерактивная форма. Пользователь указывает ОГРН организации. Возможен случай, когда будут найдены более одной организации – пользователю будет предложен выбор.

| <b>≡ госуслуги</b> | Петропавловск-Камчатский                                 | Заявления        | Документы | Платежи | Помощь | Q | РС ~ |
|--------------------|----------------------------------------------------------|------------------|-----------|---------|--------|---|------|
|                    | < <sub>Назад</sub><br>Укажи данные организац<br>обучение | ции, которая пла | атит за   |         |        |   |      |
|                    | ОГРН                                                     |                  | Найти     |         |        |   |      |
|                    | Про                                                      | одолжить         |           |         |        |   |      |

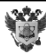
| <b>≡ госуслуги</b> | Петропавловск | к-Камчатский                            | Заявления | Документы | Платежи | Помощь | Q | PC ~ |
|--------------------|---------------|-----------------------------------------|-----------|-----------|---------|--------|---|------|
|                    |               | < Назад<br>Уируун дранные организации и |           | атит 22   |         |        |   |      |
|                    |               | обучение                                | оторая пл | a1111 Sa  |         |        |   |      |
|                    |               | огрн<br>123-456-789 00                  |           | Найти     |         |        |   |      |
|                    |               | Найдено<br>ПАО «Газпром»                |           |           |         |        |   |      |
|                    |               | Продолжит                               | ъ         |           |         |        |   |      |

Шаг 8.2. Пользователь проверяет данные организации. Если данные корректны, то нажимает кнопку «Верно».

| <b>≡ госуслуги</b> | Петропавловск-Камчатский                                                                          | Заявления | Документы | Платежи | Помощь | Q | PC ~ |
|--------------------|---------------------------------------------------------------------------------------------------|-----------|-----------|---------|--------|---|------|
|                    | < Назад                                                                                           |           |           |         |        |   |      |
|                    | Проверь данные организации                                                                        |           |           |         |        |   |      |
|                    | Публичное акционерное общество «П<br>ИНН<br>1262837871<br>КПП<br>1262837871<br>ОГРН<br>1262837871 | азпром»   |           |         |        |   |      |
|                    | Верно                                                                                             |           |           |         |        |   |      |

Шаг 8.3. Пользователь указывает СНИЛС контактного лица организации.

| <b>Ξ госуслуги</b> | Петропавловск-Камчатский                              | Заявления   | Документы | Платежи | Помощь | Q | PC ~ |
|--------------------|-------------------------------------------------------|-------------|-----------|---------|--------|---|------|
|                    | < Назад                                               |             |           |         |        |   |      |
|                    | Укажи СНИЛС контактного л                             | пица органи | зации     |         |        |   |      |
|                    | снилс                                                 |             |           |         |        |   |      |
|                    | 123-456-789 00                                        |             | Найти     |         |        |   |      |
|                    | Состоит из 11 цифр. Вводи без дефисов. Где п<br>СНИЛС | осмотреть   |           |         |        |   |      |
|                    | Найдена<br>⊘ Подтверждённая учётная запись            |             |           |         |        |   |      |
|                    | Продолжи                                              | пъ          |           |         |        |   |      |

Шаг 8.4. Пользователь информируется, что заявление будет отправлено на согласование плательщику. Пользователь нажимает кнопку «Отправить».

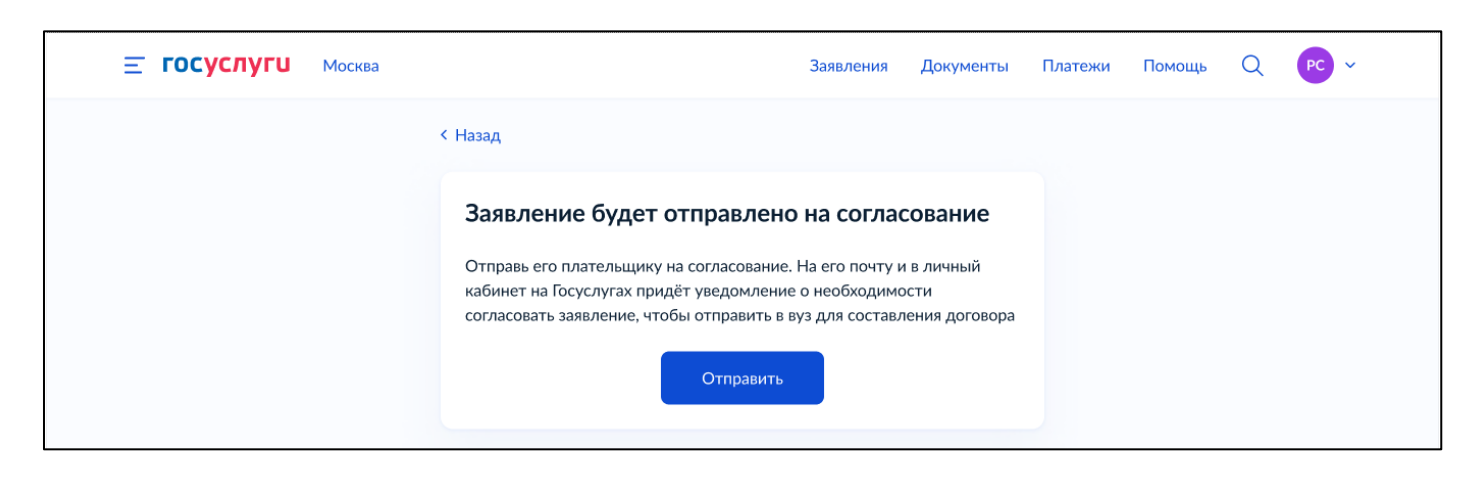

Шаг 8.5. Пользователь информируется, что данные отправлены плательщику на согласование. Пользователь нажимает кнопку «В личный кабинет».

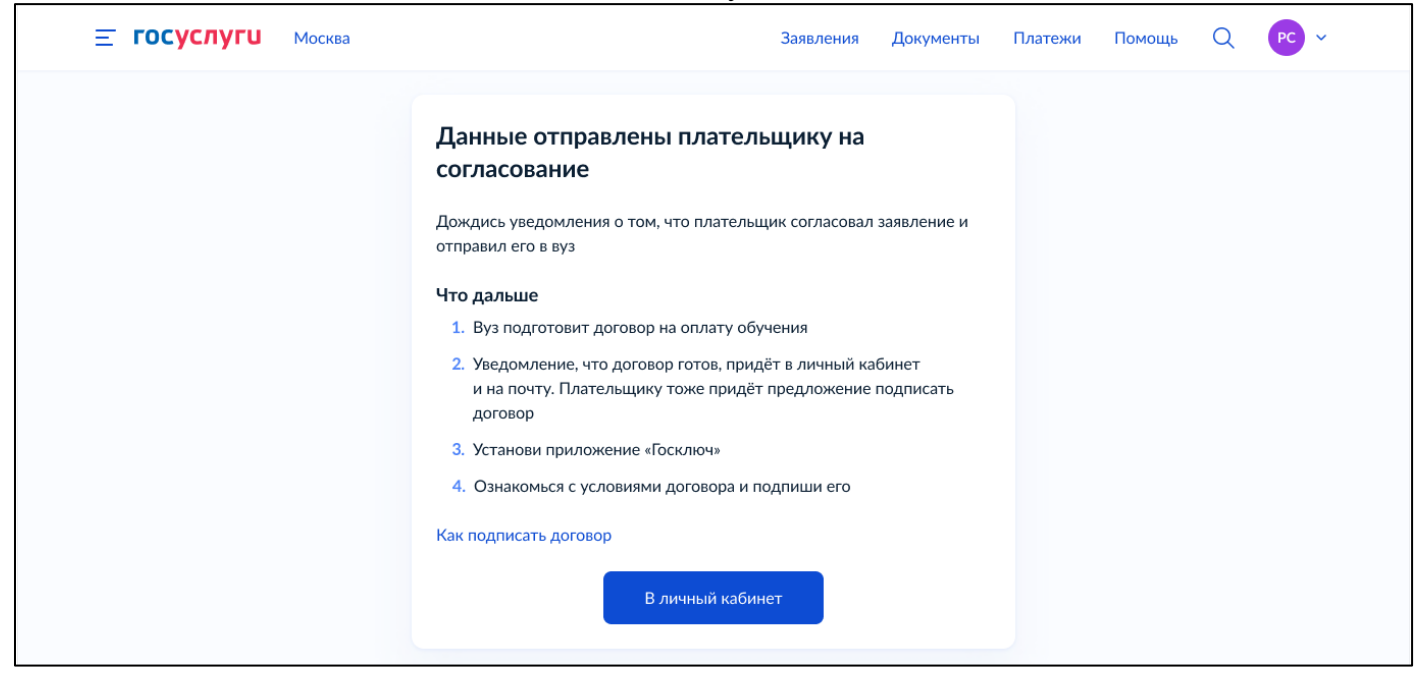

#### 5.2 Статусная модель и согласование договора

Рассмотрим наиболее распространенный сценарий согласования заключения договора с вузом плательщиком: абитуриент младше 18 лет, плательщик – законный представитель (один из родителей или др. законный представитель).

Шаг 1. Плательщик информируется, что абитуриент просит его согласовать заключение договора с вузом. Нажимает кнопку «Перейти к заявлению».

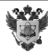

| Назад                                                                                                    |                  |                 |
|----------------------------------------------------------------------------------------------------|------------------|-----------------|
| Заключение договора с вузом                                                                                                    |                  | :               |
| № 65315879                                                                                                    |                  |                 |
| Запрос на согласование                                                                                                    |                  | 19.10.20, 23:18 |
| Абитуриент просит согласовать заключение договора с вузом, где вы являетесь п<br>с заявлением, согласуйте его или отклоните     | лательщиком. Озн | накомьтесь      |
| Абитуриент                                                                                                    |                  |                 |
| Законный представитель                                                                                                    |                  |                 |
| Плательщик                                                                                                    |                  |                 |
| Вуз                                                                                                    |                  |                 |
| Федеральное государственное бюджетное образовательное учреждение высшего<br>государственный университет имени М. В. Ломоносова» | о образования «М | осковский       |
| Конкурсная группа                                                                                                    |                  |                 |
| 07.33.51 Автоматики и вычислительной техники                                                                                    |                  |                 |
| Перейти к заявлению                                                                                                    |                  |                 |
|                                                                                                    |                  |                 |

Шаг 2.1. Если оплата производится маткапиталом, то открывается данный экран, а если собственными средствами, то переходим на шаг 2.2. Плательщик дает свое согласие нажимая кнопку «Подтвердить».

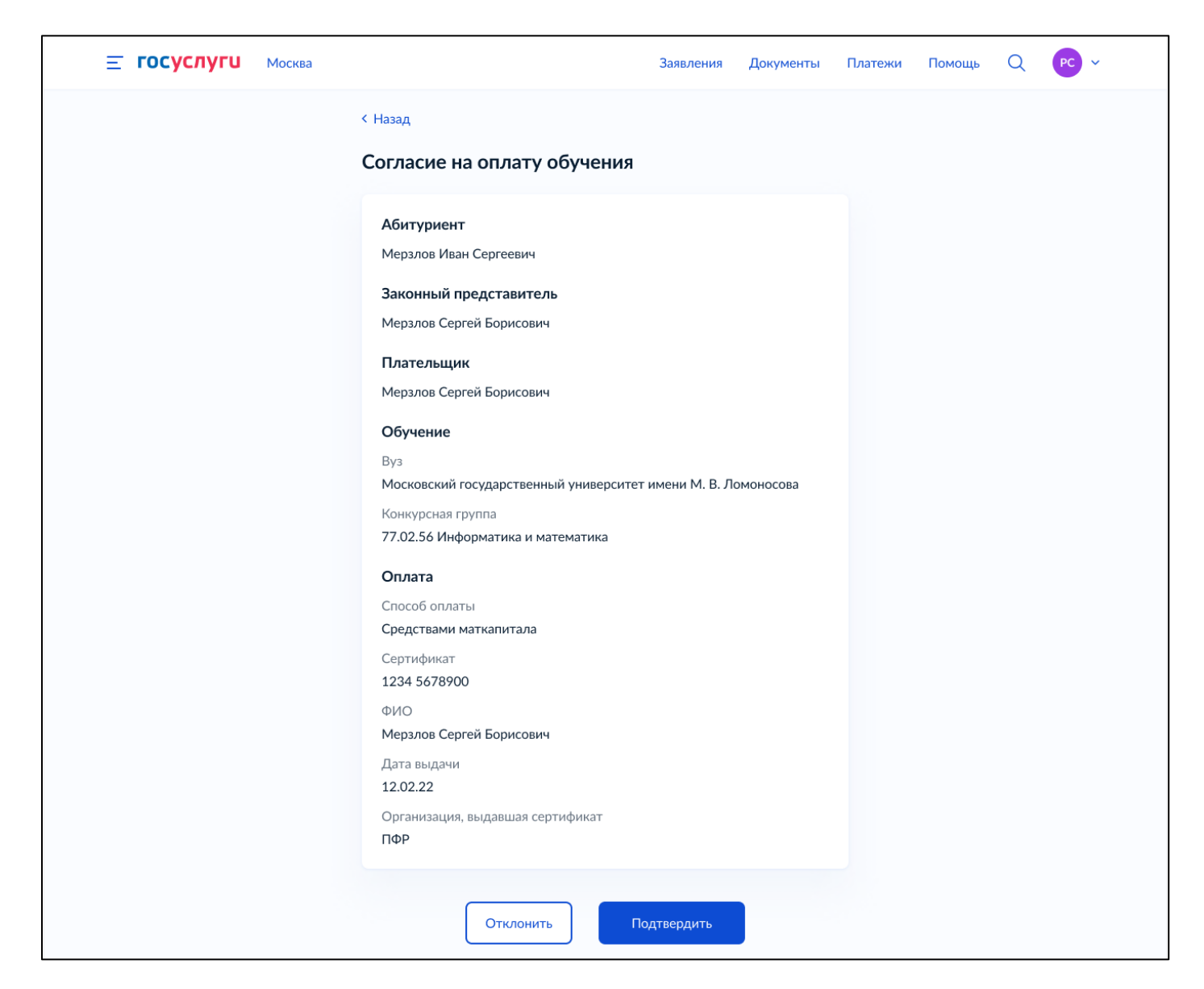

Шаг 2.2. Если оплата производится собственными средствами, то открывается данный экран. Плательщик дает свое согласие нажимая кнопку «Подтвердить».

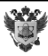

| <b>Е ГОСУСЛУГИ</b> Москва |                                       | Заявления       | Документы | Платежи | Помощь | Q | PC ~ |
|---------------------------|---------------------------------------|-----------------|-----------|---------|--------|---|------|
|                           | < Назад                               |                 |           |         |        |   |      |
|                           | Согласие на оплату обучения           |                 |           |         |        |   |      |
|                           | Абитуриент                            |                 |           |         |        |   |      |
|                           | Мерзлов Иван Сергеевич                |                 |           |         |        |   |      |
|                           | Законный представитель                |                 |           |         |        |   |      |
|                           | Мерзлов Сергей Борисович              |                 |           |         |        |   |      |
|                           | Плательщик                            |                 |           |         |        |   |      |
|                           | Мерзлов Сергей Борисович              |                 |           |         |        |   |      |
|                           | Обучение                              |                 |           |         |        |   |      |
|                           | Вуз                                   |                 |           |         |        |   |      |
|                           | Московский государственный университе | т имени М. В. Л | омоносова |         |        |   |      |
|                           | Конкурсная группа                     |                 |           |         |        |   |      |
|                           | /7.02.56 Информатика и математика     |                 |           |         |        |   |      |
|                           | Оплата                                |                 |           |         |        |   |      |
|                           | Способ оплаты                         |                 |           |         |        |   |      |
|                           | Собственными средствами               |                 |           |         |        |   |      |
|                           |                                       |                 |           |         |        |   |      |
|                           |                                       |                 |           |         |        |   |      |
|                           | Отклонить                             | Іодтвердить     |           |         |        |   |      |
|                           |                                       |                 |           |         |        |   |      |

Шаг 3. На данном шаге плательщику необходимо загрузить документ, подтверждающий право законного представителя.

| <b>Е ГОСУСЛУГИ</b> Москва |                                                                                 | Заявления            | Документы      | Платежи | Помощь | Q | PC ~ |
|---------------------------|---------------------------------------------------------------------------------|----------------------|----------------|---------|--------|---|------|
|                           | < <sub>Назад</sub><br>Загрузите документ                                        |                      |                |         |        |   |      |
|                           | Документ, подтверждающий права зан                                              | конного пре,         | дставителя     |         |        |   |      |
|                           | Фото или скан документа, подтверждающег<br>интересы ребёнка, например:          | о ваше право         | представлять   |         |        |   |      |
|                           | <ul><li>свидетельства о рождении</li><li>свидетельства об усыновлении</li></ul> |                      |                |         |        |   |      |
|                           | <ul> <li>акта о назначении попечителя</li> <li>Требования</li> </ul>            |                      |                |         |        |   |      |
|                           | Загрузи скан или фото всех заполненных страниц /                                | документа в раз      | ввёрнутом виде |         |        |   |      |
|                           | Перетащите файлы или выберите<br><b>Выбрать фай</b> .                           | е на компьютер<br>лы |                |         |        |   |      |
|                           | Продолжить                                                                      |                      |                |         |        |   |      |

Шаг 4. Плательщик подтверждает свои данные или редактирует их.

| <b>Е ГОСУСЛУГИ</b> Москва |                                                     | Заявления | Документы | Платежи | Помощь | Q | PC ~ |
|---------------------------|-----------------------------------------------------|-----------|-----------|---------|--------|---|------|
|                           | < Назад                                             |           |           |         |        |   |      |
|                           | Проверьте ваши данные                               |           |           |         |        |   |      |
|                           | Паспорт РФ                                          |           |           |         |        |   |      |
|                           | Серия и номер<br>1234 123456                        |           |           |         |        |   |      |
|                           | Дата выдачи<br>30.06.2009                           |           |           |         |        |   |      |
|                           | Кем выдан<br><b>УВД Ленинского района г. Москвы</b> |           |           |         |        |   |      |
|                           | Код подразделения<br>111-222                        |           |           |         |        |   |      |
|                           | 🖉 Редактировать                                     |           |           |         |        |   |      |
|                           | Верно                                               |           |           |         |        |   |      |

77

### Шаг 5. Плательщик проверяет свой номер телефона.

| <b>Е ГОСУСЛУГИ</b> Москва |                                    | Заявления | Документы | Платежи | Помощь | Q | PC ~ |
|---------------------------|------------------------------------|-----------|-----------|---------|--------|---|------|
|                           | < Назад                            |           |           |         |        |   |      |
|                           | Проверьте ваш телефон              |           |           |         |        |   |      |
|                           | Номер телефона<br>+7 999 999-99-99 |           |           |         |        |   |      |
|                           | 🖉 Редактировать                    |           |           |         |        |   |      |
|                           | Верно                              |           |           |         |        |   |      |

### Шаг 6. Плательщик проверяет свою электронную почту.

| <b>≡ госуслуги</b> | Москва |                                            | Заявления | Документы | Платежи | Помощь | Q | PC ~ |
|--------------------|--------|--------------------------------------------|-----------|-----------|---------|--------|---|------|
|                    |        | < Назад                                    |           |           |         |        |   |      |
|                    |        | Проверьте вашу электронную                 | почту     |           |         |        |   |      |
|                    |        | Электронная почта<br>electropochta@mail.ru |           |           |         |        |   |      |
|                    |        | 🖉 Редактировать                            |           |           |         |        |   |      |
|                    |        | Верно                                      |           |           |         |        |   |      |

Шаг 7. Плательщик указывает адрес постоянной регистрации.

| <b>≡ госуслуги</b> | Петропавловск-Камчатский                                                   | Заявления | Документы | Платежи | Помощь | Q | PC ~ |
|--------------------|----------------------------------------------------------------------------|-----------|-----------|---------|--------|---|------|
|                    | < <sub>Назад</sub><br>Укажите адрес постоянной ре                          | гистрации |           |         |        |   |      |
|                    | Населённый пункт, улица, дом и квартира                                    |           | ×         |         |        |   |      |
|                    | <ul> <li>Уточнить адрес</li> <li>Нет дома</li> <li>Нет квартиры</li> </ul> |           |           |         |        |   |      |
|                    | Отправит                                                                   | Ь         |           |         |        |   |      |

Шаг 8. Плательщик информируется, что данные отправлены в вуз. Пользователь нажимает кнопку «В личный кабинет».

| <b>Е ГОСУСЛУГИ</b> Москва | Заявления Документы Платежи Помощь Q 💌 🗸                                                                                                    |
|---------------------------|----------------------------------------------------------------------------------------------------|
|                           | Данные отправлены в вуз<br>Дождитесь уведомления о том, что договор готов и его подписал<br>абитуриент                                                                                                    |
|                           | <ul> <li>Что дальше</li> <li>1. Уведомление, что договор готов, придёт в личный кабинет<br/>и на почту</li> <li>2. Установите приложение «Госключ»</li> <li>3. Ознакомьтесь с условиями договора и подпишите его</li> </ul> |
|                           | Как подписать договор<br>В личный кабинет                                                                                                    |

| Как подписать договор на платное обучение<br>с вузом                                                             | × |
|----------------------------------------------------------------------------------------------------|---|
| <ol> <li>Установите на телефон приложение «Госключ»</li> </ol>                                                   |   |
| <ol> <li>Войдите со своим логином и паролем от Госуслуг. Необходима<br/>подтверждённая учётная запись</li> </ol> |   |
| 3. Активируйте приложение с помощью смс                                                                          |   |
| 4. Подождите, пока договор появится в приложении                                                                 |   |
| 5. Выберите договор и нажмите «Подписать»                                                                        |   |
| 6. Подписанный договор будет передан в вуз                                                                       |   |
| Закрыть                                                                                                    |   |

Шаг 8.1. Плательщику в личном кабинете приходит уведомление о согласовании заявления.

| <b>Ξ госуслуги</b>                          | Петропавловск-Камчатский                                      | Заявления   | Документы       | Пл |
|---------------------------------------------|---------------------------------------------------------------|-------------|-----------------|----|
| < Назад                                     |                                                               |             |                 |    |
| <b>Заключение дог</b> е<br>№ 65315879       | овора с вузом                                                 |             | :               |    |
| Вы согласовали                              | заявление                                                     |             | 19.10.20, 23:18 |    |
| Абитуриент<br>Мерзлов Иван Серген           | ю в вуз. Буз сформирует проект договора и отправит на<br>евич | аподписание |                 |    |
| Законный представител<br>Мерзлова Олеся Але | ксандровна                                                    |             |                 |    |

Шаг 8.2. Абитуриенту в личном кабинете приходит уведомление о согласовании заявления плательщиком.

| <b>Е ГОСУСЛУГИ</b> Петропавловск-Камчатский                                        | Заявления               | Документы       | Платежи | Помощь | Q | PC ~ |  |
|------------------------------------------------------------------------------------|-------------------------|-----------------|---------|--------|---|------|--|
| < Назад                                                                            |                         |                 |         |        |   |      |  |
| Заключение договора с вузом<br>№ 65315879                                          |                         | :               |         |        |   |      |  |
| Зарегистрировано на портале                                                        |                         | 19.10.20, 23:18 |         |        |   |      |  |
| Плательщик согласовал заявление. В личный кабинет будут приходить сос<br>заявления | общения обо всех этапах | рассмотрения    |         |        |   |      |  |
| Абитуриент                                                                         |                         |                 |         |        |   |      |  |
| Мерзлов Иван Сергеевич                                                             |                         |                 |         |        |   |      |  |
| Законный представитель                                                             |                         |                 |         |        |   |      |  |
| Мерзлова Олеся Александровна                                                       |                         |                 |         |        |   |      |  |

Шаг 9. Абитуриенту в личном кабинете приходит серия уведомлений о статусе рассмотрения заявления в вузе.

Û

| <b>Е ГОСУСЛУГИ</b> Петроп                            | авловск-Камчатский          | Заяв | ления   | Документы       | Пла |
|------------------------------------------------------|-----------------------------|------|---------|-----------------|-----|
| < Назад                                              |                             |      |         |                 |     |
| Заключение договора с<br>№ 65315879                  | вузом                       |      |         | ÷               |     |
| Заявление отправлено в в                             | зуз                         |      |         | 19.10.20, 23:18 |     |
| Вуз сформирует проект догово                         | ора и отправит на подписани | e    |         |                 |     |
| Абитуриент<br>Мерзлов Иван Сергеевич                 |                             |      |         |                 |     |
| Законный представитель<br>Мерзлова Олеся Александров | на                          |      |         |                 |     |
| <b>Е ГОСУСЛУГИ</b> Петрог                            | павловск-Камчатский         | 3a:  | явления | Документы       | Г   |
| < Назад                                              |                             |      |         |                 |     |
| Заключение договора с<br>№ 65315879                  | вузом                       |      |         | :               |     |
| Заявление принято вузов                              | м                           |      |         | 19.10.20, 23:18 | 3   |
| Абитуриент<br>Мерзлов Иван Сергеевич                 |                             |      |         |                 |     |
| Законный представитель                               |                             |      |         |                 |     |
| Мерзлова Олеся Александров                           | зна                         |      |         |                 |     |
| <b>Е ГОСУСЛУГИ</b> Петро                             | павловск-Камчатский         | 3a:  | явления | Документы       | Г   |
| < Назад                                              |                             |      |         |                 |     |
| Заключение договора с<br>№ 65315879                  | вузом                       |      |         | :               |     |
| Заявление принято вузов                              | м к рассмотрению            |      |         | 19.10.20, 23:18 | ;   |
| Абитуриент<br>Мерзлов Иван Сергеевич                 |                             |      |         |                 |     |
| Законный представитель<br>Мерздова Одеся Адександров | зна                         |      |         |                 |     |
| мерилова олеол Александров                           | 21 D.4                      |      |         |                 |     |

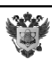

Шаг 10. Если вуз направил проект договора для подписания, то абитуриенту придет соответствующее уведомление. Пользователь нажимает кнопку «Перейти к подписанию».

| Назад                                                                                               |                                                                                         |                                                             |             |
|----------------------------------------------------------------------------------------------------|-----------------------------------------------------------------------------------------|-------------------------------------------------------------|-------------|
| Заключение договора с ву<br>№ 65315879                                                              | узом                                                                                    |                                                             | I           |
| 🕔 Вуз направил проект догов                                                                         | зора                                                                                    | 19.1                                                        | 10.20, 23:1 |
| Ознакомься с договором. Если ч<br>переходи к подписанию. Для это<br>в «Госключе» в течение 24 часов | то-то не устраивает, можешь отказаться от г<br>ого понадобится установленное приложение | подписания. Если всё устраив<br>е «Госключ». Подпиши догово | зает,<br>ор |
| Абитуриент                                                                                          |                                                                                         |                                                             |             |
| Мерзлов Иван Сергеевич                                                                              |                                                                                         |                                                             |             |
| Законный представитель                                                                              |                                                                                         |                                                             |             |
| Мерзлова Олеся Александровна                                                                        | 3                                                                                       |                                                             |             |
| Плательщик                                                                                          |                                                                                         |                                                             |             |
| Вуз<br>Федеральное государственное б<br>государственный университет и                               | бюджетное образовательное учреждение вы<br>мени М. В. Ломоносова»                       | сшего образования «Москов                                   | ский        |
| Конкурсная группа<br>07.33.51 Автоматики и вычисли                                                  | тельной техники                                                                         |                                                             |             |
| Документы на подпись                                                                                |                                                                                         |                                                             |             |
| Подписать документы можно                                                                           | о до 18:52 18 июня 2022 г.                                                              |                                                             |             |
| РДЕ Договор с вузом                                                                                 |                                                                                         | Скач                                                        | ать         |
| Перейти к подписанию                                                                                | Отправить комментарий                                                                   | Отказаться от по                                            | одписани    |
| Подпиши документы в прил                                                                            | южении «Госключ»                                                                        |                                                             |             |
| Боступно в<br>Google Play                                                                           | allery Sarpysute # allery arpysute # RuStore                                            |                                                             |             |
|                                                                                                    |                                                                                         |                                                             |             |

Вуз может прислать отказ. Такое уведомление одновременно придет и абитуриенту, и плательщику.

| <b>≡ госуслуги</b>                          | Петропавловск-Камчатский     | Заявления | Документы П     |
|---------------------------------------------|------------------------------|-----------|-----------------|
| < Назад                                     |                              |           |                 |
| <b>Заключение дог</b> о<br>№ 65315879       | овора с вузом                |           | :               |
| Заявление откл<br>Отказано в предоста       | онено вузом<br>влении услуги |           | 19.10.20, 23:18 |
| Абитуриент<br>Мерзлов Иван Серге            | евич                         |           |                 |
| Законный представител<br>Мерзлова Олеся Але | ь<br>ксандровна              |           |                 |

Шаг 11. Абитуриенту приходит уведомление об ожидании подписания договора в мобильном приложении «Госключ».

| <b>Ξ госуслуги</b>                          | Петропавловск-Камчатский                                        |                                                | Заявления      | Документы       | п |
|---------------------------------------------|-----------------------------------------------------------------|------------------------------------------------|----------------|-----------------|---|
| < Назад                                     |                                                                 |                                                |                |                 |   |
| <b>Заключение дого</b><br>№ 65315879        | овора с вузом                                                   |                                                |                | :               |   |
| 🕓 Ожидает подпи                             | сания в приложении «Госключ»                                    |                                                |                | 19.10.20, 23:18 |   |
| Убедись, что у тебя у<br>и подпиши договор. | становлено приложение «Госключ»<br>На подписание даётся 24 часа | <ul> <li>В него придёт уведомление.</li> </ul> | . Перейди в пр | иложение        |   |
| Абитуриент                                  |                                                                 |                                                |                |                 |   |
| Мерзлов Иван Сергее                         | евич                                                            |                                                |                |                 |   |
| Законный представител                       | ь                                                               |                                                |                |                 |   |
| Мерзлова Олеся Але                          | ксандровна                                                      |                                                |                |                 |   |

Шаг 12. Плательщику приходит уведомление о возможности ознакомиться с договором и подписать его в мобильном приложении «Госключ».

| <b>ГОСУСЛУГИ</b> Петропавловск-Камчатский                                                                                                    | Заявления                           | Документ              | ы Пла |
|----------------------------------------------------------------------------------------------------|-------------------------------------|-----------------------|-------|
| < Назад                                                                                                    |                                     |                       |       |
| Заключение договора с вузом<br>№ 65315879                                                                                                    |                                     |                       | :     |
| Вуз направил вам договор                                                                                                    |                                     | 19.10.20, 23          | :18   |
| Ознакомьтесь с договором. Если что-то не устраивает, можете отказаться от подписа<br>переходите к подписанию. Для этого понадобится установленное приложение «Госк.<br>уведомление. Подпишите договор в «Госключе» в течение 24 часов | ания. Если всё у<br>люч» — в него г | /страивает,<br>1ридёт |       |
| Абитуриент                                                                                                    |                                     |                       |       |
| Мерзлов Иван Сергеевич                                                                                                    |                                     |                       |       |
| Законный представитель<br>Мерзлова Олеся Александровна                                                                                                    |                                     |                       |       |
| Плательщик                                                                                                    |                                     |                       |       |
| Вуз<br>Федеральное государственное бюджетное образовательное учреждение высшего об<br>государственный университет имени М.В.Ломоносова»<br>Конкурсная группа<br>07.33.51 Автоматики и вычислительной техники                          | бразования «Ме                      | осковский             |       |
| Документы на подпись                                                                                                    |                                     |                       |       |
| Подписать документы можно до 18:52 18 июня 2022 г.                                                                                                    |                                     |                       |       |
| РОГ Договор с вузом                                                                                                    |                                     | Скачать               |       |
| Перейти к подписанию                                                                                                    | Отказаться                          | от подписан           | ния   |
| Подпишите документы в приложении «Госключ»                                                                                                    |                                     |                       |       |
| Доступно в         Доступно в         Sarpyзите в           Google Play         AppGallery         Image: App Store         Image: Sarpysute b                                                                                        |                                     |                       |       |
| Показать историю                                                                                                    |                                     |                       |       |

83

Шаг 12. После успешного подписания договора плательщиком, плательщику и абитуриенту приходит уведомление.

| <b>≡ госуслуги</b>                                                                           | Петропавловск-Камчатский                                                                             |                         | Заявления      | Документы       | Г |
|----------------------------------------------------------------------------------------------|----------------------------------------------------------------------------------------------------|-------------------------|----------------|-----------------|---|
| < Назад                                                                                      |                                                                                                    |                         |                |                 |   |
| <b>Заключение дог</b><br>№ 65315879                                                          | овора с вузом                                                                                        |                         |                | ÷               |   |
| 🏴 Договор с вузо                                                                             | м заключен                                                                                           |                         |                | 19.10.20, 23:18 |   |
| Все стороны подпис                                                                           | али договор. Подписанный договор н                                                                   | аправлен в вуз          |                |                 |   |
| Абитуриент<br>Мерзлов Иван Серге                                                             | евич                                                                                                 |                         |                |                 |   |
| Законный представител<br>Мерзлова Олеся Але                                                  | <sub>пь</sub><br>эксандровна                                                                         |                         |                |                 |   |
| Плательщик                                                                                   |                                                                                                    |                         |                |                 |   |
| Вуз<br>Федеральное госуда<br>государственный уни<br>Конкурсная группа<br>07.33.51 Автоматики | рственное бюджетное образовательн<br>иверситет имени М. В. Ломоносова»<br>1 и вычислительной техники | юе учреждение высшего о | бразования «Мо | осковский       |   |
| Подписанные д<br>Скачать документ                                                            | <b>окументы</b><br>гы можно до 19 ноября 2022 г.                                                     |                         |                |                 |   |
| РDF Договор М                                                                                | №188101 от 15.11.2020                                                                                |                         |                | Скачать         |   |
| Показать историю                                                                             |                                                                                                    |                         |                |                 |   |

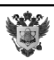

# Минцифры России

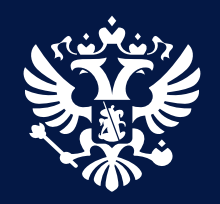

Инструкция по созданию тестовых учетных записей в федеральной государственной информационной системе «Единая система идентификации и аутентификации в инфраструктуре, обеспечивающей информационнотехнологическое взаимодействие информационных систем, используемых для предоставления государственных и муниципальных услуг в электронной форме» (ЕСИА) для тестирования функционала подачи заявления в образовательные организации высшего образования (ООВО) посредством федеральной государственной информационной системы «Единый портал государственных и муниципальных услуг (функций)» (ЕПГУ)

# 1. Создание тестовой учетной записи в ЕСИА

Для создания тестовой учетной записи в ЕСИА необходимо заполнить персональные данные пользователя (ФИО, СНИЛС, паспортные данные).

Для проверки данных в тестовой среде включена эмуляция вызова ведомственных сервисов.

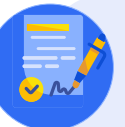

1.1 Пройти по ссылке <u>https://esia-portal1.test.gosuslugi.ru/profile/user</u>.

1.2 Нажать «Зарегистрироваться», выбрать «Другой способ регистрации». 1.3 Ввести фамилию, имя, e-mail, телефон – номер действующий, на него придет код активации.

1.4 Ввести код активации, который придет в смс на указанный номер.

1.5 Придумать или сгенерировать пароль.

Логин – указанный номер телефона, действующий. Пароль – указанный/сформированный при регистрации.

## госуслуги

#### Регистрация

Зарегистрируйтесь онлайн через банк или посетив центры обслуживания

Онлайн через интернет-банк

Через центр обслуживания

Другой способ регистрации

Документ зарегистрирован № МН-19/654-ДК от 17.04.2023 Миралиев К.М. (Минобр) Страница 87 из 93. Страница создана: 17.04.2023 17:00

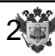

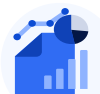

2.1 Пройти по ссылки <u>https://esia-portal1.test.gosuslugi.ru/profile/user</u> нажать «Продолжить» и ввести ранее созданный логин и пароль.

- 2.2 Зайти в раздел «Заполнить профиль».
- 2.3 Заполнить сведения:
- дата рождения;
- пол;
- гражданство;
- сведения о документе удостоверяющем личность;
- место рождения;
- СНИЛС.

Для успешной проверки серию, номер паспорта и СНИЛС необходимо ввести согласно формату данных, указанных на слайдах 3 и 4

Проверка ФМС

(паспорт гражданина Российской Федерации или иностранного гражданина)

Серия паспорта - 0001

Номер паспорта – число должно делиться на 3

Примеры:

0000 123123 – успешная проверка

0001 123123 – успешная проверка

1000 123123 – неуспешная проверка

Данные указанные в примерах не использовать

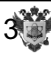

# Проверка ПФР (СНИЛС)

1-3 цифры – 000

4-9 цифры – полученное число должно делиться на 3

10,11 – могут быть любыми (не участвуют в проверке)

### Примеры:

000-123-123 44 – успешная проверка

000-123-123 45 – успешная проверка

000-124-123 45 – неуспешная проверка

100-123-123 99 – неуспешная проверка

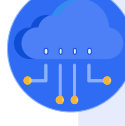

 2.4 Дождаться проверки введенных данных документа удостоверяющего личность и СНИЛС (обновить страницу браузера).

После проверки введенных данных статус учетной записи перейдет в «Стандартный»

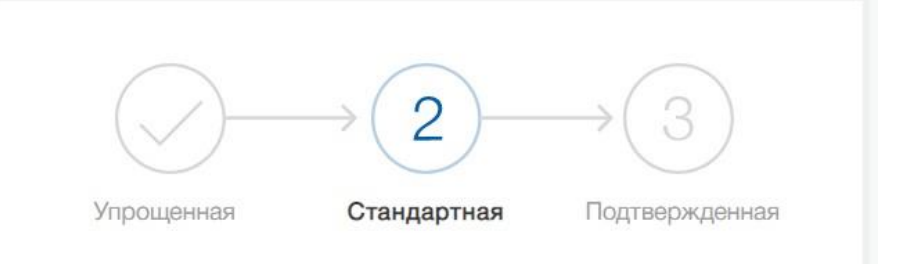

### У вас стандартная учетная запись!

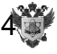

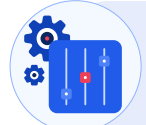

В случае если серия и номер паспорта или СНИЛС будут введены не по формату, приведенному на предыдущих слайдах, то при проверке в ФМС и ПФР будет сообщение, что данные не найдены.

Если после ввода данных о СНИЛС появляется сообщение о том, что с этим СНИЛС уже есть учетная запись, то необходимо повторить попытку, указав другой СНИЛС.

| снилс ? | 000-111-111 34                               |       |
|---------|----------------------------------------------|-------|
|         | Подтвержденная учетная запись с этим СНИЛС   | Найти |
|         | номером нельзя. Проверьте, верно ли вы ввели |       |
|         | данные. Если СНИЛС введен верно, попробуйте  |       |
|         | восстановить доступ к учетной записи с его   |       |
|         | помощью, или сообщите номер СНИЛС и ФИО в    |       |
|         | службу поддержки для проверки наличия второй |       |
|         | УЗ                                           |       |

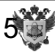

2.5 Для создания подтвержденной учетной записи необходимо после успешной проверки данных заказать код подтверждения почтой России.

2.6 Ввести произвольный адрес и нажать кнопку «заказным письмом».

2.7 Перейти по ссылке: <u>https://esia-portal1.test.gosuslugi.ru/logs/postcodes/</u> В течение 5 минут на указанной странице появится код подтверждения.

Надо найти строку с указанным при регистрации СНИЛС, скопировать 16значный код, ввести его в личном профиле (<u>https://esia-</u> <u>portal1.test.gosuslugi.ru/profile/user</u>) и нажать «Подтвердить».

| ( ) -                             | →(2)—                                         | →(3)                                          |
|-----------------------------------|-----------------------------------------------|-----------------------------------------------|
| Упрощенная                        | Стандартная                                   | Подтвержденная                                |
| BROBUTO KOR                       |                                               | al                                            |
| оведите код                       | подтверждения                                 | A:                                            |
| Вам направлено                    | почтовое отправление                          | н:<br>, содержащее код                        |
| Вам направлено<br>подтверждения л | почтовое отправление<br>ичности. Адрес достав | и:<br>, содержащее код<br>аки:                |
| Вам направлено<br>подтверждения л | почтовое отправление<br>ичности. Адрес достав | и:<br>, содержащее код<br>аки:<br>соста соста |

|                                                                | г Москва, Московский п, г Московский, мкр 1-й, д 1 кв Q                                                                             |
|----------------------------------------------------------------|----------------------------------------------------------------------------------------------------|
|                                                                | Показать поля адреса 🗸                                                                                                    |
|                                                                |                                                                                                    |
|                                                                |                                                                                                    |
| Услуга предоставля                                             | ется бесплатно. Среднее время доставки по России — две неде.                                                                        |
| Услуга предоставля<br>Доставка в другие о                      | ется бесплатно. Среднее время доставки по России — две неде.<br>зтраны может отличаться по времени - в соответствии с местныя       |
| Услуга предоставля<br>Доставка в другие с<br>почтовыми правила | ется бесплатно. Среднее время доставки по России — две неде.<br>траны может отличаться по времени - в соответствии с местным<br>ми. |

Упрощенная Стандартная Подтвержденная

#### У вас стандартная учетная запись!

Вам открыт доступ к новым услугам, например, «Запись на прием к врачу».

Получите полный доступ к порталу госуслуг, а также личному кабинету Налоговой службы и другим сервисам, подтвердив свою личность.

#### Найти ближайший центр обслуживания

Вы можете подтвердить личность другими способами: онлайн через наших партнёров, с помощью электронной подписи или заказным письмом с кодом подтверждения по Почте России

6

Создание учетной записи завершено. Дальнейшее тестирования подачи заявления в ООВО будет проходить согласно программе сквозного

### График проведения сквозного тестирования функционала суперсервиса «Поступление в вуз онлайн»

Необходимые условия:

1. Сотрудник образовательной организации высшего образования (далее – вуз) должен иметь подтвержденную учетную запись в тестовой среде федеральной государственной информационной системе «Единая система идентификации аутентификации инфраструктуре, И В обеспечивающей информационно-технологическое взаимодействие информационных систем, используемых предоставления для государственных и муниципальных услуг в электронной форме» (ЕСИА) (аналогично регистрации продуктивной В среде ПО адресу https://esiaportal1.test.gosuslugi.ru/login/registration).

2. Вузом должны быть внесены условия приема, включая филиалы.

3. Внесены все контрольные даты приема.

4. Вуз установил статус приемной кампании в «Идет набор».

5. Сведения об ЭЦП должны быть загружены в Сервис приема посредством личного кабинета администратора (при передаче по API).

| N⁰  | Наименование мероприятия                           | Дата начала   |
|-----|----------------------------------------------------|---------------|
| п/п |                                                    | тестирования* |
|     | Подача заявления                                   |               |
| 1   | Тестирование механизма передачи в Сервис приема    | c 17.04.2023  |
|     | заявлений о приеме, поданных в вуз                 |               |
| 2   | Тестирование корректности внесения информации об   | c 19.04.2023  |
|     | условиях приема вузами посредством проверки их     |               |
|     | отображения на ЕПГУ                                |               |
| 3   | Тестирование механизма установления приоритетов    | c 19.04.2023  |
| 4   | Тестирование механизма проверки синхронизации      | c 19.04.2023  |
|     | приоритетов головной образовательной организации и |               |
|     | филиала                                            |               |
| 5   | Тестирование механизма соблюдения уникальности     | c 19.04.2023  |
|     | приоритетов                                        |               |
| 6   | Тестирование механизма по направлению из ЕПГУ      | c 02.05.2023  |
|     | заявлений о приеме                                 |               |
| 7   | Тестирование механизма получения заявлений о       | c 02.05.2023  |
|     | приеме, направленных с ЕПГУ в ИС вуза              |               |
|     | Рассмотрение и редактирование заявления            |               |
| 8   | Тестирование механизма обработки заявления,        | c 04.05.2023  |
|     | полученного с ЕПГУ                                 |               |
| 9   | Тестирование механизма изменения заявления на      | c 06.05.2023  |
|     |                                                    |               |

| N⁰  | Наименование мероприятия                           | Дата начала   |
|-----|----------------------------------------------------|---------------|
| п/п |                                                    | тестирования* |
| 10  | Тестирование механизма внесения изменений в        | c 06.05.2023  |
|     | приоритеты на ЕПГУ                                 |               |
| 11  | Тестирование механизма отзыва заявления о приеме с | c 06.05.2023  |
|     | ЕПГУ                                               |               |
| 12  | Тестирование механизма отправки на ЕПГУ запроса    | c 08.05.2023  |
|     | дополнительной информации со стороны вуза          |               |
| 13  | Тестирование механизма записи на вступительные     | c 10.05.2023  |
|     | испытания на ЕПГУ                                  |               |
| 14  | Тестирование механизма отправки на ЕПГУ            | c 10.05.2023  |
|     | результатов вступительных испытаний                |               |
| 15  | Тестирование механизма получения результатов       | c 10.05.2023  |
|     | внутренних вступительных испытаний и               |               |
|     | дополнительных вступительных испытаний на ЕПГУ     |               |
| 16  | Тестирование механизма подачи признака оригинала   | c 12.05.2023  |
|     | документов об образовании                          |               |
| 17  | Тестирование механизма отзыва признака оригинала   | c 12.05.2023  |
|     | документов об образовании                          |               |
| 18  | Тестирование механизма передачи на ЕПГУ            | c 17.05.2023  |
|     | изменений, сделанных вузом по заявлениям           |               |
|     | поступающих                                        |               |
| 19  | Тестирование механизма передачи на ЕПГУ            | c 17.05.2023  |
|     | изменений в приоритетах, сделанных вузом по        |               |
|     | заявлениям поступающих                             |               |
| 20  | Тестирование механизма отображения на ЕПГУ         | c 17.05.2023  |
|     | информации о редактировании заявления со стороны   |               |
|     | образовательной организации                        |               |
|     | Заключение договоров о платном обучении            |               |
| 21  | Тестирование механизма заключения договора об      | c 10.05.2023  |
|     | обучении за счет средств физических и (или)        |               |
|     | юридических лиц посредством ЕПГУ                   |               |
|     | Передача заявлений, поданных в вузе, на ЕПГУ       |               |
| 22  | Тестирование передачи заявлений о приеме, поданных | c 15.05.2023  |
|     | в вузе, на ЕШТУ                                    |               |
|     | Конкурсная ситуация и зачисление                   |               |
| 23  | Тестирование механизма передачи на ЕПГУ            | c 19.05.2023  |
|     | конкурсных списков                                 |               |
| 24  | Тестирование механизма передачи на ЕПГУ            | c 22.05.2023  |
|     | информации о зачислении                            |               |
| 25  | Тестирование механизма отказа от зачисления        | c 22.05.2023  |

\*каждый следующий этап тестирования должен начинаться после завершения предыдущего этапа